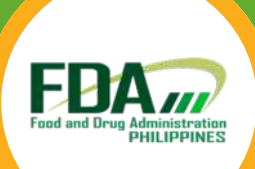

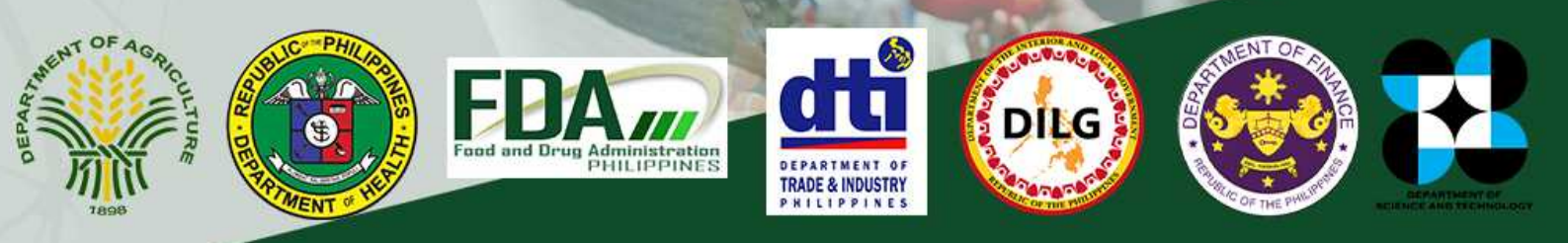

# Philippine Rapid Alert System for Food and Feed (PhilRASFF) version 2.0

**User Guide** 

| Definition of Terms                             |     |
|-------------------------------------------------|-----|
| <u>Preface</u>                                  | 11  |
| Introduction                                    | 12  |
| Chapter 1: User Registration                    |     |
| Home Page                                       | 17  |
| User Registration                               |     |
| Accept Invitation                               |     |
| User Login                                      |     |
| User Dashboard                                  |     |
| Chapter 2: Creation of Notifications            |     |
| Creating a New Notification                     | 29  |
| Decision Matrix                                 | 37  |
| Answering Decision Matrix                       | 41  |
| Edit Notification                               | 44  |
| Add Log Notes                                   | 46  |
| Schedule Activity                               | 47  |
| Chat/Send Messages                              | 49  |
| Search Notification                             | 50  |
| Creating News and Events                        | 52  |
| Chapter 3: Verification and Submission          |     |
| Verifying a Notification                        | 57  |
| Return a Notification                           | 61  |
| Submission                                      | 64  |
| Add Log Notes                                   | 70  |
| Schedule Activity                               | 71  |
| Chat/Send Messages                              | 73  |
| Archiving a Notification                        | 74  |
| Verifying News and Events                       | 79  |
| Publishing News and Events                      | 81  |
| Cancelling News and Events                      | 83  |
| Return News and Events                          |     |
| Chapter 4: Reaction                             |     |
| Reacting to a Notification                      | 87  |
| Reacting to a Reaction                          | 93  |
| Verifying a Reaction                            |     |
| Cancelling a Reaction                           | 101 |
| Viewing an Original Notification with Reactions | 103 |
| Search Bar Function                             | 106 |
| Chapter 5: References                           |     |
| PhilRASFF Network Structure                     | 108 |
| PhilRASFF Network Composition                   | 109 |

| TERM                              | DEFINITION                                                                                                    |  |
|-----------------------------------|----------------------------------------------------------------------------------------------------|--|
| Accept Verify                     | is a button under Verify Process. Once clicked, it triggers the start of the verification process.                                                       |  |
| Analytical Method                 | the method name or reference used for analyzing the lot/s                                                                                                |  |
| Archive (Ar)                      | Process of which a notification is removed from the posted notification folder. Once archived, the notification becomes read-only and cannot be reacted. |  |
| Attach Measures<br>Taken Document | Any document related to the voluntary and compulsory measure mentioned                                                                                   |  |
| Batch Number                      | Refers to the specific code/s used as reference numbers of product involved. Similar with Lot Number.                                                    |  |
| Border Post                       | The name of a physical location situated on the border that deals with customs, immigration, etc.                                                        |  |
| Brand Name                        | Refers to the name appropriated by the manufacturer,<br>distributor, trader, or importer to distinguish its product<br>in the market                     |  |
| СОА                               | Certificate of Authorization                                                                                                    |  |
| Invoice Packing List<br>Date      | Date reflected on the commercial invoice and/or packing list                                                                                             |  |

| TERM                           | DEFINITION                                                                                                    |  |
|--------------------------------|----------------------------------------------------------------------------------------------------|--|
| Invoice Packing List<br>Number | Assigned to an invoice that contains details of the goods being shipped, including quantity, value, and other relevant information.                                                                                                    |  |
| Commodity Type                 | The type of commodity that is affected by the hazard                                                                                                    |  |
| Compulsory Measures            | Any activities imposed by the relevant food safety<br>regulatory agency to restrict the distribution of the<br>product in the Philippine and international market                                                                                                    |  |
| Container Number               | The number or code of the specific container/s of which the notified product were shipped in                                                                                                    |  |
| Control Type                   | The food or feed safety control category which triggered the filing of the notification                                                                                                    |  |
| Counter Analysis               | Presence or absence of an analysis conducted to<br>oppose the official laboratory results of a respective<br>food safety regulatory agency.                                                                                                    |  |
| Country of Destination         | The country to where the shipment is scheduled to arrive                                                                                                    |  |
| Country of Dispatch            | The country from where the shipment originated                                                                                                    |  |
| Country of Origin              | means the country in which the production or<br>processing is performed; **Consideration: : if more<br>than one country is involved in the manufacture, the<br>country of origin is the country where the last<br>substantial, processing, or manufacturing took place. |  |

| TERM                               | DEFINITION                                                                                                    |  |
|------------------------------------|----------------------------------------------------------------------------------------------------|--|
| Creation of Notification<br>(Cr)   | Process wherein the user initiates to fill out notification form and file once completed.                                                                 |  |
| Current<br>Department/Organization | the Agency or Bureau responsible for the creation of<br>the notification (auto-filled based on the granted<br>User credentials)                           |  |
| Date Filed                         | The date on which the notification was filed by the ACP User.                                                                                             |  |
| Date Submitted                     | The date on which the notification was submitted by the ACP Manager.                                                                                      |  |
| Decision Matrix                    | a tool that guides users in assessing a notification<br>(alert/info). The system recommends notification<br>type, and the user may opt to proceed or not. |  |
| Department                         | the respective department where the Agency or<br>Bureau is under administratively (auto-filled based<br>on the granted User credentials)                  |  |
| Distribution Status                | Information regarding the distribution and availability of the product implicated in the notification                                                     |  |
| Hazard Category                    | the category of the hazard affecting the product and the lot selected                                                                                     |  |

| TERM                       | DEFINITION                                                                                                    |  |
|----------------------------|----------------------------------------------------------------------------------------------------|--|
| Hazard Found               | The specific hazard affecting the product and the lot selected                                                                                                 |  |
| Importer Address           | The address of the consignee in the Philippines (in case the notified product is imported) or in foreign country (in case the notified product is exported)    |  |
| Importer Name              | The name of the consignee in the Philippines (in case<br>the notified product is imported) or in foreign<br>country (in case the notified product is exported) |  |
| Internal Reference         | Reference/Code number used by a respective food safety regulatory agency for tracing and tracking                                                              |  |
| Laboratory name            | The name of the laboratory that carried-out the analysis                                                                                                    |  |
| Log Notes                  | a field in the notification form that can be used to record additional information not in the form.                                                            |  |
| Lot Number                 | Refers to the specific code/s used as reference numbers of product involved                                                                                    |  |
| Maximum Permitted<br>Level | The maximum limit for the notified hazard in the notified product                                                                                              |  |
| Means of Transport         | The mode of transport used to ship the container in or out the Philippines                                                                                     |  |

| TERM                                     | DEFINITION                                                                                                    |  |
|------------------------------------------|----------------------------------------------------------------------------------------------------|--|
| Name and Address of<br>Transport Company | Details of the company that transported the shipment/container/wholesale volume of the product involved in the Philippines             |  |
| News and Events (Ne)                     | A module on which a user can create news or events<br>to be announced in the system and be seen by all<br>contact points.              |  |
| Notification Category                    | Category of the notification, either Information or<br>Alert. (Note: This will also be determined via the<br>Decision Matrix later on) |  |
| Notification Date                        | the date on when the notification is officially for endorsement                                                                        |  |
| Notifying Country                        | Country which initiated the initiated the notification                                                                                 |  |
| OED                                      | Official Entry Document                                                                                                    |  |
| Bill of Lading Number                    | Use to track the movement of the goods during transit and is often required by customs officials for clearance purposes.               |  |
| Open Date Marking                        | Date markings that are imprinted or stamped on a food or feed labels that indicates the freshness and/or safety of the product         |  |
| Organization                             | an entity that can be an agency, a department or support group                                                                         |  |

| TERM                 | DEFINITION                                                                                                    |  |
|----------------------|----------------------------------------------------------------------------------------------------|--|
| Persons Affected     | In case of outbreaks, the number of persons that developed symptoms/illnesses consistent with the case definition                                                                       |  |
| Product Category     | Category of Food and Feed                                                                                                    |  |
| Product Name         | refers to the name of the food that indicates the true<br>nature of the food and shall normally be specific and<br>not generic                                                          |  |
| Public Recall Info   | Public recall info - Details, if any, on the extent,<br>magnitude, scope, type of public recall conducted<br>including the official reference code.                                     |  |
| Reaction (Ra)        | Reaction (Ra) – To notify additional information on<br>posted notification. Follow-up actions or updates on<br>the situation by the means of a reaction to an original<br>notification. |  |
| Reference Number     | Temporary Reference Number before posting.                                                                                                    |  |
| Results of the Tests | the outcome of the analysis (including the uncertainties) on the hazard affecting the lot selected.                                                                                     |  |
| Sampling method      | the method name used for sampling the lot/s (e.g. simple random sampling, etc.)                                                                                                    |  |

| TERM                             | DEFINITION                                                                                                    |  |
|----------------------------------|----------------------------------------------------------------------------------------------------|--|
| Scheduled Activity               | A kind of template with which a user can assign tasks<br>of a certain type to another user/s and schedule<br>them.                                                                                                    |  |
| Scope                            | Extent of the legislation in breach                                                                                                    |  |
| Session Timeout                  | The inactive session timeout determines the time a user can remain idle before the session is terminated and the user must log in again.                                                                                                    |  |
| Service Level Agreement<br>(SLA) | Is the total hours consumed in processing a notification from creation to posting of notification. Default SLA is 24 hours.                                                                                                    |  |
| Source of Notification           | Source of notification whether Local or Foreign                                                                                                    |  |
| Subject                          | Description of the food or feed safety incident which<br>shall contain the hazard, the specific product name<br>of the product, and the location origin. (e.g.<br>Ethylene Oxide in Dried Oregano from China ;<br>Hepatitis A virus in Fresh Frozen Scallops from Iloilo) |  |
| Total Net Weight                 | the total weight of the consignment/lots of the product involved                                                                                                    |  |
| Unit/Net/Weight/Volume           | the weight/volume of one single unit of the product involved                                                                                                    |  |

| TERM               | DEFINITION                                                                                                    |  |
|--------------------|----------------------------------------------------------------------------------------------------|--|
| User Rights        | These rules are used to control user access to the system.                                                                                          |  |
| Verify (Vr)        | Process on which the ACP Managers accept filed notifications, then validate and confirm form data.                                                  |  |
| Voluntary Measures | Any activities conducted by the food business<br>operator to restrict the distribution of the product in<br>the Philippine and international market |  |

# PREFACE

This User Guide is intended to assist the users in understanding the concept and the necessary steps to effectively and efficiently use PhilRASFF (Philippine Rapid Alert System for Food and Feed). It emphasizes on the step by step process of operating the current version of the system used by PhilRASFF.

This user guide is designed to assist the users in general in understanding the working concept and all necessary steps to successfully work with PhiIRASFF: Philippine Rapid Alert System for Food and Feed. It is not meant to be the reference book or dictionary that explains every word in details. On the contrary, it emphasizes on explaining in details of how this version of PhiIRASFF application works and how to follow each step of works properly. The development team has employed Python 3, Javascript and HTML5 technologies in developing this web application in conjunction with Postgre SQL thru Odoo platform which has finally resulted in this application tool.

This is version 2. 0 of the application which contains ever more features than the former version. They have been added to the system to address the different needs or variations in data gathering protocols of different involved agencies.

The additional features have contributed to the complexity of the system, however. In the past the main problem the team has encountered was lack of good understanding by some users of the various features the system has to offer. This user guide is therefore developed in direct response to this problem. The development team sincerely hopes that this user guide would be of some benefit to users of this program as well as to other interested parties. It must be noted that users can also download the updated materials or other relevant information from time to time from the web site https://philrasff.fda.gov.ph. They will be provided under the training menu. Users or other interested parties can also direct comments or queries to the team at the following email or postal addresses.

11

# INTRODUCTION

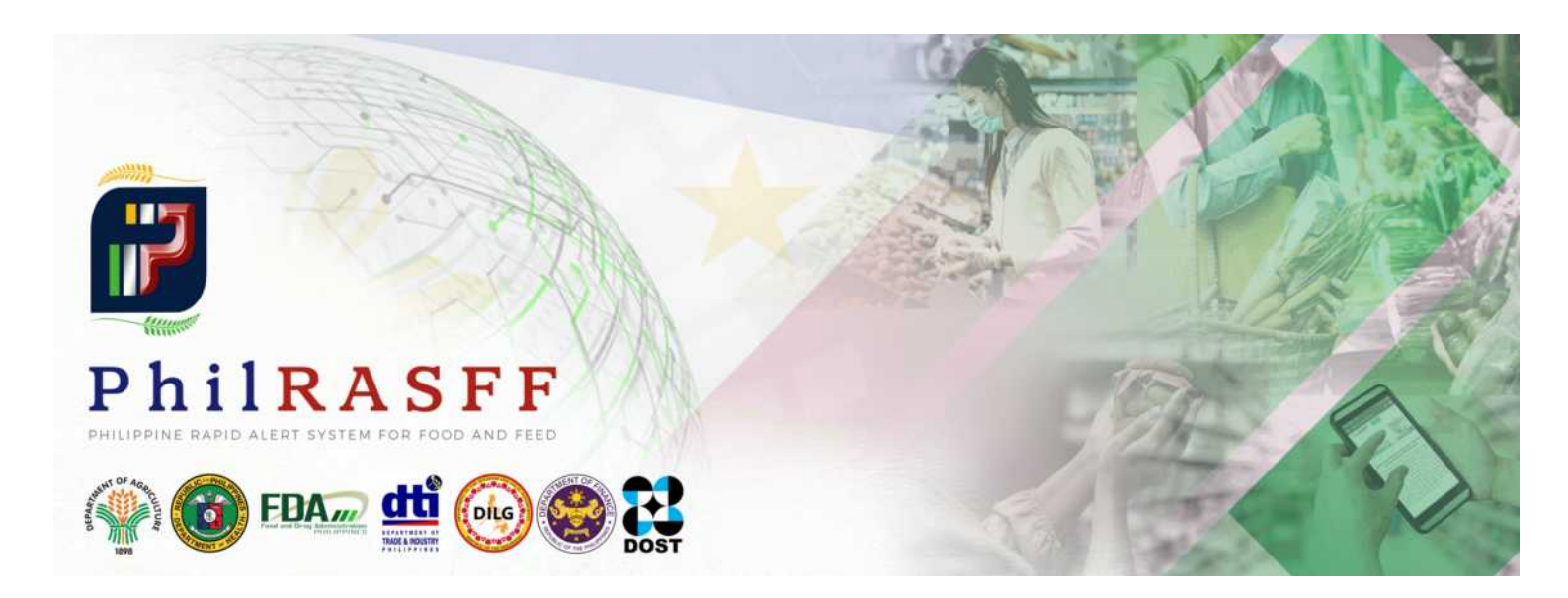

PhilRASFF or the Philippine Rapid Alert System for Food and Feed is a network and platform for the exchange of information on identified risks for food and feed within the country. The system will be the means of communication by all Food Safety Regulatory Agencies in the exchange of information on alleviating and eliminating possible risks of food and feed in the country. The system was adapted to other counterparts such as Eureopean Union Rapid Alert System for Food and Feed (EURASFF) and ASEAN Rapid Alert System for Food and Feed (ARASFF).

The exchange of information will be limited only to assigned contact persons on each FSRA's (verify based on MOP). The system will be developed from time to time depending on the current issues and needed to be addressed.

# A. BACKGROUND

The Article VII of the Food Safety Act of 2013 establishes a rapid alert system for the purpose of notifying direct or indirect risks to human health due to food and feed. This system is placed under the supervision of the Food Safety Regulation Coordinating Board (FSRCB), so as to involve all the regulatory authorities involved in food safety management, assessment and communication in the Philippines.

In cases of food and feed incident, the Food Safety Act provides that the FSRAs adopt measures to suspend the distribution of the notified food products as well as any other appropriate interim measures depending on the gravity and magnituted of the situation.

On 2018, the FSRCB has appointed the Food and Drug Administration as the National Contact Point of PhilRASFF for the administration and continuous improvement of the network and its online platform.

## **B. OBJECTIVES**

The PhilRASFF aims for the following:

a) To operate a network for the rapid notification of a direct and indirect threat to human health due to food.

b) To respond effectively to food safety threats through the power of communication and collaboration.

c) To create linkages between PhilRASFF and the ASEAN-RASFF, the EU-RASFF and equivalent systems for the rapid exchange of information in international organizations such as International Network of Food Safety Authorities (INFOSAN), World Organization for Animal Health (WOAH), and the International Plant Protection Convention (IPPC).

## C. SCOPE

The PhilRASFF is a system for the immediate notification of direct or indirect risks to human health in relation to food, food contact material, or feed produced and/or traded locally and/or internationally, as well as of serious risks to animal health or the environment. Other government agencies, Support Agency Contact Points (SACPs), involved in providing technical and trade-related services in the production and trade of food and feed shall support the operation of the system as necessary.

## **D. STRUCTURE OF THE PHILRASFF NETWORK**

The PhilRASFF shall be operated 24/7 by a network of Contact Points directly responsible for food and feed control activities or offices providing vital and relevant technical assistance for food safety regulatory agencies. The Contact Points shall be supported by the following hierarchy and structure:

a) National Contact Point (NCP). The NCP is a department, agency or office determined by the Food Safety Regulation Coordinating Board through the issuance of a Board Resolution with the general role of overseeing the establishment and operationalization of PhilRASFF.

b) Department of Contact Points (DCP). The DCP is an administrative institution headed by the Department Secretary or Director level government Official to which respective Office has direct supervision to Food Safety Regulatory Agencies (FSRAs) and other bureaus or offices with food safety related activities.

c) Agency Contact Points (ACP). An ACP is a Bureau or Agency level administrative institution which is explicitly mandated by the Food Safety Act of 2013 and other special laws to ensure safety of food and food products, respective of their jurisdictions. The Bureau or Agency is not limited to enforcement of regulatory activities but also managing and preventing emergency situations, involving food and food products, such as but not limited to food frauds, food crisis, etc.

d) Support Agency Contact Points (SACP). A SACP is a Bureau or Agency level administrative institution or Office of a Department providing scientific, laboratory, enforcement or communication support in the conduct of regulatory and emergency activities of the DCPs and ACPs.

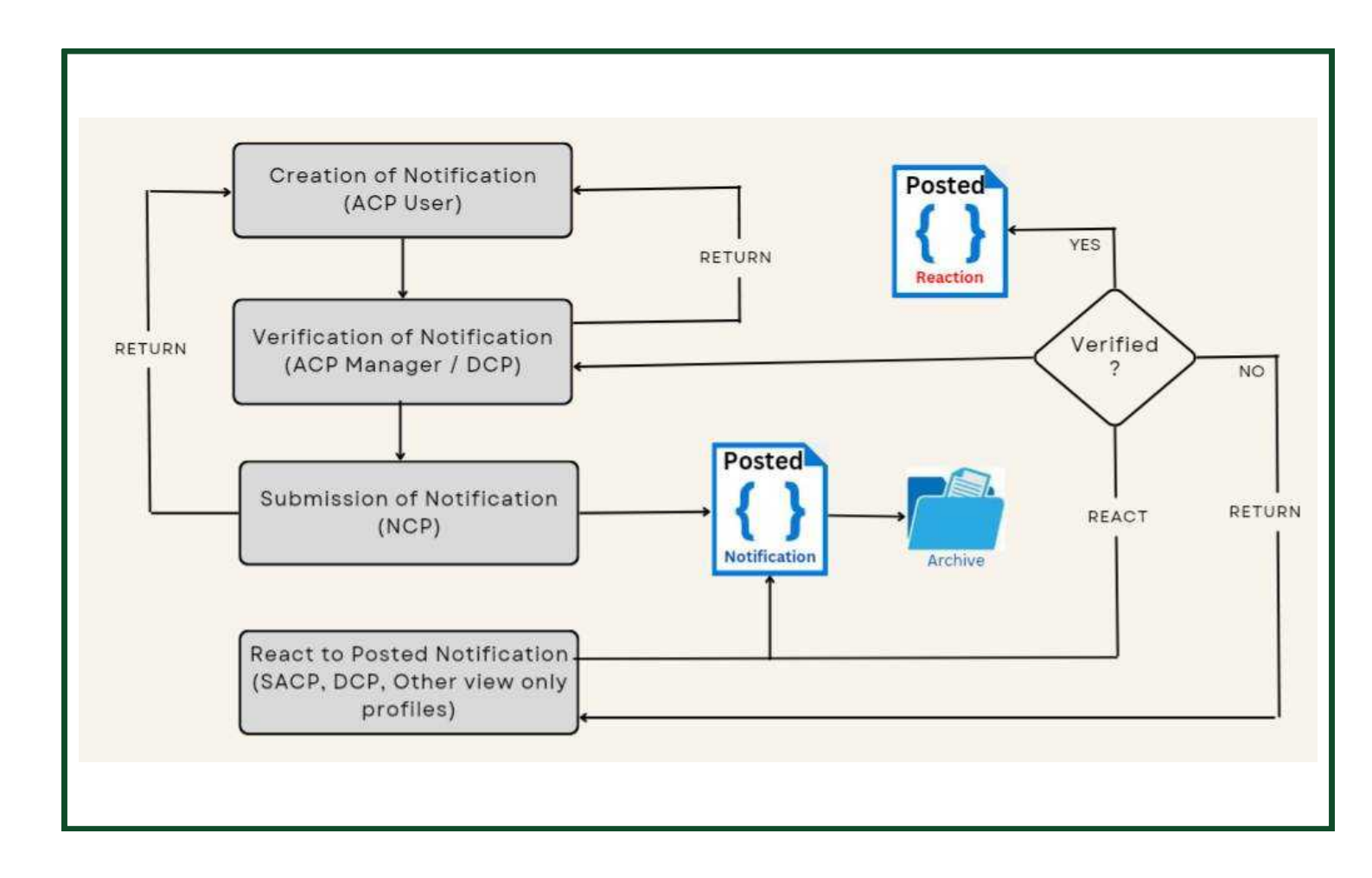

# **E. FLOW OF INFORMATION**

# PhilRASFF v2.0

Chapter 1: User Registration

## **USER REGISTRATION**

## Home Page

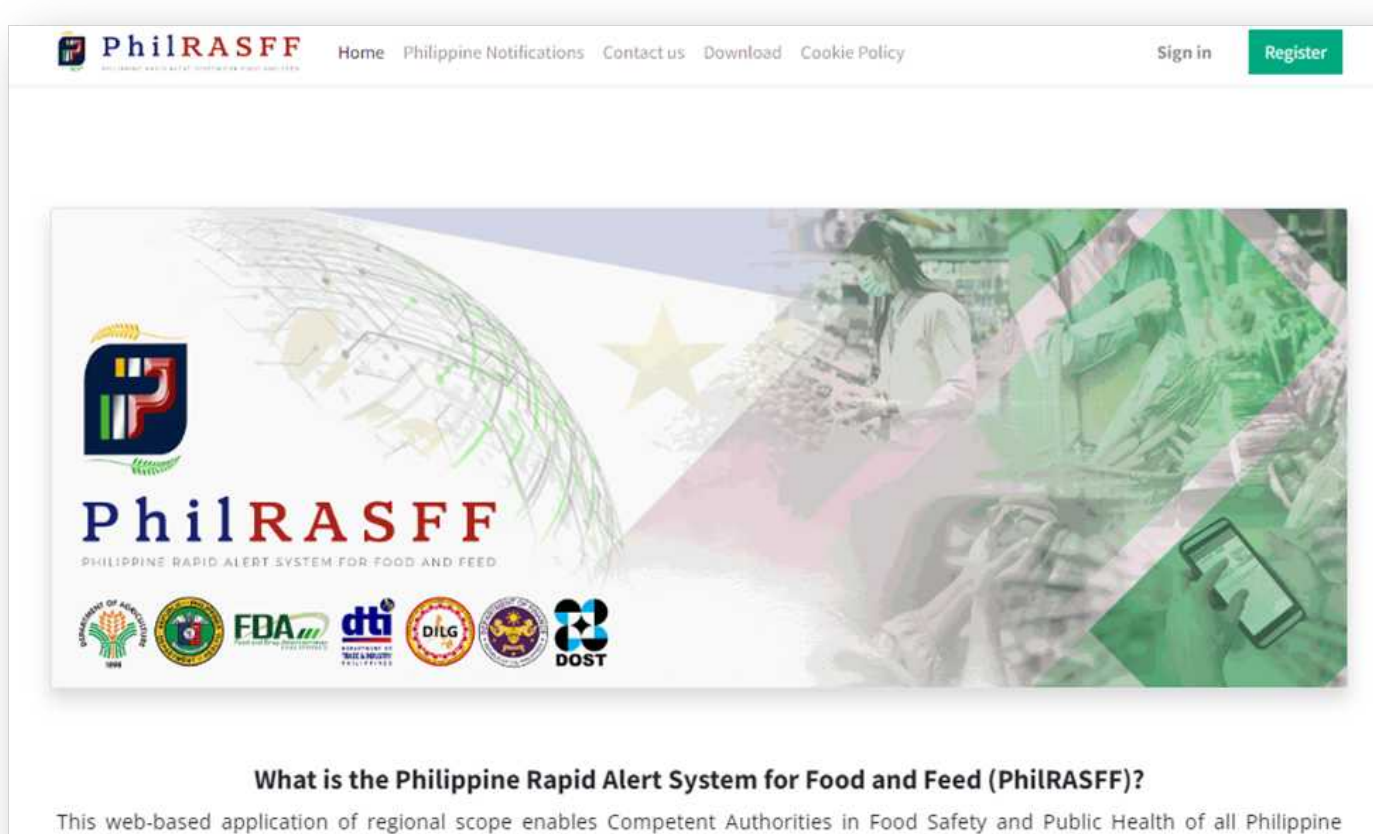

This web-based application of regional scope enables Competent Authorities in Food Safety and Public Health of all Philippine agencies to rapidly notify and exchange information on direct or indirect risks to humans deriving from food or feed being traded in the Philippines and measures taken to prevent them from entering the food chain. PhilRASFF also collects and compiles essential data exchanged on the website and makes them available to Philippine Competent Authorities in Food Safety and Public Health.

#### Figure 1.1. PhilRASFF Homepage Display

#### Home Page:

The first and main page of the system when you visit: <u>http://rasff-uat-dev-mine.com/</u>

Aside from the information and displays in the menu bar, the information of the last ten notifications are also posted together with some of its useful links and information.

# **User Registration**

Click on the Register button located at the top right part of the page. Registration form will load.

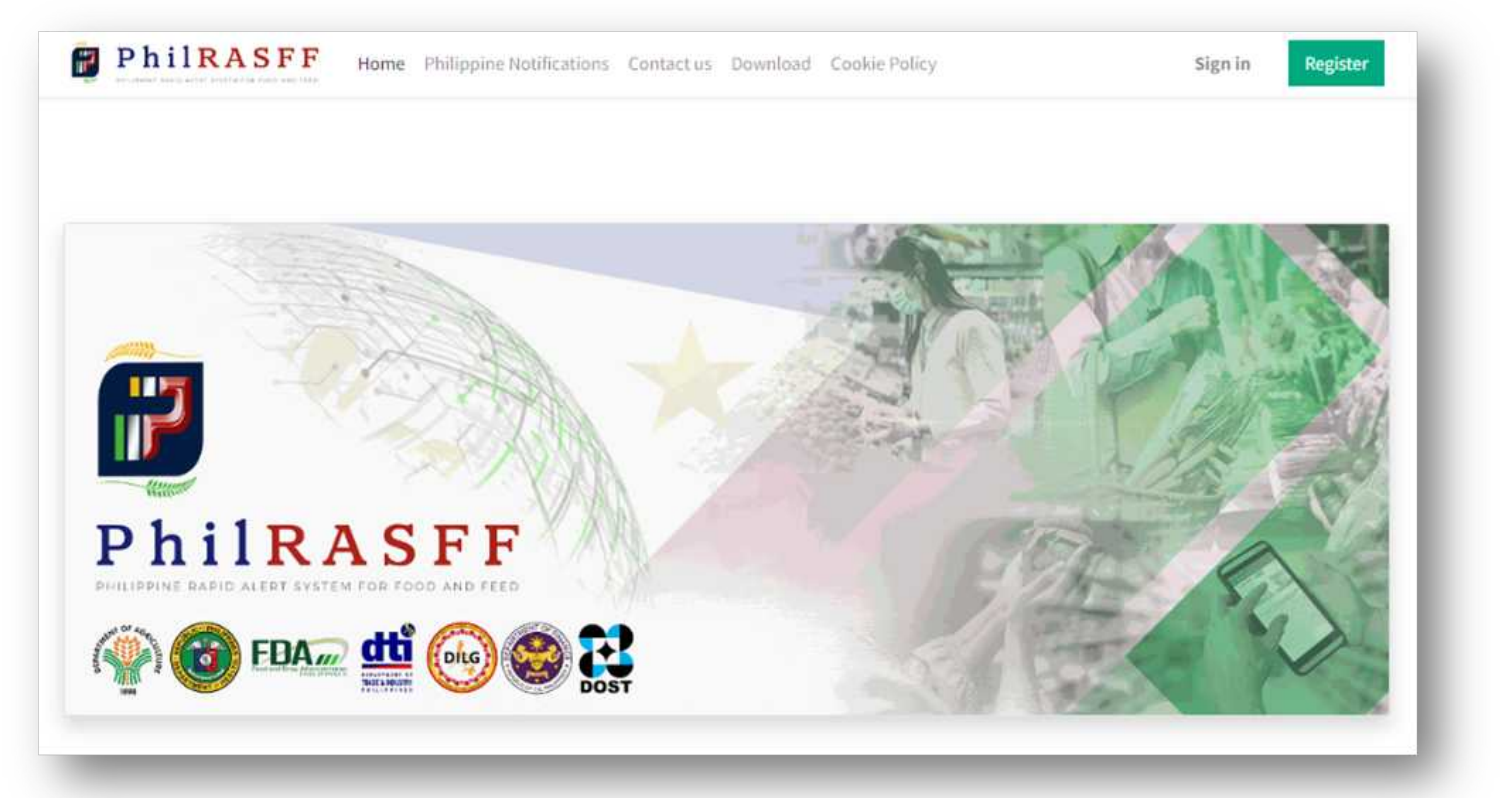

Figure 1.2. PhilRASFF User Registration (Online Form)

2

1

Fill out form with necessary information.

- Fields marked with \* are mandatory.
- Clicking on the 🔿 will take the user to the top of the page.
- <u>Contact Point Type (User Level) field:</u> Upon selection of a contact point type, the system must automatically check the access privileges boxes (Access Rights) according to the role.

## **USER REGISTRATION**

| Please fill out the f              | Please fill out the form (User Registration): |    |  |
|------------------------------------|-----------------------------------------------|----|--|
| Title *                            | Select a Title                                | ~  |  |
| First Name *                       | e.g. Juan                                     |    |  |
| Middle Name                        | e.g. Protacio                                 |    |  |
| Last Name *                        | e.g. Dela Cruz                                |    |  |
| Official Designation               | e.g. Analyst                                  |    |  |
| Department *                       | Select a Department                           | ~  |  |
| Organization *                     | Select a Department                           | ~  |  |
| Office Address *                   | Unit No/Blk/Lot/Street                        |    |  |
|                                    | Subdivision/Barangay                          |    |  |
|                                    | City                                          |    |  |
|                                    | Select a Country                              | ~  |  |
| Landline Number *                  | e.g. 5111072                                  |    |  |
| Mobile Number *                    | e.g. +639270000000                            |    |  |
| Email *                            | e.g. emailname@yourdomain.com                 |    |  |
| Email 2                            | e.g. emailname@yourdomain.com                 |    |  |
| Contact Point Type<br>(User Level) | Select User Level                             | ~  |  |
| Access Rights                      |                                               |    |  |
| View Only                          | 13                                            | 27 |  |
| <b>Create Notification</b>         |                                               |    |  |
| Validate                           |                                               |    |  |
| Verify                             |                                               |    |  |
| Submit                             |                                               |    |  |
|                                    | Submit Registration                           |    |  |
|                                    | Already have an account?                      |    |  |

#### Figure 1.3. PhiIRASFF Registration Form

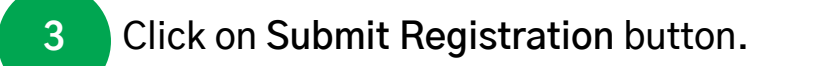

| Warning                                            |  |
|----------------------------------------------------|--|
| Are you sure you want to submit your registration? |  |
| Yes No                                             |  |
| Email +                                            |  |

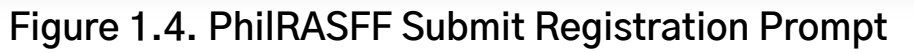

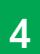

- Click "No" to stay on the current page/preview.
- Click "Yes" to proceed with registration.
- The Registration Complete page should appear next if all required fields are completed. If not, an error prompt should appear.

## **USER REGISTRATION**

|                                     | rirst warne *                      | e.g. Juan                     |          |  |
|-------------------------------------|------------------------------------|-------------------------------|----------|--|
| Warnings!                           |                                    |                               |          |  |
| Please Fill up the Required Fields. |                                    |                               |          |  |
| Close                               |                                    |                               |          |  |
|                                     |                                    | select a Department.          | <b>*</b> |  |
|                                     | Organization *                     | Select a Department           | ~        |  |
|                                     | Office Address *                   | Unit No/Bik/Lot/Street        |          |  |
|                                     |                                    | Subdivision/Barangay          |          |  |
|                                     |                                    | City                          |          |  |
|                                     |                                    | Select a Country              | ~        |  |
|                                     | Landline Number *                  | e.g. 5111072                  |          |  |
|                                     | Mobile Number *                    | e.g. +639270000000            |          |  |
|                                     | Email *                            | e.g. emailname@yourdomain.com |          |  |
|                                     | Email 2                            | e.g. emailname@yourdomain.com |          |  |
|                                     | Contact Point Type<br>(User Level) | Select User Level.            | ~        |  |

#### Figure 1.5. PhilRASFF Registration Error Prompt

| and bit of entrol to an entrol to an entrol | Sign in Registe |
|----------------------------------------------------------------------------------------------------|-----------------|
| Registration Complete!                                                                                                    |                 |
| Thank you for registering. You will receive an email once your registration has been confirmed.                                                                                                    |                 |
|                                                                                                    |                 |
|                                                                                                    |                 |
|                                                                                                    |                 |
| Feel free to contact us for assistance.                                                                                                    |                 |

#### Figure 1.6. PhilRASFF Registration Complete

Note: The user will only receive an email invitation once the registration has been confirmed by the NCP Admin.

# **Accept Invitation**

1

Click on the Accept Invitation button. The user will be directed to a page to nominate password

| Bureau of Customs |                                                                                                    |
|-------------------|----------------------------------------------------------------------------------------------------|
| to me 👻           |                                                                                                    |
|                   | Welcome to PhilRASIT<br>Test ACP DOF Manager (for Dev use)                                                                                                    |
|                   | Dear Test ACP DOF Manager (for Dev use),<br>Greetings!                                                                                                    |
|                   | You have been granted access to connect to the PhilRASFF Network. Please confirm your registration by clicking the "Accept Invitation" button below, or by accessing the website with the login credentials provided. |
|                   | Accept invitation Login credentials:                                                                                                    |
|                   | PhilRASFF is: <u>http://rasff-uat-dev-mine.com</u><br>Your sign in email is: <u>ssalaurin@gmail.com</u>                                                                                                    |
|                   | PhilRASFF is the national system of the Philippines for the rapid notification and                                                                                                    |

#### Figure 1.7. PhilRASFF Email Invitation

Nominate password.

2

• Should not continue when password requirements are not followed.

# **USER REGISTRATION**

| testaserororigentali.com                                                                                                    |    |
|----------------------------------------------------------------------------------------------------|----|
| (our Name                                                                                                    |    |
| Test User 0101                                                                                                    |    |
| Password                                                                                                    |    |
|                                                                                                    | Ð  |
| Confirm Password                                                                                                    |    |
|                                                                                                    | 45 |
| Has Lowercase letters                                                                                                    |    |
| <ul> <li>Minimum of 2 Capital Letters(uppercase)</li> <li>Minimum of 1 Special Character</li> </ul>                                                        |    |
| <ul> <li>Minimum of 2 Capital Letters(uppercase)</li> <li>Minimum of 1 Special Character</li> <li>Minimum of 2 Numbers</li> </ul>                          |    |
| <ul> <li>Minimum of 2 Capital Letters(uppercase)</li> <li>Minimum of 1 Special Character</li> <li>Minimum of 2 Numbers</li> <li>No White Spaces</li> </ul> |    |

Figure 1.8. PhiIRASFF Nominate Password

3 Click Confirm button to save.

## **USER REGISTRATION**

| Colosciono recinancom                                                                                                    |  |
|----------------------------------------------------------------------------------------------------|--|
| four Name                                                                                                    |  |
| Test User 0101                                                                                                    |  |
| Password                                                                                                    |  |
|                                                                                                    |  |
| Confirm Password                                                                                                    |  |
|                                                                                                    |  |
| Password must contain the following:<br>Has Lowercase letters                                                                                                    |  |
| <ul> <li>Password must contain the following:</li> <li>Has Lowercase letters</li> <li>Minimum of 2 Capital Letters(uppercase)</li> <li>Minimum of 1 Special Character</li> <li>Minimum of 2 Numbers</li> <li>No White Spaces</li> </ul>                               |  |
| <ul> <li>Password must contain the following:</li> <li>Has Lowercase letters</li> <li>Minimum of 2 Capital Letters(uppercase)</li> <li>Minimum of 1 Special Character</li> <li>Minimum of 2 Numbers</li> <li>No White Spaces</li> <li>Minimum of 8 Letters</li> </ul> |  |

Figure 1.9. PhilRASFF Nominate Password Error

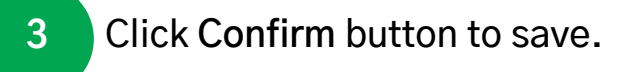

## **User Login**

PhilRASFF is accessible only to duly designated and authorized officers and officials by respective FSRAs. The contact points will be given an access to the website providing them with their username and password which can later be changed if desired. Once successfully logged in, the contact points can now access full information of notification.

Users can also work with the different functions such as creation of notification, , verification, and submission of notifications, among others. It must be emphasized, however, that not all contact points of PhilRASFF will have access to all functions on the website as there will be functions which can only be accessed depending on the contact point hierarchy (e.g. Agency Contact Point as user or manager, Department Contact Point, Support Agency Contact Point, National Contact Point).

1

Click on the Sign in button located on the top right part of the page

Email: User will enter the registered email address Password: User will enter the registered password

| Welcome to the Philippine Ra<br>Food and Fe | apid Alert System for<br>eed! |
|---------------------------------------------|-------------------------------|
| Email                                       |                               |
| Email                                       |                               |
| Password                                    |                               |
| Password                                    |                               |
| Log in                                      |                               |
| Register?                                   | Reset Password                |
| Figure 1.10. PhilRASFF                      | Login Display                 |

## **USER REGISTRATION**

#### Click on Log in button.

2

• A warning message will be prompted when there is an error on the log in process. It is advised to retype the username and password.

# Welcome to the Philippine Rapid Alert System for Lood and Feed! Email test@email.com Password Password Wrong login/password Egin Regiser?

#### Figure 1.11. PhilRASFF Login Error Message

# **User Dashboard**

Once successfully logged in, the user can now work on the system. All users will have access on the Dashboard page which contains a menu bar where all functions are displayed.

However, not all users have access to all the functions displayed in the menu bar as there will be functions which can only be accessed based on the privilege assigned to him/her by the National Contact Point. Useful links and information of the 10 recent notifications are also displayed on the user's main page.

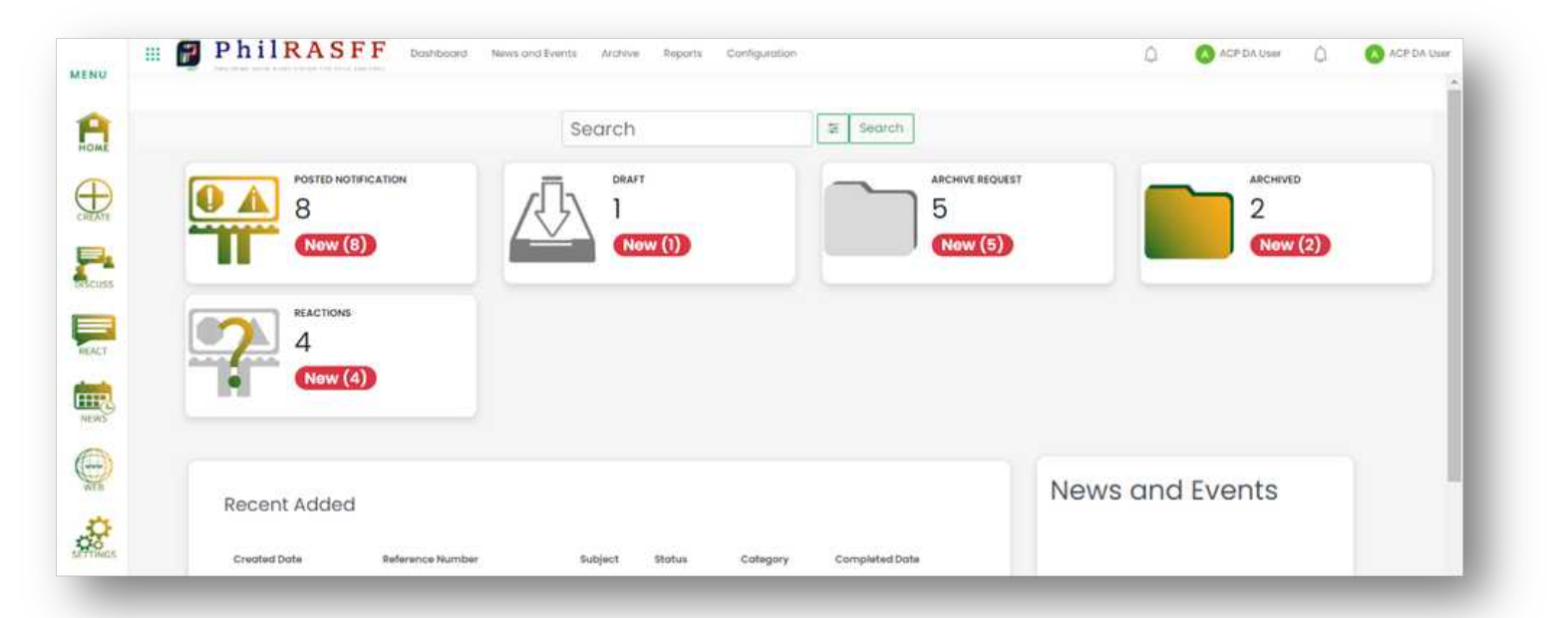

Figure 1.12. PhilRASFF User Dashboard

# PhilRASFF v2.0

Chapter 2: Creating of Notifications

# **Creating a New Notification**

Creation of a Notification are assigned to all Agency Contact Point (ACP) Users.

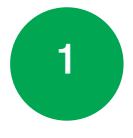

Click on the **"Create Notification"** menu located on the sidebar. The user will be directed to another page.

| III   | PhilRASI                                                   | FF Dashboard News and I                                                                           | vents Archive                   | Reports                                | Configuration                       |                                                                     | 🖳 🗘 🙆 ACP DA Uver |
|-------|------------------------------------------------------------|---------------------------------------------------------------------------------------------------|---------------------------------|----------------------------------------|-------------------------------------|---------------------------------------------------------------------|-------------------|
| А     |                                                            |                                                                                                   | Search                          |                                        |                                     | 월 Search                                                            |                   |
|       | POSTED NOT<br>8                                            |                                                                                                   | 5                               | HIVE REQUEST                           |                                     | 2                                                                   | eractions 4       |
| Cuss  | New (8                                                     |                                                                                                   |                                 | ow (5)                                 |                                     | New (2)                                                             | New (4)           |
| iker  | Recent Added                                               | 1                                                                                                 |                                 |                                        |                                     |                                                                     | News and Events   |
| and a | Recent Added                                               |                                                                                                   |                                 |                                        |                                     |                                                                     |                   |
| Rews  | Created Date                                               | Reference Number                                                                                  | Subject                         | Status                                 | Category                            | Completed Date                                                      |                   |
|       | Created Date                                               | Reference Number                                                                                  | Subject<br>Test                 | Status<br>Archived                     | Cotegory                            | Completed Date                                                      |                   |
|       | Created Date<br>19/03/2022 23:09:59<br>19/03/2023 19:18:43 | Reference Number<br>PH-N011F-8FAR23-0000011<br>PH-N011F-8FAR23-0000010                            | Subject<br>Test<br>Test         | Status<br>Archived<br>Posted           | Cotegory<br>Alart<br>Alart          | Completed Date<br>fatue<br>19/03/2023 19/28/26                      |                   |
|       | Created Date<br>19/02/2023 23:06:59<br>19/02/2023 10:88:58 | Reference Number<br>IN+N01IF-BFAR23-0000011<br>IN+N01IF-BFAR23-0000000<br>PN-N01IF-BFAR23-0000009 | Subject<br>Test<br>Test<br>Test | Status<br>Archived<br>Posted<br>Posted | Cotegory<br>Alert<br>Alert<br>Alert | Completed Date<br>Talke<br>19/03/2023 19:28:26<br>19/03/2023 12:015 |                   |

Figure 2.1. ACP User's Dashboard

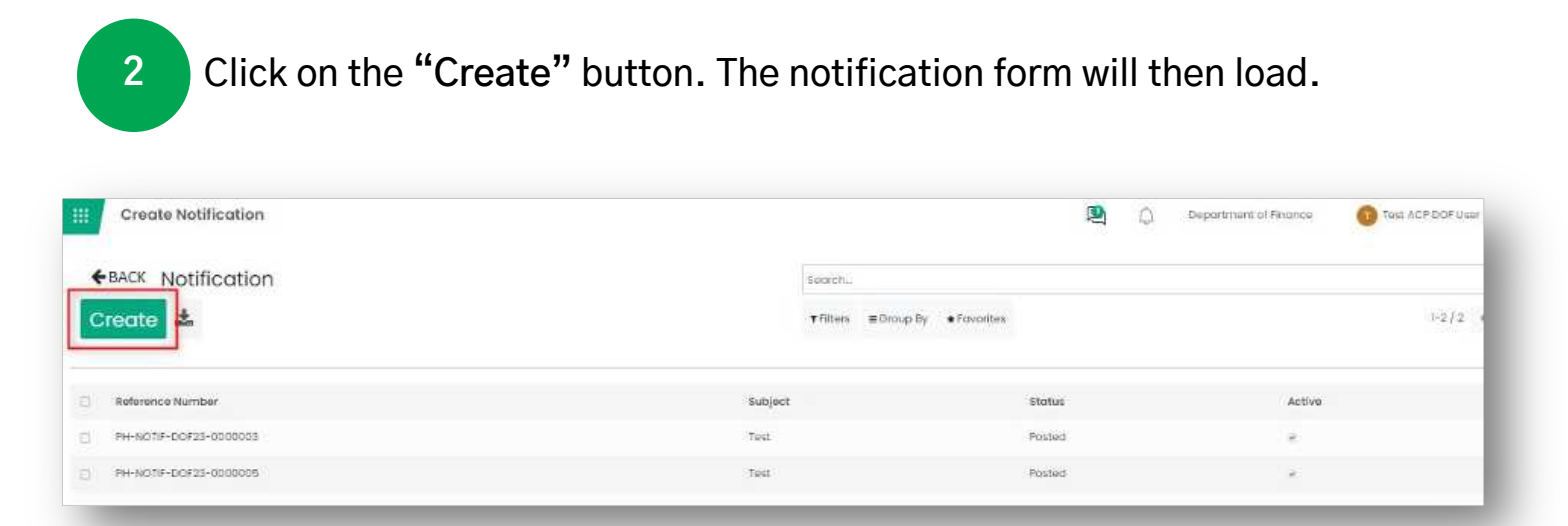

#### Figure 2.2. Create Notification

Upon clicking on the "Create" button, the notification page will be prompted and a temporary reference number (e.g., TMP\_PHRASFF23-0000001, where TMP means "Temporary"; PH = Philippines; RASFF = Rapid Alert System for Food and Feed; 23 = 2023 or the year 2023 when the notification is created; 0000001 -notification in serial number) will automatically be generated which will be used on the different steps of creating a notification until the whole process is complete. In creating notifications, the user has to fill out all the mandatory fields needed before proceeding to the next process.

| PhilRASFF                                            |                   | 😫 🙆 🔕 ACP DA User |
|------------------------------------------------------|-------------------|-------------------|
| Notification / New                                   |                   | Save X Discard    |
| Draft Filed Ongoing Verification Submitted Ongoing S | iubmission Posted |                   |
|                                                      |                   |                   |
| IMP_PHRASFF23-0000041                                |                   |                   |
| ote Filed                                            |                   |                   |
| ote Submitted                                        |                   |                   |
| latification Category                                |                   |                   |
| Information                                          | ~                 |                   |
| ource of Notification                                |                   |                   |
| Local                                                | ~                 |                   |

#### Figure 2.3. Notification Form

| Reference Number<br>Date Filed | Temporary Reference Number before posting.<br>The date on which the notification was filed by the ACP<br>User.                      |
|--------------------------------|----------------------------------------------------------------------------------------------------|
| Date Submitted                 | The date on which the notification was submitted by the ACP Manager.                                                                |
| Notification Category          | Category of the notification, either Information or Alert.<br>(Note: This will also be determined via the Decision Matrix later on) |
| Source of Notification         | Source of notification whether Local or Foreign.                                                                                    |

9 categories of information that need to be filled out to create a complete notification:

General Information – Fills up all the General Information needed such as the Commodity Type, Internal Reference, Border Post In, Subject, Control Type, Notifying Country, Current Department/Organization, Department, and Notification Date.

|             | - Control Type                  |                                                                                                    |                                                                                                    |
|-------------|---------------------------------|----------------------------------------------------------------------------------------------------|----------------------------------------------------------------------------------------------------|
| ACP DA User | Notifying Country               | Philippines                                                                                         | - 12                                                                                                    |
|             | Current Department/Organization | Bureau of Fisheries and Aquatic Resources (BFAR)                                                    | . 3                                                                                                    |
|             | - Department                    | Department of Agriculture                                                                           | .3                                                                                                    |
|             | Notification Date               |                                                                                                    | -                                                                                                    |
|             |                                 |                                                                                                    |                                                                                                    |
|             | ACP DA User                     | ACP DA User Notifying Country<br>Current Department/Organization<br>Department<br>Notification Date | Control Type       ACP DA User     Notifying Country     Philippines       Current Department/Organization     Bureau of Fisheries and Aquatic Resources (BFAR)       Department     Department of Agriculture       Notification Date     Philippines |

Figure 2.4. General Information

Fill in all the required information on the blank boxes especially those with asterisk (\*) sign. The process will not continue if those mandatory fields were not properly filled in.

2

1

Product Information – Collects the product's detailed information such as the Product Name, Product Category, Brand Name, Country of Origin, Unit/Net/Weight/Volume and the Total Net Weight. It also allows you to add individual lot information, if necessary. Just click on the "Add a line" button under the Lot/Batch Details section – Lot Number, Batch Number, Open Date Marking, etc. The User can also upload a picture of the product if desired.

| Sountry of Origin     | Philippines  | · 12*   | Brand/Trade Name    |             |     |  |
|-----------------------|--------------|---------|---------------------|-------------|-----|--|
| roduct Category       |              | -       | Product Name        |             |     |  |
|                       |              |         | Product Description |             |     |  |
| nit/Net Weight/Volume | 0.00         | *       | Total net weight    | 0.00        | 1   |  |
| ot/Batch Details      |              |         |                     |             |     |  |
| Lot Number            | Batch Number | Weight/ | Unit of Measure     | Open da Ima | jos |  |
| 24427 20              |              |         |                     |             |     |  |

Figure 2.5. Product Information

Note: that value entered/selected in the Unit/Net Weight/Volume field under Product section will automatically be the value in the Weight/Volume and Unit Measure fields under the Lot/Batch Details section.

Hazard Information – Collects detailed information about the hazards identified in the product/s contains Lot Number, Hazard Category, Hazard Found and Results of the Tests conducted. The user may add more than one hazard information, if necessary, by clicking the "Add a line" button.

| Hazards    |                 |              |         |                     |   |
|------------|-----------------|--------------|---------|---------------------|---|
| Lot Number | Hazard Category | Hazard Found | Specify | Result of the Tests |   |
|            |                 |              |         |                     | 8 |
| Add a line |                 |              |         |                     |   |
|            |                 |              |         |                     |   |
|            |                 |              |         |                     |   |
|            |                 |              |         |                     |   |

3

4

Figure 2.6. Hazard Information

If the hazard category is not in the dropdown list, the user will have to select "Others (please specify)" then the user will have to specify the hazard category that other in the "Specify" field.

Sample – Collects information on the sample and sampling of the product during inspection and asks to where and when was the product collected for analysis of its hazard. Also, the system can record multiple sampling information by simply clicking the "Add a line" button and filling out the needed information.

| Sampling Date            |   |   |                | Samplin | a Place   |    |
|--------------------------|---|---|----------------|---------|-----------|----|
| sampling bate            |   |   | Sampling Place |         |           |    |
| Number of Lot<br>Sampled | 0 |   |                |         |           |    |
| Lot Number               |   | 1 | Numb           | Numb    | Sample ID |    |
|                          |   | * | 0              | 0       |           | 8_ |
| Add a line               |   |   |                |         |           |    |

Figure 2.7. Sample Information

Analyses – Collects detailed information on the analysis conducted such as Sampling Method, Analytical Method, Laboratory Name, and Counter Analysis. The system also allows the user to attach documents of the Analytical Report and/or the Counter Analysis by clicking "Attach Analytical Report" button.

5

| Analyses                 |                          |   |
|--------------------------|--------------------------|---|
| Sampling Method          |                          |   |
| Laboratory Name          |                          |   |
| Analytical Method        |                          |   |
| Method                   |                          |   |
| Add a line               |                          |   |
| Counter Analysis         |                          | - |
| Attach Analytical Report | Attach Analytical Report |   |

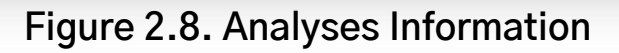

6

Outcome of Investigation and Measure Adopted – Collects information on the distribution status, voluntary measures, compulsory measures, public recall info, persons affected, legislation in breach, scope, maximum permitted level, attach measures taken document, name and address of transport company taken by the private sector or mandatorily by the concerned authority to minimize risks related to the products in question or prevent them from reaching the consumers. User may also add attachments by clicking the "Attach Measures Taken Document" button.

| Distribution Status         |      | - Public Recall Info           |                                  |
|-----------------------------|------|--------------------------------|----------------------------------|
| Voluntary Measures          |      | Compulsory Measures            |                                  |
| Persons Affected            | 0    |                                |                                  |
| egislation in Breach        |      | Scope                          | National      International      |
| Max. Permitted Level        | 0.00 | Attach Measures Taken Document | N Attach Measures Taken Document |
| ame of Transport Company    |      |                                |                                  |
| ddress of Transport Company |      |                                |                                  |

Figure 2.9. Outcome of Investigation and Measure Adopted Information

Note: In the Scope field selection, if a user selected "National", the system will automatically hide the Origin section. While, if a user selected "International", the system will display the said section to be filled out.

7

Identification of the Consignment/Lot(s) – Collects information of the product to be delivered such as Country of Dispatch, COA Number, COA Date, OED Number, Importer Name, Importer Address, Means of Transport, Means of Transport, Country of Destination, Container Number, etc.

| Philippines | - 🕞 Country of | Destination                                                     | Philippinis                                                                | - 3                                                                                                    |
|-------------|----------------|-----------------------------------------------------------------|----------------------------------------------------------------------------|----------------------------------------------------------------------------------------------------|
|             | Invoice/Po     | cking List Date                                                 |                                                                            |                                                                                                    |
|             | Container      | No.                                                             |                                                                            |                                                                                                    |
|             | Importer A     | ddress                                                          |                                                                            |                                                                                                    |
|             |                |                                                                 |                                                                            |                                                                                                    |
|             |                |                                                                 |                                                                            |                                                                                                    |
|             |                |                                                                 |                                                                            |                                                                                                    |
|             | Philippines    | Philippinos Country of<br>Invoice/Pa<br>Container<br>Importer A | Philippines Invoice/Packing List Date<br>Container No.<br>Importer Address | Philippines     Control Destination     Philippines       Invoice/Packing List Date     Container No.       Importer Address     Importer Address |

Figure 2.10. Identification of the Consignment/Lot(s) Information

8

Other Information – Collects other information relevant to the understanding of the food or feed case, including commercially sensitive that should not be disclosed for other than PhilRASFF contact points.

| Other Information |                        |              |   |  |
|-------------------|------------------------|--------------|---|--|
| Document Type     |                        | Commercially | 0 |  |
| Attach Document   | N Attach Document Type | Sensitive    |   |  |

Figure 2.11. Other Information

9

**Origin** – Collects information on the country of origin of the product, the activity of the company, the distribution status, the product consignment, and the activity of the consignee. The transportation route may also be documented through the functions of the fields Via Country and Distribution Country.

| Exporter Name   | Company Activities           | Υ |
|-----------------|------------------------------|---|
|                 | Other Company<br>Activities  |   |
| Via Country     | - Distribution to<br>Country | Ŧ |
| Attack Desumant |                              |   |

Figure 2.12. Origin Information

10

**Contact Point Information** – Collects information of the contact address of the Agency Contact Point User where the notification is created. This will be automatically be filled by the system based on the current user logged in.
## **Decision Matrix**

#### (Predefined Criteria (based on flowchart)

#### **Notification Category: Alert**

Condition #1 (Serious case):

| QUESTIONS             | ANSWERS |
|-----------------------|---------|
| Serious case?         | Yes     |
| Foreign Distribution? | Yes     |

Note: No need to answer other following questions.

#### **Notification Category: Alert**

#### Condition #1 (Serious case):

| QUESTIONS                                     | ANSWERS |
|-----------------------------------------------|---------|
| Serious case?                                 | Yes     |
| Foreign Distribution?                         | No      |
| Is the Product on Philippine<br>Market?       | Yes     |
| Need coordination between FSRAs to remove it? | Yes     |

#### **Notification Category: Information**

Condition #1 (Serious case):

| QUESTIONS                           | ANSWERS |
|-------------------------------------|---------|
| Serious case?                       | Yes     |
| Foreign Distribution?               | Yes     |
| Is the Product on Philippine Market | No      |

Note: No need to answer other following questions.

#### **Notification Category: Information**

#### Condition #1 (Non-serious case):

| QUESTIONS                                    | ANSWERS |
|----------------------------------------------|---------|
| Serious case?                                | No      |
| Foreign Distribution?                        | Yes     |
| Useful Information for Food/Feed<br>Control? | Yes     |

#### **Notification Category: Information**

#### Condition #2 (Non-serious case):

| QUESTIONS                                          | ANSWERS |
|----------------------------------------------------|---------|
| Serious case?                                      | No      |
| Foreign Distribution?                              | No      |
| Is the Product on Philippine Market                | Yes     |
| Useful information for food/feed control by FSRAs? | Yes     |

Note: No need to answer other following questions.

#### **Notification not required**

#### Condition #1 (Non-serious case):

| QUESTIONS                            | ANSWERS |
|--------------------------------------|---------|
| Serious case?                        | No      |
| Foreign Distribution?                | No      |
| Is the product on Philippine market? | No      |

#### **Notification not required**

#### Condition #2 (Non-serious case):

| QUESTIONS                                          | ANSWERS |
|----------------------------------------------------|---------|
| Serious case?                                      | No      |
| Foreign Distribution?                              | No      |
| Is the Product on Philippine Market                | Yes     |
| Useful information for food/feed control by FSRAs? | Yes     |

## **Answering Decision Matrix**

Once the Notification form has been filled out, Decision Matrix questionnaire should also be answered.

1

2

In the Decision Matrix table, click on the blank space below "Answers", an arrow should appear. Select answer from the drop-down list.

| cision Motrix                                     |                |
|---------------------------------------------------|----------------|
| Rotification QA List                              | Answer Remarks |
| Sarious caso?                                     | - CE Ves Ves   |
| creign diabibution?                               | Yes Yes        |
| the praduct on Philippine market?                 |                |
| eed coordination between FSRAs to remove 19       |                |
| telful information for Food/Food controlF         |                |
| iseful information for Food/Feed control by FSRA? |                |

#### Figure 2.13. Decision Matrix table

After answering questionnaire, Result of the Matrix will appear.

| ecision Motria                                        |                                         |                |
|-------------------------------------------------------|-----------------------------------------|----------------|
| Notification GA List                                  | Artovar                                 | Remorks        |
| Serious cove?                                         | No                                      |                |
| Foreign olistikuston?                                 | No                                      |                |
| Is the product on Philippine insulat?                 | Time                                    |                |
| Need coordination between PSRAs to remove 42          |                                         |                |
| Useful information for Food/Field paninst?            |                                         |                |
| Useful Information for Food/Feed control by FSRA®     | Net                                     |                |
|                                                       |                                         |                |
| Result of the Matrix is completed and the reco        | mmendation for this notification is: In | formation meet |
| Current Category is: Alert                            |                                         |                |
| Will Change to: Information                           |                                         |                |
| ou can manually set the Notification Category by sele | ting the recommended decision.          |                |
|                                                       |                                         |                |
|                                                       |                                         |                |
| Pr                                                    | Reset Decision Info                     |                |
|                                                       |                                         |                |

#### Figure 2.14. Decision Matric recommendation

#### **CREATING NOTIFICATIONS**

| 3                          | The system will inform the user of a recommendation for the notification                                                                                                    |             |
|----------------------------|----------------------------------------------------------------------------------------------------|-------------|
| 4                          | The user can either click the <b>"Proceed"</b> button or manually change the notification category by choosing from the selection at the top of the for Click the <b>"Proceed"</b> button to automatically update the notification cate | m.<br>gory. |
| Referen<br>TMF<br>Date Fil | nce Number<br>P_PHRASFF23-0000150<br>led                                                                                                    |             |
| Date Su                    | ubmitted                                                                                                    |             |
| Notifico                   | ation Category                                                                                                    |             |
| Ale                        | rt 🗸                                                                                                    |             |
| Source                     | of Notification                                                                                                    | -           |
| Loc                        | al 🗸                                                                                                    |             |

Figure 2.15. Notification Category

(Notification Category will be changed upon clicking on the "proceed" button)

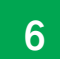

User can now click on the "Save" button to proceed with filing the notification.

| Notification / New                                                                                                    | Save X Discard |
|----------------------------------------------------------------------------------------------------|----------------|
| Draft Filed Ongoing Verification Submitted Ongoing Submission Posted<br>Useld internation for Facil/Feed control by FSRA7                                        |                |
| Result of the Matrix is completed and the recommendation for this notification is: Alert record<br>• Current Category is: Information<br>• Will Change to: Alert |                |
| You can manually set the Notification Category by selecting the recommended decision.                                                                            |                |
| Proceed Reset Decision Info                                                                                                    |                |

Figure 2.16. Save Notification

- 7 User can now click on the **"Save"** button to proceed with filing the notification.
- 8 User may click on the **"Reset Decision Info"** button if the user wants to clear the Decision Matrix questionnaire.

Note: If the answers are equal to the pre-defined criteria for Notification Category "Not required", notification will not proceed in escalation (Verification and Submission process). Thus, even the ACP User clicked on the "File" button, it will not proceed. The Notification recommended as "Not required" will be save as Draft only (with TMP reference number).

## **Edit Notification**

1

User is allowed to edit information when it is still in Draft status.

Click on the "Edit" button located at the same page of the notification.

| Notification / TI                               | MP_PHRASFF23-0000        | 0042                   | e Print • Action | ✓ Edit + Create | Cancel File |
|-------------------------------------------------|--------------------------|------------------------|------------------|-----------------|-------------|
| raft Filed Ongoin                               | g Verification Submitted | d Ongoing Submission P | usted            |                 |             |
|                                                 |                          |                        |                  |                 |             |
| ampie                                           |                          |                        |                  |                 |             |
| ample.<br>ampling Date *                        | 03/07/2025               |                        | Sampling Mace    |                 |             |
| ample<br>ampling Date *<br>umber of Lot Sampled | 03/07/2028<br>0          |                        | Sampling Place   |                 |             |

Figure 2.17. Edit Draft Notification

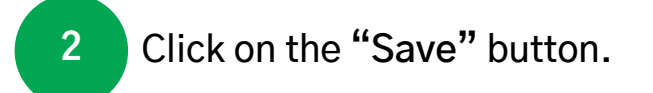

| Notification / TI | MP_PHRASFF23-0000042                        |                | Save X Discard |
|-------------------|---------------------------------------------|----------------|----------------|
| Filed Ongoin      | g Verification Submitted Ongoing Submission | Posted         | 1              |
| iample            |                                             |                |                |
| lampling Date *   | \$3/07/2023                                 | Sampling Place |                |
|                   |                                             |                |                |

Figure 2.18. Save Edited Notification

## **ADD LOG NOTES**

Log Notes is a field in the notification form that can be used to record additional information not in the form.

1

Scroll to the bottom of the page to find Activity Log section. From there, click on the Log note tab to add notes or addition information.

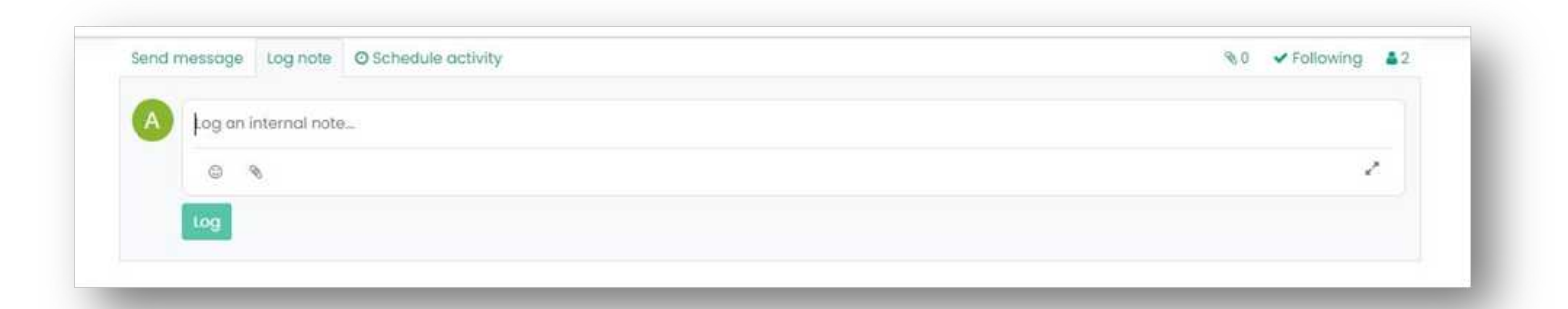

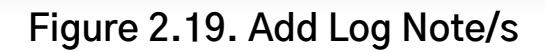

Click on the paper clip icon S to add attachment.
Click on the Following icon to Follow or Unfollow notes/notification (whether to receive to not to receive notification - on bell icon).
Click on the inclusion is icon to see followers of the notes/notification.
Click on the paper clip icon is to add attachment.
Click on the paper clip icon S to add attachment.

## SCHEDULE ACTIVITY

1

A kind of template with which a user can assign tasks of a certain type to another user/s and schedule them.

Scroll to the bottom of the page to find Activity Log section. From there, click on the Schedule Activity tab to add activity. Schedule Activity form will appear.

Figure 2.20. Add Log Note/s

| Activity Type * | To Do                 | ÷ | Due Date *    | 03/25/2023  | · +  |
|-----------------|-----------------------|---|---------------|-------------|------|
| ummary          | e.g. Discuss proposal |   | Assigned to * | ACP DA User | - C* |
| roy a note      |                       |   |               |             |      |
| rog a note      |                       |   |               |             |      |
| rog a note      |                       |   |               |             |      |
| tog a note      |                       |   |               |             |      |
| tog a note.     |                       |   |               |             |      |

Figure 2.21. Schedule Activity form

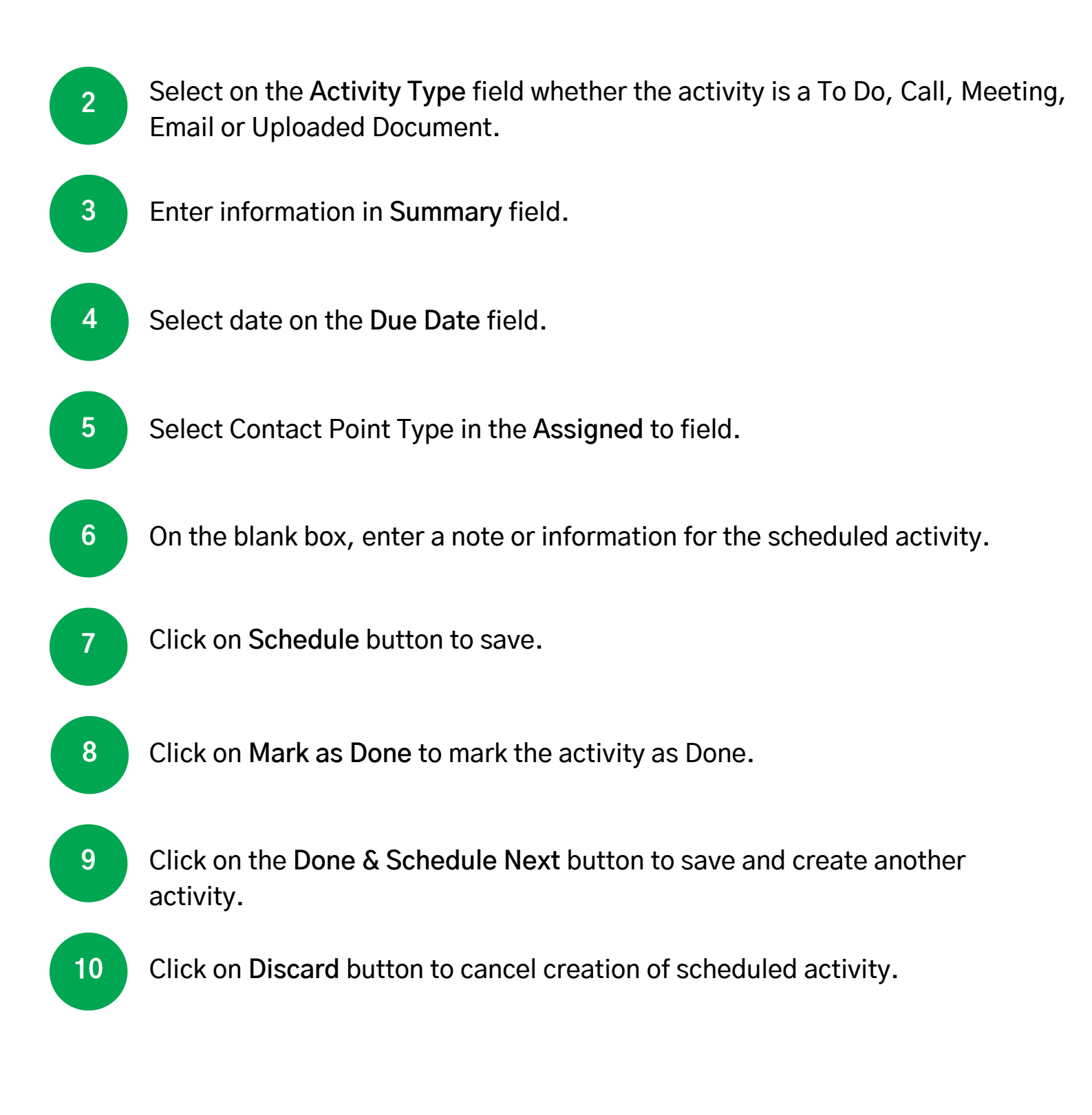

## **CHAT / SEND MESSAGES**

1

Used to send a message to another Contact Point who has access to the notification.

Scroll to the bottom of the page to find Activity Log section. From there, click on the Send message tab to send message to another Contact Point.

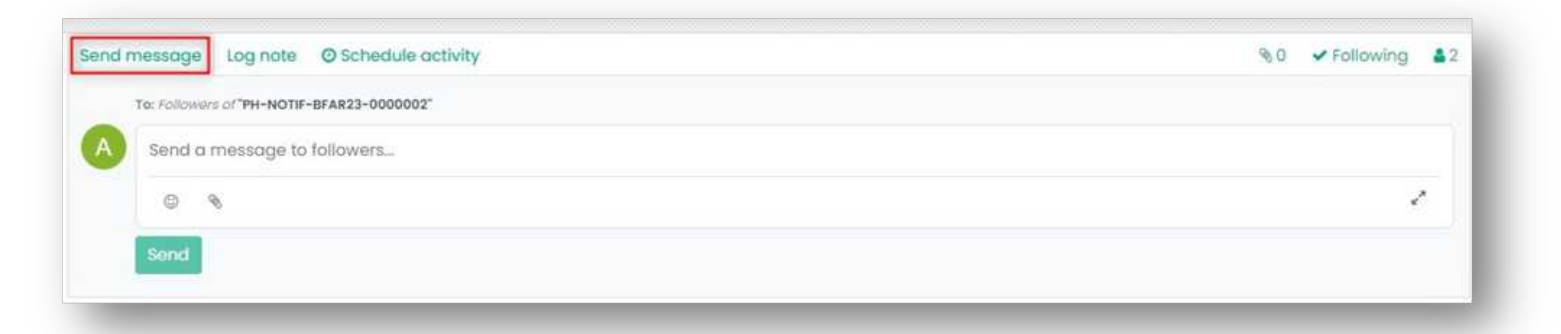

Figure 2.22. Send Message

2 Enter message on the white blank space.
3 Click on the ③ icon to add emoticon/s on the message.
4 Click on the paper clip icon 
 to add attachment.
5 Click on Send button to send message to the Contact Point.

## **SEARCH NOTIFICATION**

All Contact Points have access on this function.

To search a notification, simply type in the reference number of a notification on the search bar then click on the Search button.

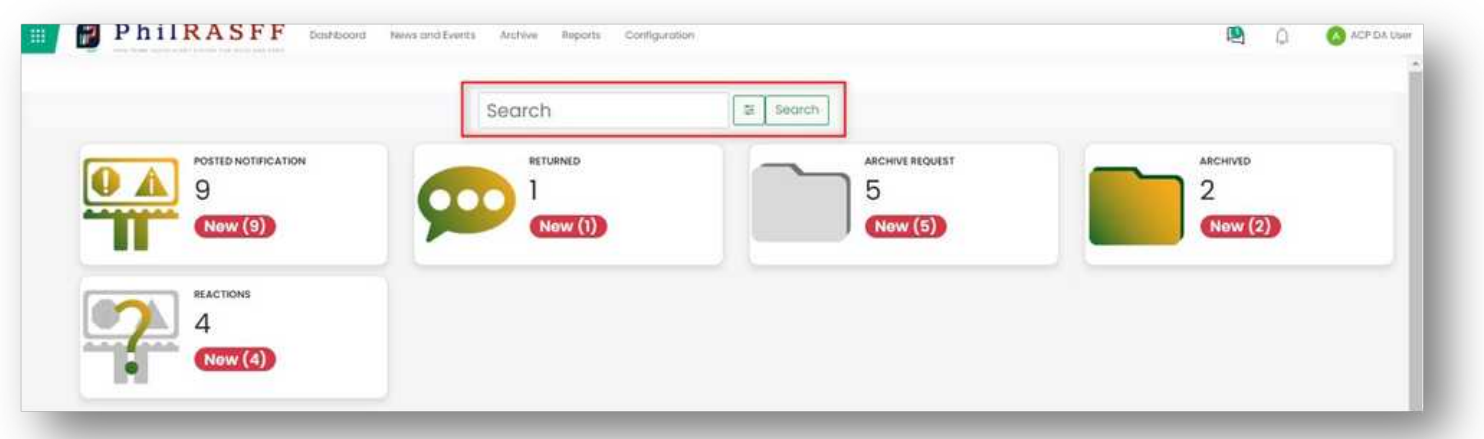

Figure 2.23. Search Bar function

To search by a specific information (e.g., date, notifying country, notification category, etc.) click on the **Settings** icon beside the search bar. Other fields will appear.

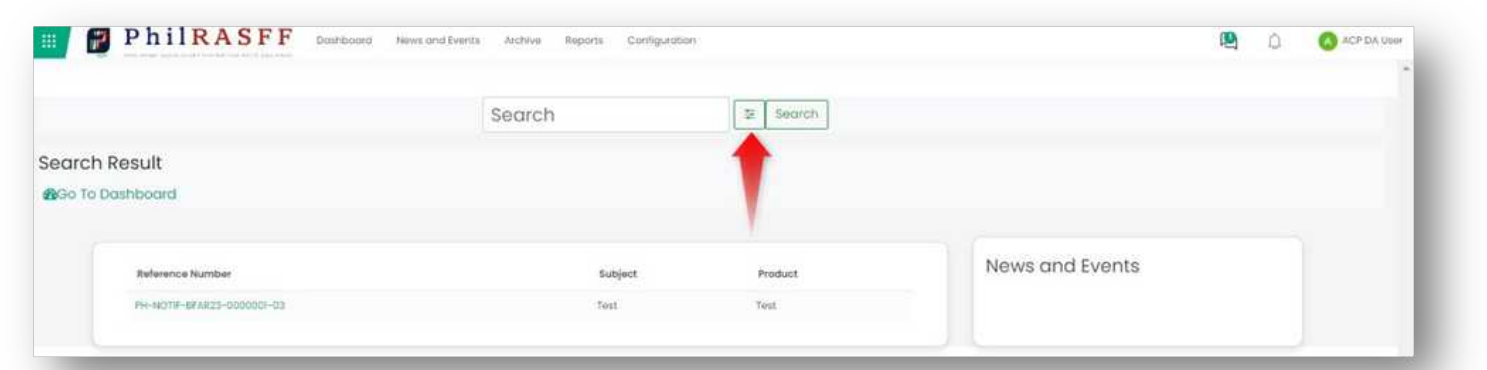

Figure 2.24. Search Bar Settings

To search by date, simply select a date on the Date field.

- Date Range value for Notification is equal to "Notification Date"
- Date Range value for Reaction is equal to "Creation Date"

To search by notifying country, simply select the country on the **Notifying Country** field.

3

2

#### **SEARCH BAR FUNCTION**

To search by commodity type, select a commodity on the **Commodity Type** field.

To search by notification category, select the notification category on the Notification Category field.

To search by product, type in product name on the Product field.

To search by Reference number, type in the reference number on the **Reference** field.

To search by subject, type in the subject on the Subject field.

| Date                  | mm/dd/yyyy 🗖 mm/dd/yyyy             | Ö |
|-----------------------|-------------------------------------|---|
| Notifying Country     | Select All                          | ~ |
| Commodity Type        | Select All                          | ~ |
| Notification Category | Select All                          | ~ |
| Product               | Leave blank as any product          |   |
| Reference             | Leave blank as select all reference |   |
| Subject               | Leave blank as select all subject   |   |

Figure 2.25. Search Bar fields

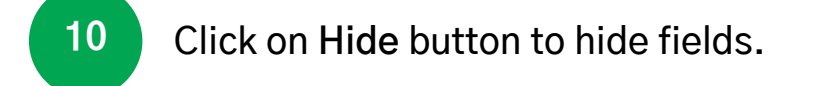

5

6

7

8

9

11

Click on Search button to search information.

## **CREATING NEWS AND EVENTS**

1

Sample Headline

ACP Users, ACP Managers, DCPs, SACPs and NCPs are allowed to create News and Events in the system as long as they have "Common Privileges" access rights.

Click on News and Events button located at the sidebar. User will be directed to the News and Events list view.

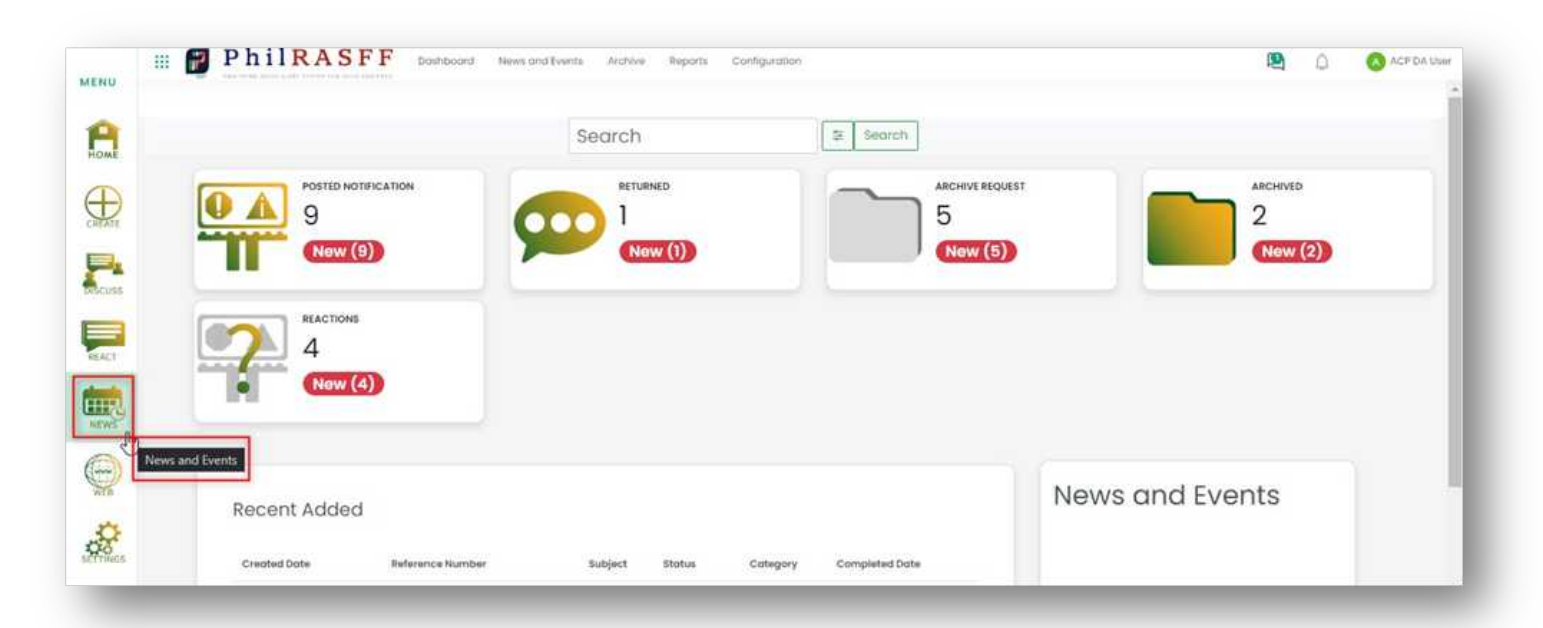

#### Figure 2.26. News and Events Module (ACP)

# 2 Click on Create button.

#### Figure 2.27. News and Events Creation

Nows

Philippines

Status

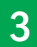

Fill in the fields with necessary information.

| ancel File                        |             |   |   | Draft Filed | Returned | Ongoing Submission | Submitted | Published |
|-----------------------------------|-------------|---|---|-------------|----------|--------------------|-----------|-----------|
| eodine                            |             |   |   |             |          |                    |           |           |
|                                   |             |   |   |             |          |                    |           |           |
| Int Type<br>IOWS                  |             | ~ |   |             |          |                    |           |           |
| lated/ Reference Notification not | o           |   |   |             |          |                    |           |           |
| lated/Reference Notification      |             |   |   |             |          |                    |           |           |
| wettry                            | Philippines |   | C |             |          |                    |           |           |
| ort Description                   |             |   |   |             |          |                    |           |           |
|                                   |             |   |   |             |          |                    |           |           |
|                                   |             |   |   |             |          |                    |           |           |

Figure 2.28. News and Events form

a. Headline - Title of news and events

b. Event Type – Type of event the user wants to create. Whether "News" or "Events".

c. Related / Reference Notification not applicable? \* - A tick box where a user can tick if the news or event is related to a notification or not.

d. Related / Reference Notification – Related notification with the created news or events. User can select multiple notifications.

e. Country - Notifying country for the created news or events.

f. Short Description – Short description for the created news or events.

g. Details – User can simply insert text values in this field and can also utilize the basic html command function. Just type in "/" (forward slash) then list of commands will appear (see screenshots below).

#### NEWS AND EVENTS MODULE

| NIC   |                                      | N   |         | c                                                 |
|-------|--------------------------------------|-----|---------|---------------------------------------------------|
| C BLO | ocks                                 |     | 12<br>3 | Numbered list<br>Create a list with numbering.    |
| ł     | Heading 1<br>Big section heading.    | Ci  |         | Checklist<br>Track tasks with a checklist.        |
| [     | Heading 2<br>Medium section heading. | si  | -       | Separator<br>Insert an horizontal rule separator. |
| ł     | Heading 3<br>Small section heading.  | -   | ⊞       | Table<br>Insert a table.                          |
| Π     | Text<br>Paragraph block.             | 201 | ≓       | Switch direction<br>Switch the text's direction.  |
| =     | Bulleted list                        | D   |         | Quote                                             |

Fig. 2.29. Basic commands (pg. 1)

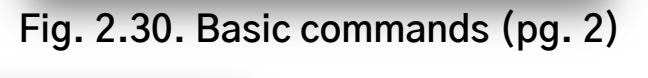

|      |         | Code                |   |
|------|---------|---------------------|---|
| le i |         | Add a code section. |   |
| .,   | NAVIGAT | ION                 |   |
| 1    |         |                     | - |
|      | 00      | Link                |   |
|      | ~       | Add a link.         |   |
|      | 0       | Button              |   |
|      | ď       | Add a button.       |   |
|      |         |                     |   |
| P    | MEDIAS  |                     |   |
|      |         | Image               |   |
| >    |         | Insert an image.    |   |
|      |         |                     |   |
| 1    |         |                     |   |

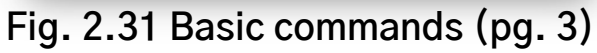

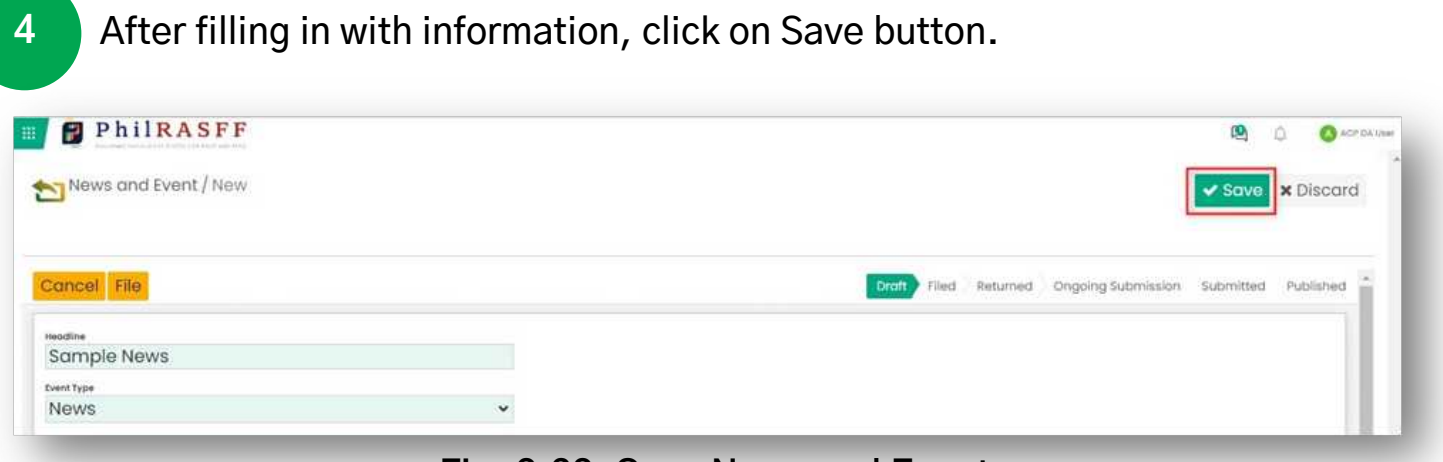

Fig. 2.32. Save News and Events

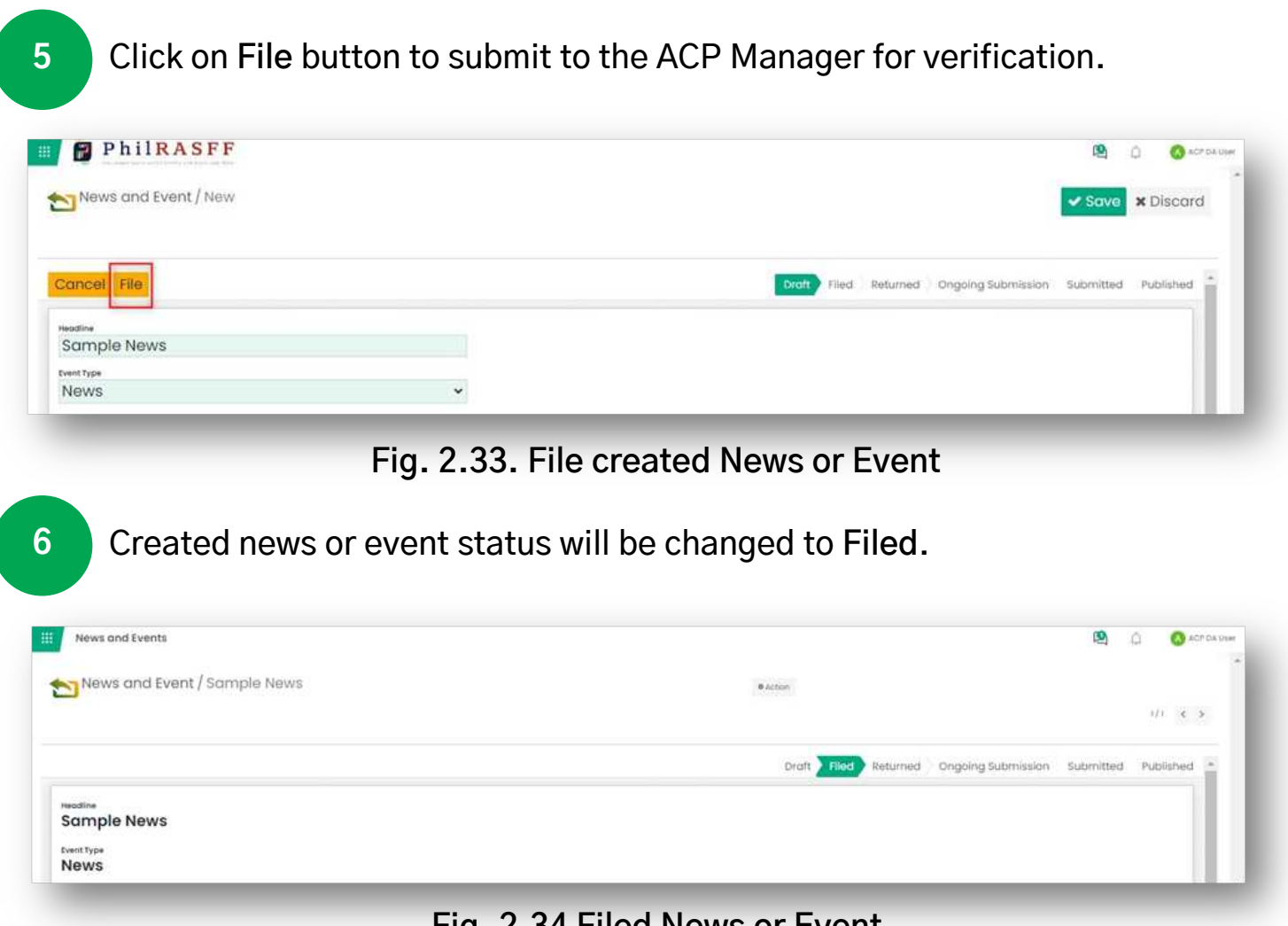

Fig. 2.34 Filed News or Event

Filed News or Event will now be sent to the ACP Managers for verification.

## PhilRASFF v2.0

Chapter 3: Verification and Submission

## **Verifying a Notification**

1

2

- All notifications for verification are assigned to all Agency Contact Point (ACP) Managers.
- Managers can see the notifications escalated by the ACP Users in the Filed folder located on the Dashboard.

Click on the Filed folder to see all notifications for verification. Manager user should be directed to the Filed folder list view.

|           | Search      | E Search |          |
|-----------|-------------|----------|----------|
|           | SUBMITED    |          | ARCHIVED |
| New (8)   | (1) New (1) | New (5)  | New (2)  |
| REACTIONS |             |          |          |
| 44        |             |          |          |
| New (4)   |             |          |          |
|           |             |          |          |

Figure 3.1. ACP Manager's Dashboard

To verify a notification, click on the "Verify Notification" button located at the sidebar menus.

| MENU PhilRASFF Dosh         | soord News and Events Archive Reports Configuration | 🚇 🗘 🔕 ACP DA Managur |
|-----------------------------|-----------------------------------------------------|----------------------|
| P                           | Search It Search                                    |                      |
|                             |                                                     |                      |
| Verity Notification New (8) |                                                     | Now (2)              |
|                             |                                                     |                      |
| New (4)                     |                                                     |                      |
| <b>*</b>                    |                                                     |                      |
| Recent Added                |                                                     | News and Events      |

Figure 3.2. Verify a Notification

3

Manager will be directed to the Verify Notification's view list. Manager can select notification to verify.

| Verify Notification       |                          | 🖳 🖌 🎧 Buroa | u of Risherkas and Aquiatic Resources (BFAR) |  |  |
|---------------------------|--------------------------|-------------|----------------------------------------------|--|--|
| ←BACK Verify Notification | [kearsh                  |             |                                              |  |  |
| *                         | τ Fitters α Byoup Bγ ★Fo | uvorites    | ₽1/1 ¢ >                                     |  |  |
| Reference Number          | Subject                  | Stotus      | Active                                       |  |  |
| ТКИР_РНЛАБРЕ23-0000009    | Taut                     | filed       | 19 C                                         |  |  |

#### Figure 3.3. Verify Notification List View

| PhilRASFF Doshboard News and Events Archive Reports Configuration  |                   | 🖳 🗘 🔕 AGP DA Mark          |
|--------------------------------------------------------------------|-------------------|----------------------------|
| TMP_PHRASFF23-0000042                                              | ⇔Print . ● Action | Return Accept Verification |
|                                                                    |                   | 1/1 < >                    |
| oft Filed Ongoing Verification Submitted Ongoing Submission Posted |                   |                            |
|                                                                    |                   |                            |

#### Figure 3.4. Accepting Verification

<sup>5</sup> Click on "Proceed" button. A prompt will appear stating that the move status process of the notification has been successfully saved. Notification status will be moved to Ongoing Verification.

| PhilRASFF Doorse                   | Move Status                                        | ×      | 😫 🗋 🔕 жая Балконари |
|------------------------------------|----------------------------------------------------|--------|---------------------|
| TMP_PHRASFF23-0000042              | Are you sure you want to verify this notification? | Return | Accept Verification |
| Draft Filed Ongoing Verification S | Proceed                                            |        |                     |

#### Figure 3.5. Move Status Prompt Message

| PhilRASFF cost                      | Success                            | ×      |                     |
|-------------------------------------|------------------------------------|--------|---------------------|
| 10000042                            | Notification sowed successfully.   | Return | Accept Verification |
|                                     |                                    |        | 10 6 3              |
| Draft Filed Ongoing Vertilication 5 | ubmitted Ongoing Submission Pasted |        | i.                  |

#### Figure 3.6. Save Successful Prompt

Click on the **"Verify and Submit"** button to send the notification to National Contact Point User.

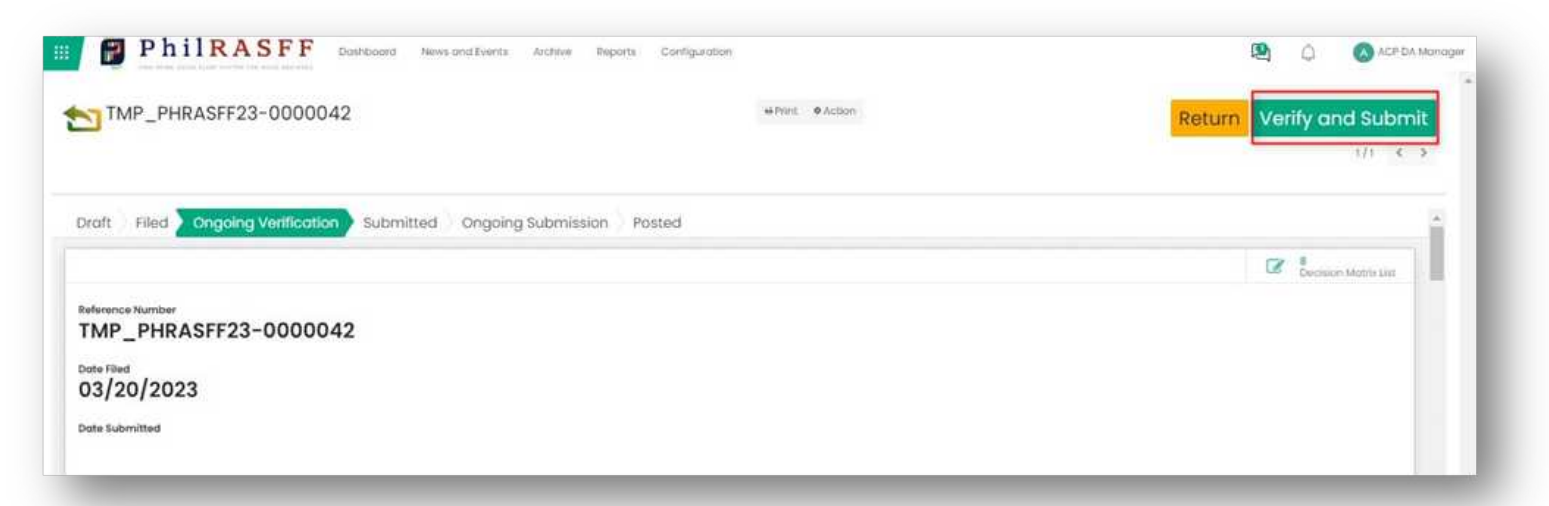

Figure 3.7. Verifying and Submitting a Notification

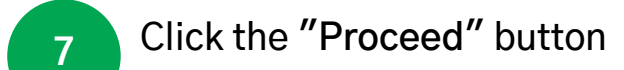

6

| PhilRASFF com                       | Move Status                                                   | ×      |                   |
|-------------------------------------|---------------------------------------------------------------|--------|-------------------|
| TMP_PHRASFF23-0000042               | Are you sure you want to move this notification to Submitted? | Return | Verify and Submit |
| Draft Filed Ongoing Vertification S | Proceed Concel                                                |        |                   |

#### Figure 3.8. Move Status Prompt

| Verity t | votification |                       | Success                          | 1 0 | The second Participant of the second |
|----------|--------------|-----------------------|----------------------------------|-----|--------------------------------------|
| ← Back   | Return       | Verify and Su         | Notification saved successfully. |     | tec                                  |
|          |              | Reference Nu<br>TMP_P | KASFF23-000009                   |     | an h                                 |

#### Figure 3.9. Save Successful Prompt

Notification status will be changed to "Submitted".

8

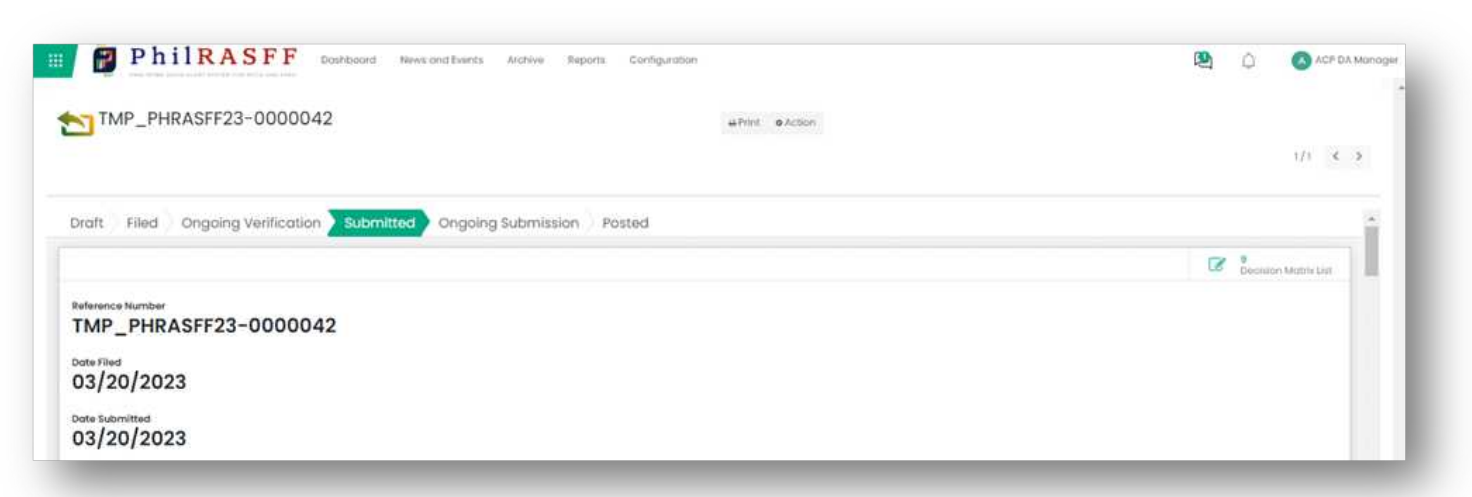

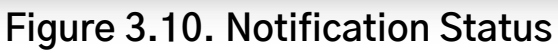

## **Return a Notification**

2

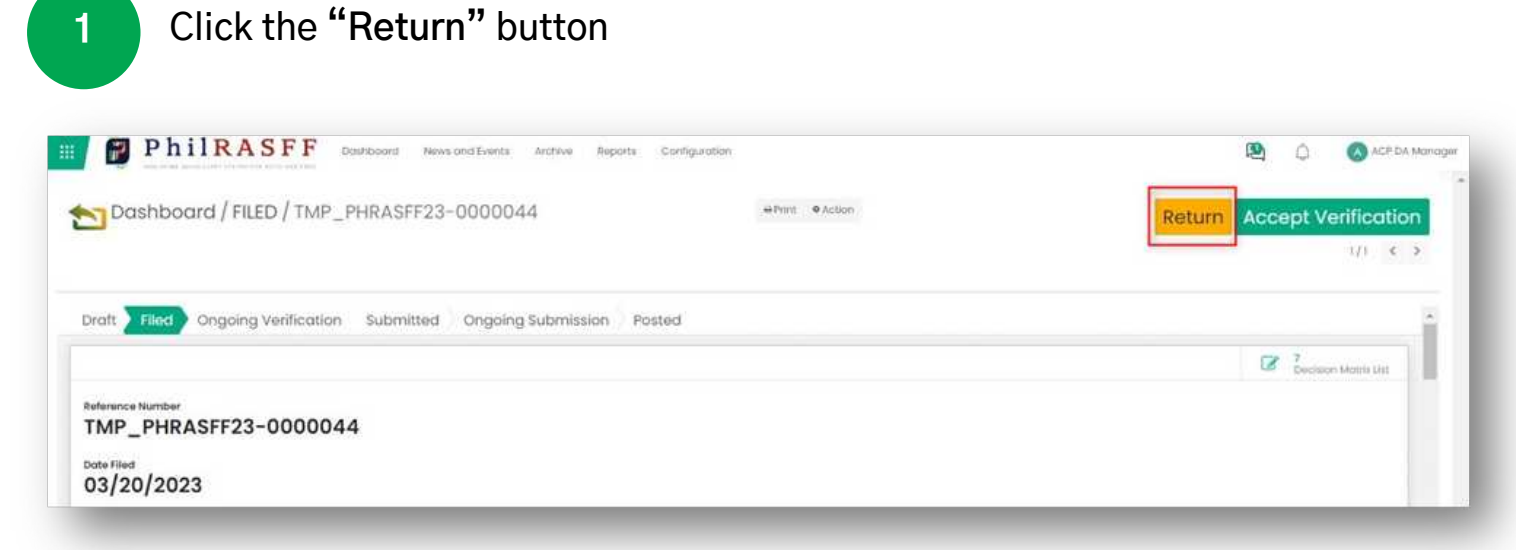

#### Figure 3.11. Return a Notification to ACP User

Enter return reason then click "Proceed" button.

| PhilRASFF Come                          | Return Notification                                                    | × 🕑 🙆 ACP DA Managar       |
|-----------------------------------------|------------------------------------------------------------------------|----------------------------|
| Dashboard / FILED / TMP_PHF             | Are you sure you want to return this notification?  Reason of Return * | Return Accept Verification |
| Draft Field Ongoing Vertication S       |                                                                        | i i                        |
| Bellerence Number TMP_PHRASFF23-0000044 | Proceed Candal                                                         | Converse theme tax         |

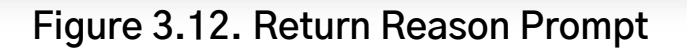

Changes will be saved after clicking the "Proceed" button. Returned Notification will now appear in ACP User's "Returned" folder in Dashboard.

| POSTED NOTIFICATION | Search       | 후 Search<br>RETURNED | ARCHIVE REQUEST |
|---------------------|--------------|----------------------|-----------------|
| 8<br>New (8)        | 2<br>New (2) |                      | 5<br>New (5)    |
| ARCHIVED            | BEACTIONS    |                      |                 |
| 2<br>Now (2)        | 4<br>Now (4) |                      |                 |

#### Figure 3.13. User's Dashboard/Returned Folder

| ←BACK Dashboard / RET  | FURNED  |                |                         | Search.<br>▼Filters ≡Onoup By ◆Favorities |                     |      | 1-2/2 € |
|------------------------|---------|----------------|-------------------------|-------------------------------------------|---------------------|------|---------|
| Reference Number       | Subject | Reactor's Name | Organization            |                                           | Return Datetime     |      | Active  |
| TMP_PHRX5FF23-00000065 | Test    |                | Bureau of Fisheries and | Aquatic Resources (BFAR)                  | 02/18/2023 02:46:23 | File | *       |
| TMP_PHRASFF22-000001   | Test    |                | Bureau of Fisheries and | Aquatic Resources (BFAR)                  | 02/18/2022-04:30:51 | File | 1       |

Figure 3.14. ACP User's Dashboard/Returned Folder List View

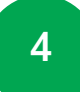

Email notifications will be sent to the ACP User.

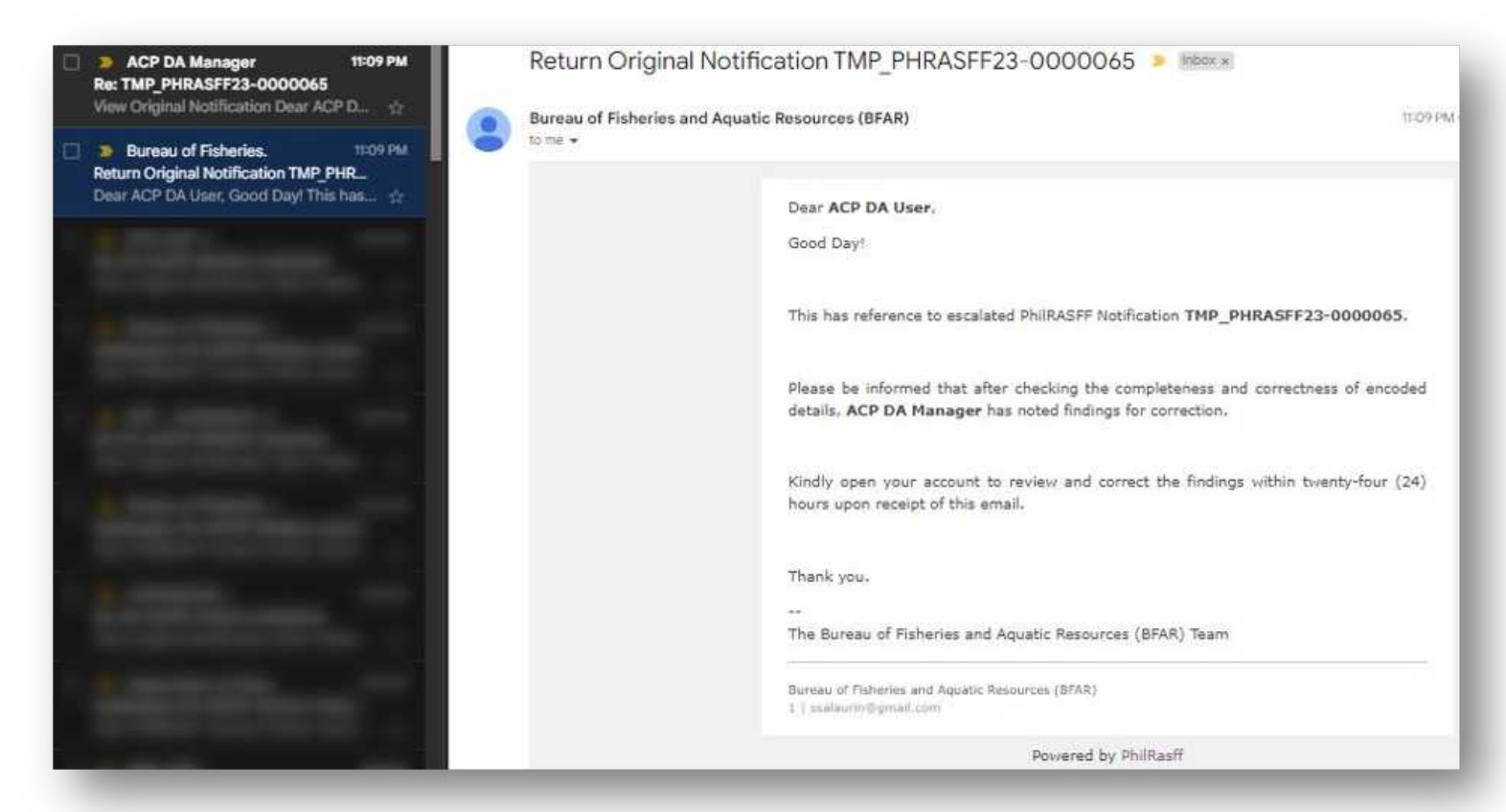

#### Figure 3.15. Return Email Notification from the System

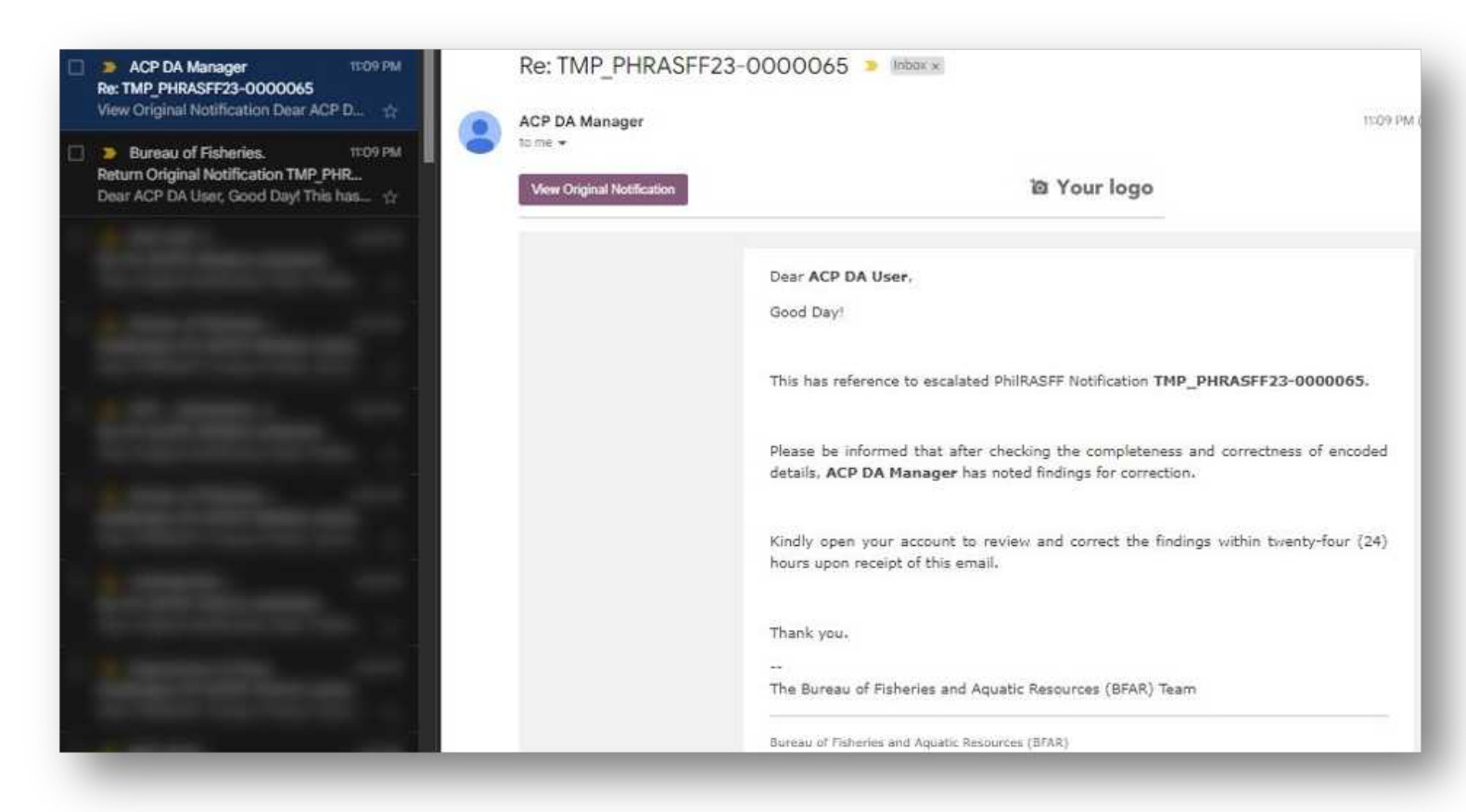

Figure 3.16. Return Email Notification from the Manager

## **Submission**

- Notifications that have been verified and submitted by the Agency Contact Point Manager will be sent to National Contact Point user for the posting of Notification
- Verified and Submitted Notifications will be found in "Submitted" folder located in the NCP user's Dashboard
- NCP users can either click the "Submitted" button located in the Dashboard or click the "Submit Notification" button located on the sidebar menu

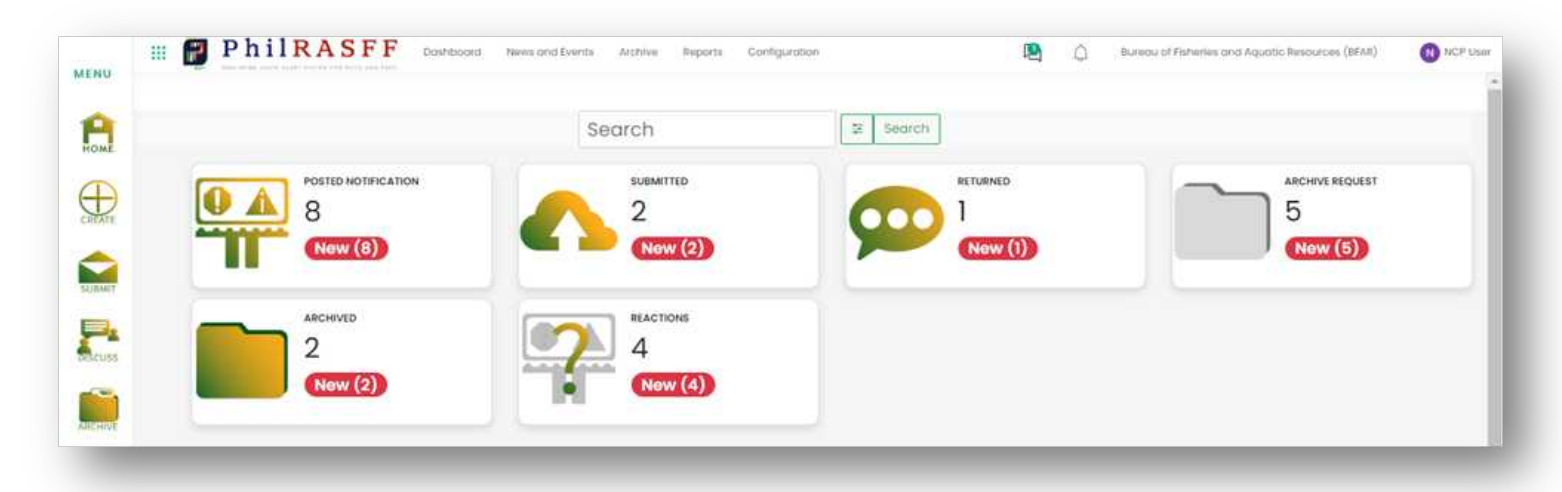

Figure 3.17. Submitted Notification

- 1 Click on the **"Submitted"** folder to select a notification
- 2 Click "Accept Submission" button

| MENU       | PhilRASFF v2 Dashboard News and Events Archive Configuration |
|------------|--------------------------------------------------------------|
| A          | ←BACK Dashboard / SUBMITTED / TMP_PHRASFF23-0000071          |
|            | ⊖ Print ● Action                                             |
|            | Back Return     Draft Filed Ongoing Verification             |
| $\bigcirc$ | Accept Submission Submitted Ongoing Submission Posted        |
| 8          | C S Decision M_                                              |
|            | Reference Number<br>TMP_PHRASFF23-0000071                    |

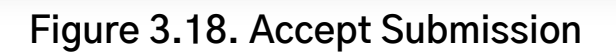

3 Notification will move to "Ongoing Submission" status

| MENU    | I PhilRASFI                 | Move Status                                                            | A decement of a decement of the decement of the decement of |
|---------|-----------------------------|------------------------------------------------------------------------|----------------------------------------------------------------------------------------------------|
|         |                             | Are you sure you want to move this notification to Ongoing Submission? | Return Accept Submission                                                                                                    |
| (Intern | Draft Filed Ongoing Venilio | Process Cancel                                                         | i i                                                                                                    |
|         |                             |                                                                        | Constant of the second second                                                                                                    |

#### Figure 3.19. Move Status Prompt

| MENU       | H PhilRASFF v2 Gashboard News | Success                             | TO I A MANAGERICA   |
|------------|-------------------------------|-------------------------------------|---------------------|
| 8          | ←BACK Dashboard/SUB           | Notification saved successfully.    |                     |
|            |                               | OK                                  |                     |
|            | + Back Return                 | Draft Filed Ongoing Verification    | salamerede rogram ( |
| $\bigcirc$ | Accept Submission             | Submitted Ongoing Submission Posted | ACP DA Manager      |

#### Figure 3.20. Save Prompt Message

| PhilRASFF Dashboard News and Events Archive Reports              | Configuration    | ۵ 🚇 | Bureau of Fisheries and Aquatic Resources (BFAR) | (R) NOP UN |
|------------------------------------------------------------------|------------------|-----|--------------------------------------------------|------------|
| TMP_PHRASFF23-0000042                                            | .⇔Print ● Action |     | Return                                           | Post       |
|                                                                  |                  |     | 11                                               | < >        |
|                                                                  |                  |     |                                                  |            |
| Draft Filed Ongoing Verification Submitted Ongoing Submission Pr | osted            |     |                                                  | _          |
|                                                                  |                  |     | 10<br>Decision Mater                             | white .    |

Figure 3.21. Notification Status Tag

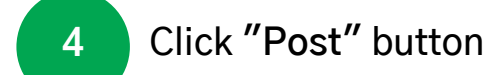

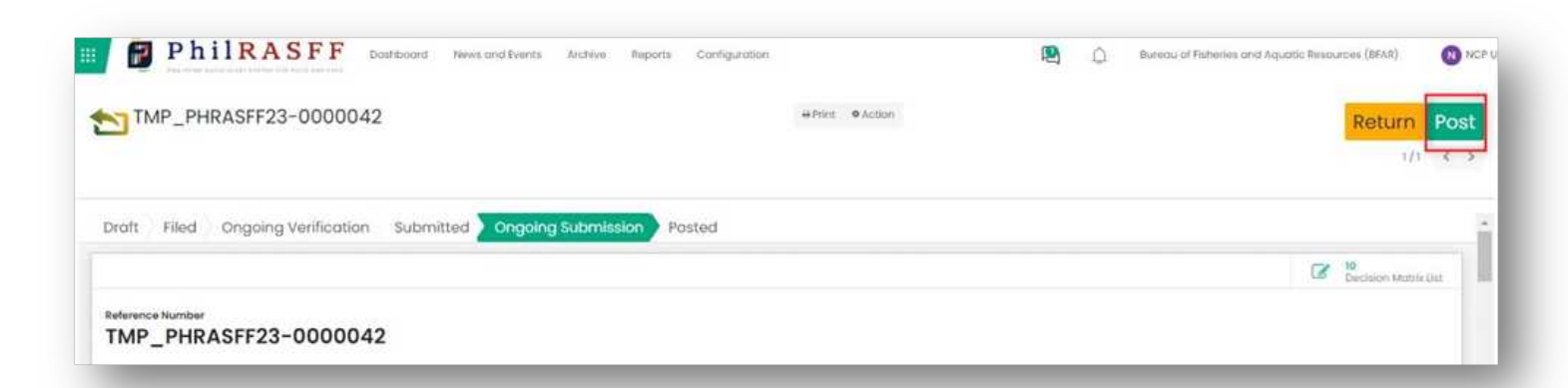

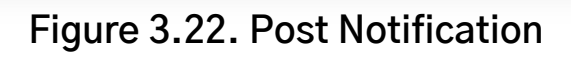

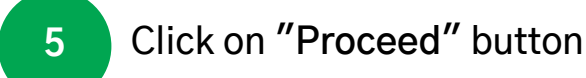

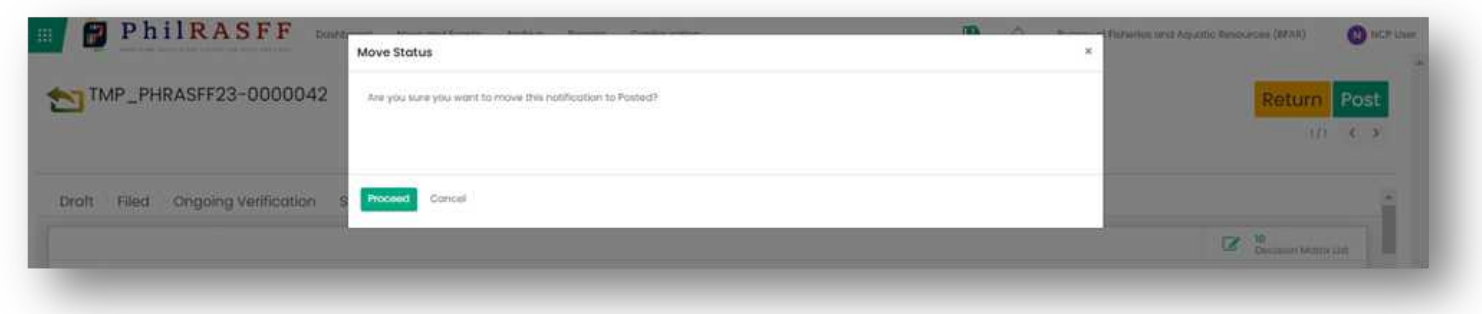

#### Figure 3.23. Move Status Prompt

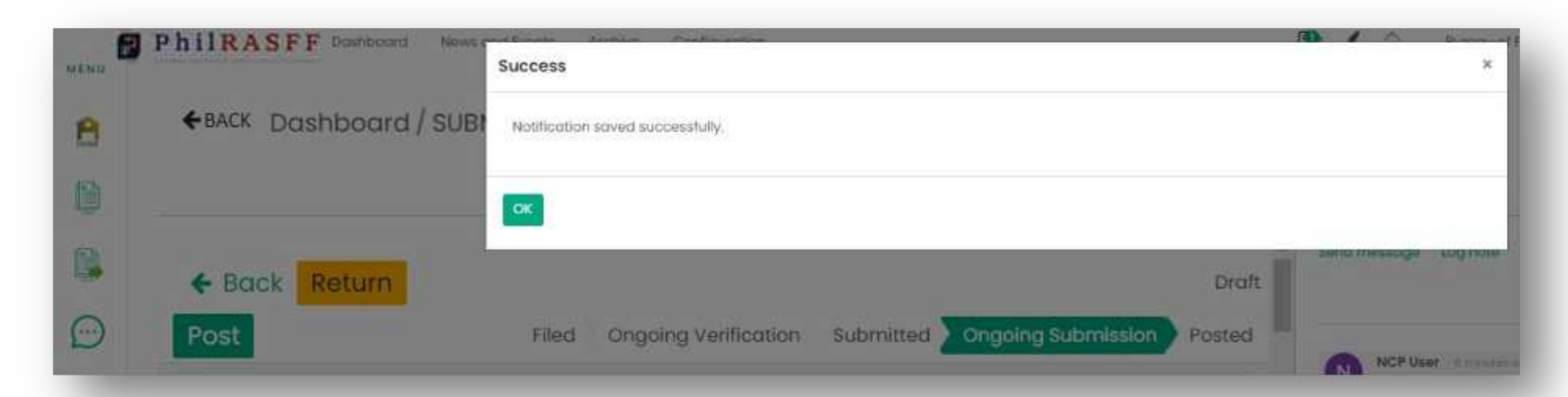

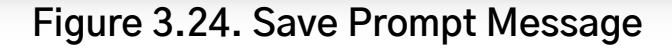

6

7

The notification status will be changed to "Posted" and the temporary reference number will be changed to a permanent notification file name (e.g., PH-NOTIF-BFAR23-0000001).

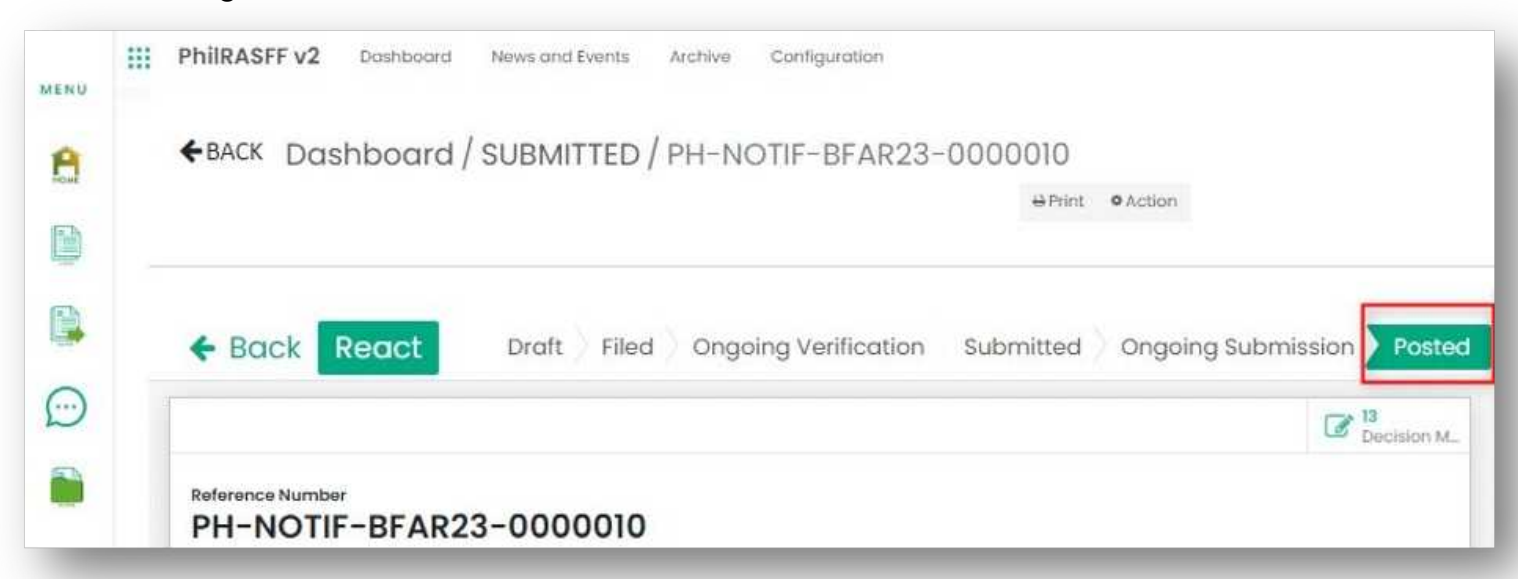

#### Figure 3.25. Posted Notification

After Posting a notification, email notifications will be sent to all contact points

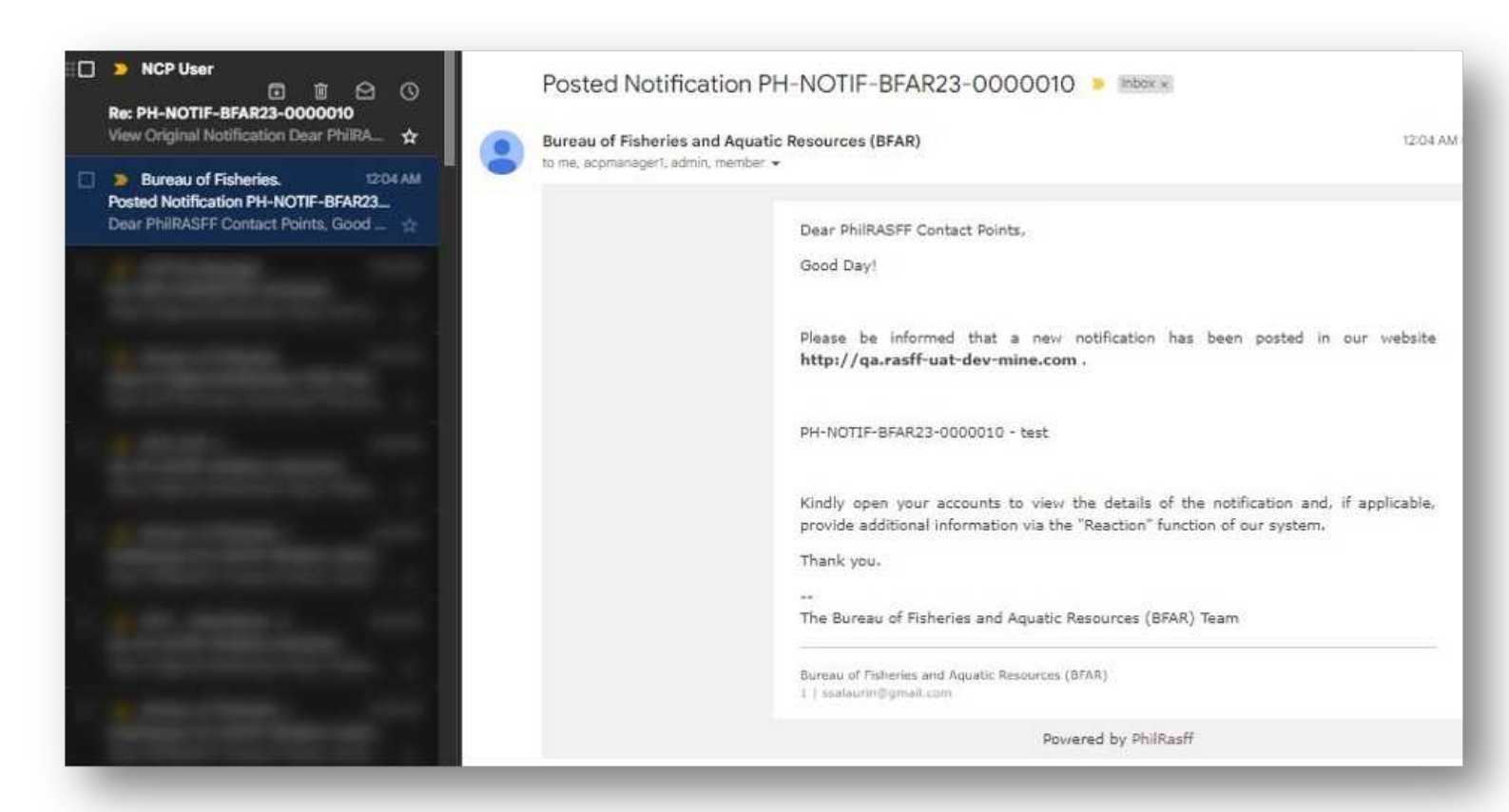

#### Figure 3.26. Email Notification from the System

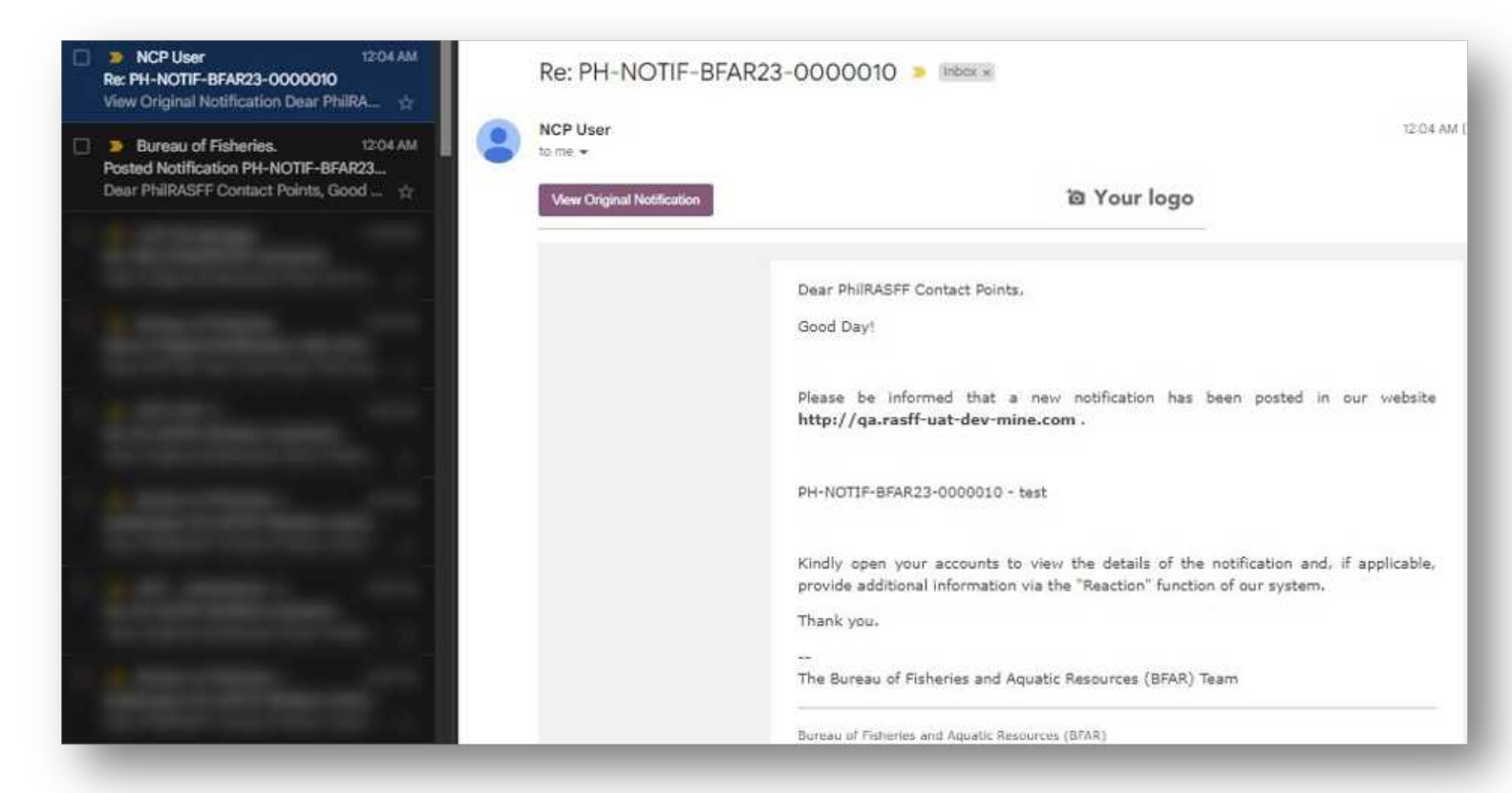

Figure 3.27. Email Notification from the NCP User

## **ADD LOG NOTES**

Log Notes is a field in the notification form that can be used to record additional information not in the form.

1

Scroll to the bottom of the page to find Activity Log section. From there, click on the Log note tab to add notes or addition information.

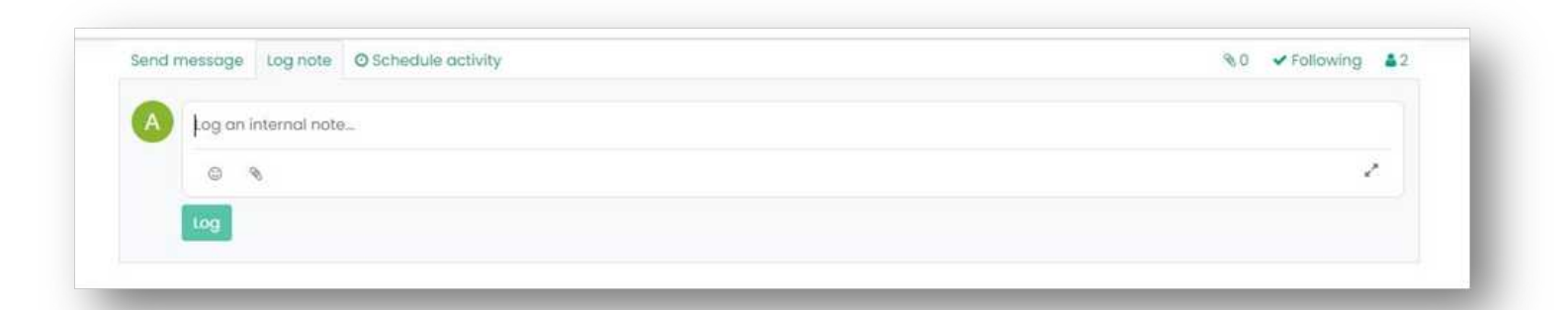

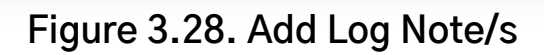

Click on the paper clip icon 
to add attachment.
Click on the 
Following icon to Follow or Unfollow notes/notification (whether to receive to not to receive notification - on bell icon).
Click on the 
icon to see followers of the notes/notification.
Click on the paper clip icon 
to add attachment.
Click on the paper clip icon 
to add attachment.

## SCHEDULE ACTIVITY

1

A kind of template with which a user can assign tasks of a certain type to another user/s and schedule them.

Scroll to the bottom of the page to find Activity Log section. From there, click on the Schedule Activity tab to add activity. Schedule Activity form will appear.

| ind message Log note O Schedule activity |                           |             |
|------------------------------------------|---------------------------|-------------|
|                                          | Today                     |             |
|                                          | <i></i>                   |             |
| Figure 3                                 | 29. Create Schedule Activ | <b>vity</b> |

| Activity Type * | To Do                 | * | Due Date *    | 03/25/2023  | -    |
|-----------------|-----------------------|---|---------------|-------------|------|
| Summary         | e.g. Discuss proposal |   | Assigned to * | ACP DA User | - C* |
|                 |                       |   |               |             |      |
|                 |                       |   |               |             |      |
|                 |                       |   |               |             |      |
|                 |                       |   |               |             |      |
|                 |                       |   |               |             |      |

Figure 3.30. Schedule Activity form

## SCHEDULE ACTIVITY

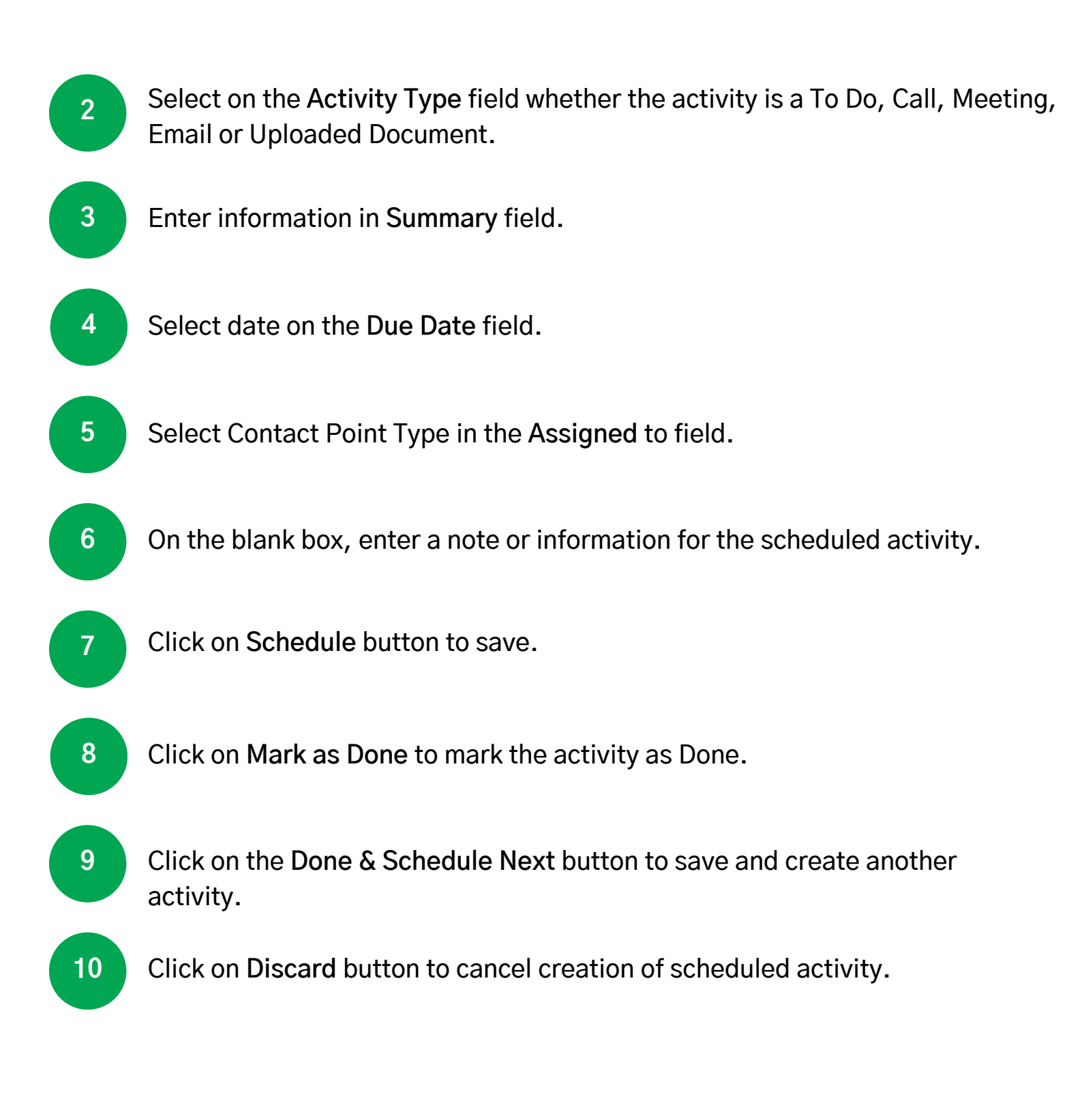
## VERIFICATION & SUBMISSION

### **CHAT / SEND MESSAGES**

1

Used to send a message to another Contact Point who has access to the notification.

Scroll to the bottom of the page to find Activity Log section. From there, click on the Send message tab to send message to another Contact Point.

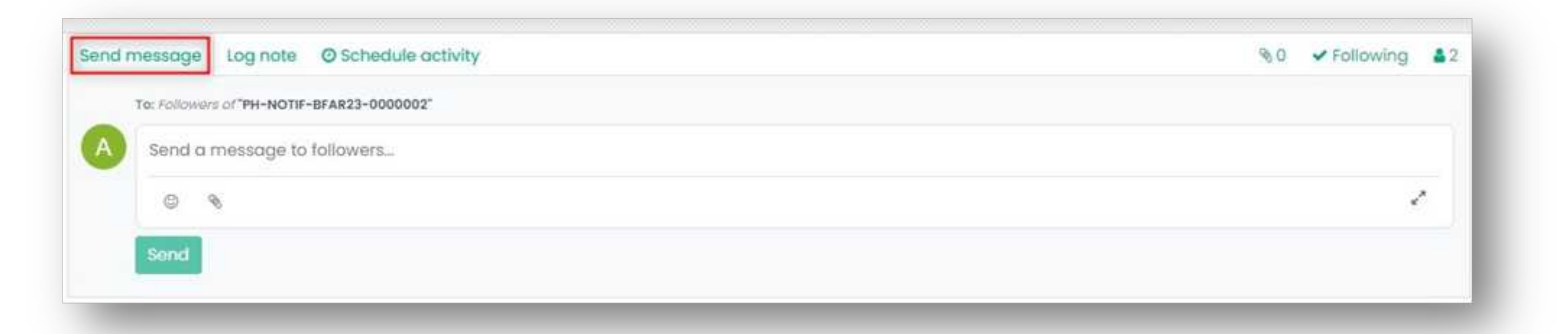

Figure 3.31. Send Message

2 Enter message on the white blank space.
3 Click on the ③ icon to add emoticon/s on the message.
4 Click on the paper clip icon S to add attachment.
5 Click on Send button to send message to the Contact Point.

## VERIFICATION & SUBMISSION

### **Archiving a Notification**

ACP Users, ACP Managers, SACPs, DCPs and NCPs are allowed to request to archive a notification.

|   | PhilRASFF v2 bosh      | oogra Newn and D | rents Archive Configuration                                                                                               |                          |                         |         | 21                   | Gepartment of Finance                 | 0     |
|---|------------------------|------------------|----------------------------------------------------------------------------------------------------|--------------------------|-------------------------|---------|----------------------|---------------------------------------|-------|
| e | BACK Dashboard         | POSTED NO        | DTIFICATION                                                                                                    | drch_                    |                         |         |                      |                                       |       |
| Ł |                        |                  | *                                                                                                    | (iters ≡Group By +Fovoit | 9 C                     |         |                      | 1-57                                  | 6 (C) |
|   | Reference Number       | Commodity Type   | Subject                                                                                                    | Notification Da          | e Notifying Country     | Statun  | Return Datatime      |                                       | Actio |
|   | HH-MOTH-BHAR23-0000001 | tood             | outseas of staphylocolocus aureus, inflactions linked to fresh péaches from the United states distributed internationally | of America 01/01/2028    | Atghanistan             | rosted  | 02/08/2023 0956/0.   | Report Request to Archive             | -     |
|   | H1-NOTE-80-028-0000004 | Tood             | Submonello ya in Rendy to Sut Chloken Barbecue Meol                                                                       | astas/saas               | Théopart <del>e</del> s | Fotted  | 02/09/302314:00:39   | Aeact Request to Archive              | 1     |
|   | m+4i0)#-80023-0000022  |                  |                                                                                                    |                          |                         | Fosted  | 02/08/2023 (till 5)  | React Request to Archive              | 1     |
|   | H+-N01#-D0F18-0000088  | feed             | Teot                                                                                                    |                          |                         | Potted  | 02/06/2023 (6:29:46  | React Request to Archive              | -     |
|   | TH-NOTE-DOF22-D000006  | Teed             | Test                                                                                                    |                          |                         | Posted. | 02/00/20029 10:53:38 | Request to Archive                    | × 1   |
|   | P1-NOTE-D0022-0000005  | Teel             | Test                                                                                                    |                          |                         | Fosted  | 0.9/14/2022 08/09/12 | Contract of the owner of the owner of | 1     |

Figure 3.32. Archive Notification

A prompt should appear. Click on "Proceed" button.

2

| # | PhilRASFF v2 Doub     | soord News and D | ents Archive                           | Move Status                                                                                           |            |             | ×      | 1 |
|---|-----------------------|------------------|----------------------------------------|----------------------------------------------------------------------------------------------------|------------|-------------|--------|---|
| * | BACK Dashboard        | I / POSTED NO    | DTIFICATION                            | Are you sure to file this Notification for Archiving?                                                 |            |             |        |   |
| 2 | r                     |                  |                                        |                                                                                                    |            |             |        |   |
|   | Releience Number      | Commodity Type   | Subject                                | Proceed Cancel                                                                                        |            |             |        | - |
|   | mi+NO1#-er4923-000000 | Food             | Outbreak of Stop<br>distributed intern | hylococcus dureus infections linked to hesh peoches from the United States of America,<br>liptionally | 02/07/2023 | Alghonistan | Posted | 0 |
| a | PH-N019-BO023-0090004 | food             | Samoneka sp. m                         | Ready to East Chicken Barbecue Meat                                                                   | 02/07/2023 | Philippines | Posted | ŝ |

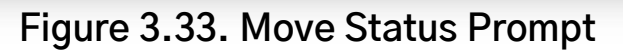

## VERIFICATION & SUBMISSION

| PhilRASEF v2 Domhboord News and E | Success       | -               |                   |                   |        | 120.            | 6 our | it. |
|-----------------------------------|---------------|-----------------|-------------------|-------------------|--------|-----------------|-------|-----|
| ←BACK Dashboard / POSTED NO       | DT Notificati | on saved succes | stully.           |                   |        |                 |       |     |
| -                                 | OK            |                 |                   |                   |        |                 |       |     |
| C Reference Number Commodit       | у Тура        | Subject         | Notification Date | Notifying Country | Stotus | Return Datetime |       | 1   |

Figure 3.34. Save Prompt

3 The Posted Notification will still be listed in the "Posted Notifications" folder and will be also listed in "Archive Request" folder

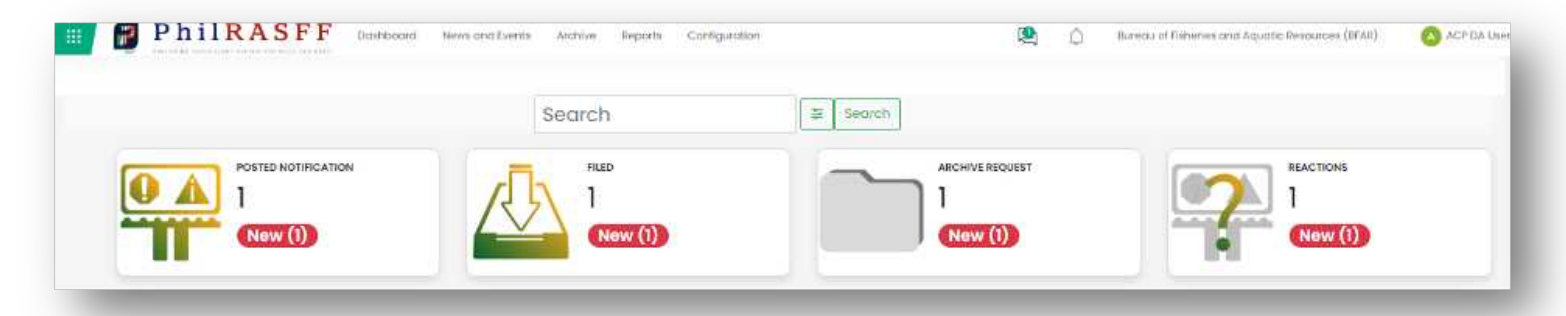

Figure 3.35. Archive Request Folder

Verification of notification filed for archiving is assigned to ACP Managers.

4 In the Archive Request folder list or on the selected notification in the folder, click on "Verify" button to verify the notification filed for archiving.

| PhilRASFF Dathboord News and Events Archive Reports Configuration    | 9                | ۵ 🕲 | Bursau of Fisheries and Aquatic | Resources (BFIR) 🛛 🚫 / | NCP B/A Managa |
|----------------------------------------------------------------------|------------------|-----|---------------------------------|------------------------|----------------|
| PH-NOTIF-BFAR23-0000001                                              | ellint. elaction |     |                                 | 171                    | /erify         |
| Praft Filed Ongoing Verification Submitted Ongoing Submission Posted |                  |     | 01                              |                        | Ì              |
| eference Number<br>PH-NOTIF-BFAR23-0000001-01                        |                  |     | Rections                        | Backlan Manix I        | Jet -          |
| 03/19/2023<br>ete Submitted<br>03/19/2023                            |                  |     |                                 |                        |                |

Figure 3.36. Verify Notification Filed for Archiving

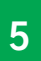

6

A confirmation message will be displayed. Click on "Proceed" button.

| III P | hilRASFF v2 Dashboard   | News and Events Archi | Move Status                                               |
|-------|-------------------------|-----------------------|-----------------------------------------------------------|
| ←BA   | ск Dashboard/AR         | CHIVE REQUEST         | Are you sure to Validate this Notification for Archiving? |
|       | Reference Number        | Subject               | Proceed Cancel                                            |
|       | 91-NOTIF-BFAR23-0000014 | Test                  | 3 Bureau a                                                |

Figure 3.37. Move Status Prompt

Verification of notification filed for archiving is assigned to NCP Admins.

Click on "Accept" button to proceed to archiving.

| PhilRASFF Dathboard Nove and Searth Archive Reports Canfiguration    |                  | ۹ | - Ô | Bureau of Pisheries and Aquatic Resources () | BFAR) 🚫 ACP DA Manager |
|----------------------------------------------------------------------|------------------|---|-----|----------------------------------------------|------------------------|
| M-NOTIF-BFAR23-0000001                                               | erPrint © Action |   |     |                                              | Accept                 |
| Draft Filed Ongoing Verification Submitted Ongoing Submission Posted |                  |   |     |                                              |                        |
| Reference Number                                                     |                  |   |     | S Recettions                                 | Depision Manno List    |
| PH-NOTIF-BFAR23-0000001-01<br>Date Filed<br>03/19/2023               |                  |   |     |                                              | 1000                   |
| Date Submitted<br>03/19/2023                                         |                  |   |     |                                              |                        |

Figure 3.38. Accept Button to Proceed to Archiving

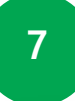

A confirmation message will be displayed. Click on "Proceed" button.

| PhilRASFF v2       | Dashboard News and Ev | vents Archive | Move Status                                               |
|--------------------|-----------------------|---------------|-----------------------------------------------------------|
| ←BACK Dashba       | oard / ARCHIVE R      | EQUEST        | Are you sure to Validate this Notification for Archiving? |
| Reference Number   |                       | Subject       | Proceed Cancel                                            |
| PH-NOTIF-BFAR23-00 | 300014                | Test          | 3 Bureau a                                                |

Figure 3.39. Move Status Prompt

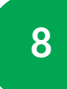

Verified notification filed for archiving will be sent to NCP User for submission/archiving. It is also located in the Archive Request folder.

| PhilRASFF                                                            |                                      | <b>B</b>    | Ô | Bureau of Ficheries and | Aquotic Resources (BFAII) | <b>1</b> 0 M |
|----------------------------------------------------------------------|--------------------------------------|-------------|---|-------------------------|---------------------------|--------------|
| Archive Notification / PH-NOTIF-BFAR23-0000001                       | e Print Ø Action                     |             |   |                         | A                         | rchive       |
| ed Filed for Archiving. Archive ongoing Validation Archive Ongoing V | erification Archive Ongoing Submissi | on Archived |   |                         |                           |              |
|                                                                      |                                      |             |   | I Headson               | C Decision Matr           | in Lier      |
| onse Number                                                          |                                      |             |   |                         |                           |              |

Figure 3.40. Submission of Notification Filed for Archiving

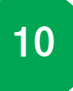

A confirmation message will be displayed. Click on "Proceed" button.

| PhilRAS   | FV2 Dashboard  | News and Events | Archive | Move Stat  | us                         |                 |          |
|-----------|----------------|-----------------|---------|------------|----------------------------|-----------------|----------|
| ←BACK DO  | ashboard / Af  | RCHIVE REQUE    | ST      | Are you su | re to Validate this Notifi | cation for Arch | iiving?  |
| Reference | Number         | Su              | bject   | Proceed    | Cancel                     |                 |          |
| PH-NOTIF- | BFAR23-0000014 | Tes             | it      |            |                            | 3               | Bureau ( |

Figure 3.41. Move Status Prompt

11

The notification will now be deleted from the Archive Request folder and will be moved to the Archived folder. The Archived folder can be viewed by all Contact Points.

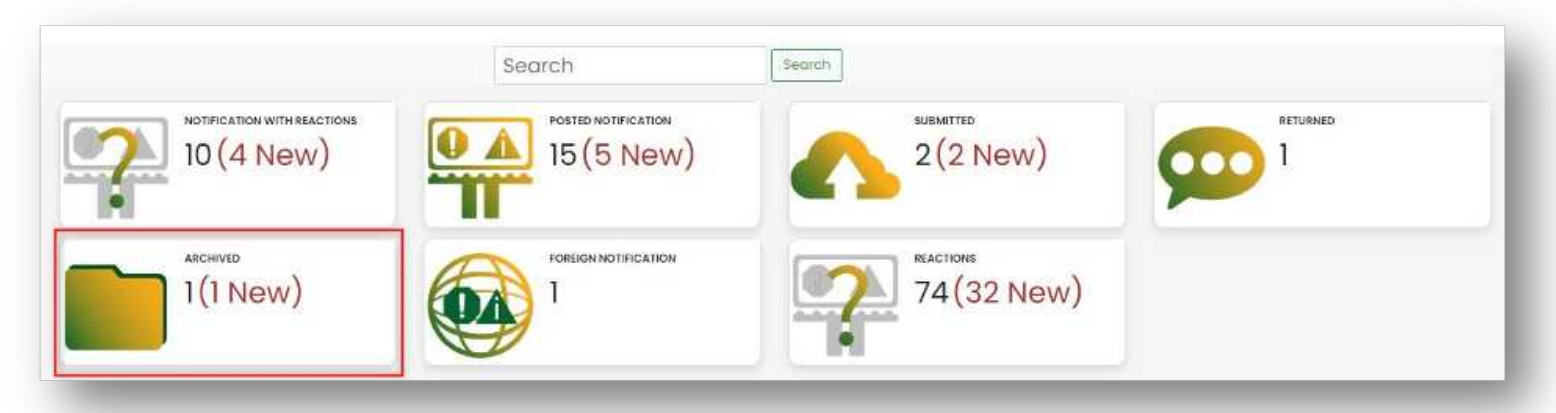

Figure 3.42. Archived Folder

#### VERIFICATION OF NEWS AND EVENTS

### **VERIFYING NEWS AND EVENTS**

All filed news or event will be found in the News and Events Module located at the sidebar.

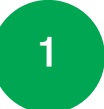

Click on News and Events button located at the sidebar. User will be directed to the News and Events list view.

| anboard News and Events Anthive Reports Configurat | ion .                                                           | 🦉 💭 🐼 ACP DA Manager                                                                |
|----------------------------------------------------|-----------------------------------------------------------------|-------------------------------------------------------------------------------------|
| Search                                             | Search                                                          |                                                                                     |
| SUEMITED                                           | RETURNED<br>1                                                   |                                                                                     |
| Now (1)                                            | Now (1)                                                         | New (5)                                                                             |
| MEACTIONS<br>4                                     |                                                                 |                                                                                     |
| Now (4)                                            |                                                                 |                                                                                     |
|                                                    |                                                                 |                                                                                     |
|                                                    | Search<br>Subarted<br>1<br>New (1)<br>Reactions<br>4<br>New (4) | Search<br>Search<br>Search<br>Subarted<br>1<br>Now (1)<br>REACTIONS<br>4<br>Now (3) |

Fig. 3.43. News and Events Module (Managers)

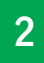

ACP Manager will select a record for verification.

| News and Events      |           |                       | 🖳 🖌 🗋 🔕 АСР | DA Maria |
|----------------------|-----------|-----------------------|-------------|----------|
| ←BACK News and Event | Search    |                       |             |          |
| + Create             | ¥fëtors s | EGroup By + Fovorites | 1-4/4 4     | t >      |
| Headline             | Туре      | Country               | Status      |          |
|                      |           |                       |             |          |
|                      |           |                       |             |          |
|                      |           |                       |             |          |
|                      |           |                       |             |          |

Fig. 3.44 News and Events view list

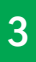

Click on Accept button. Record status will be changed to Ongoing Submission.

#### VERIFICATION OF NEWS AND EVENTS

| GACK News and Event / Headline #4     Edit + Create | Action         |             |          |                    |           | 4/4 < >  |
|-----------------------------------------------------|----------------|-------------|----------|--------------------|-----------|----------|
| Return Accept                                       |                | Draft Filed | Returned | Ongoing Submission | Submitted | Publishe |
| Headline #4                                         |                |             |          |                    |           |          |
| Fig. 3.4                                            | 5. News and Ev | ents viev   | v list   |                    |           |          |

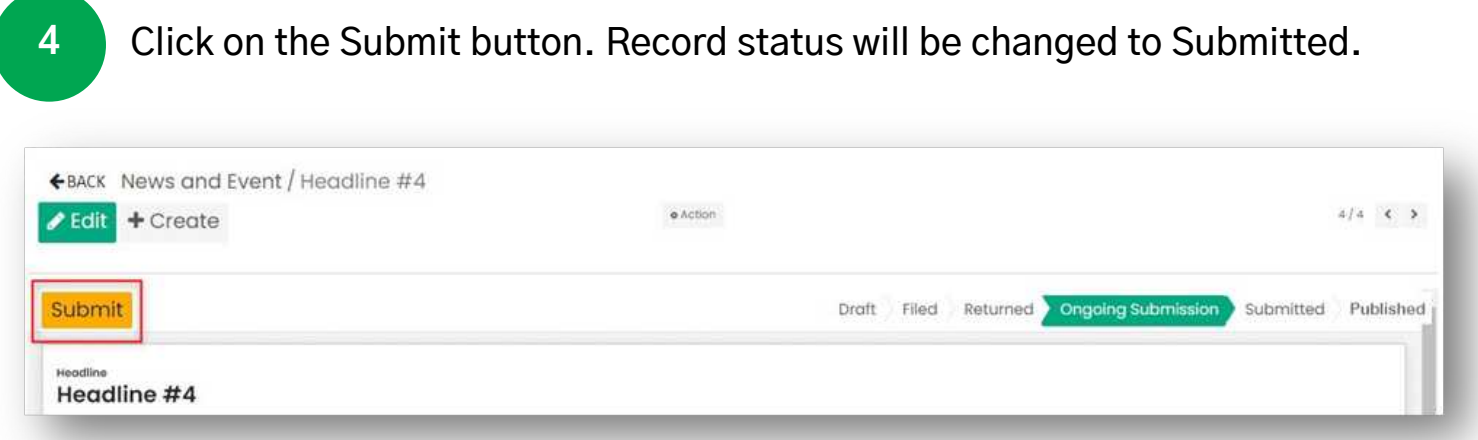

Fig. 3.46. Submit created News or Event

Submitted News or Events will now be sent to the NCP Users/Admin for publishing.

#### PUBLISH NEWS AND EVENTS

### **PUBLISHING NEWS AND EVENTS**

1

2

All submitted news or events will be found in the News and Events Module located at the sidebar.

Click on News and Events button located at the sidebar. User will be directed to the News and Events list view.

|        | PhilRASF                     | F Doshboard News and   | ivents Archive | Reports  | Configuration | æ                   | 0   | Bureau of Fisheries and Aquatic Resources (BFAR) | NCP Use |
|--------|------------------------------|------------------------|----------------|----------|---------------|---------------------|-----|--------------------------------------------------|---------|
|        |                              |                        | Search         |          |               | E Search            |     |                                                  |         |
|        | Posted Note                  |                        | SUBN           | ATTED    |               | RETURNED<br>1       |     | ARCHIVE REQUEST                                  |         |
|        | ARCHIVED                     |                        | REAC           | TIONS    |               | New (I)             |     | New (5)                                          |         |
|        | 2<br>New (2)                 |                        | <b>2</b> 4     | ew (4)   |               |                     |     |                                                  |         |
|        |                              |                        |                |          |               |                     |     |                                                  |         |
|        | Recent Added                 |                        |                |          |               |                     | Nev | ws and Events                                    |         |
| 0      | Created Date                 | Reference Number       | Subject        | Stotus   | Cotegory      | Completed Date      |     |                                                  |         |
| News a | ind Events a ba/2023 04:5641 | TMP_PHRASFF23-0000044  | gh             | Returned | Abort         | 20/03/2023 04:55:23 |     |                                                  |         |
| 11     |                              |                        | Test           | Posted   | Alert         | 20/03/2023 05:63:44 |     |                                                  |         |
|        | 20/03/2023 03:37:25          | PH-NOTE-BFAR23-0000012 |                |          |               |                     |     |                                                  |         |

Fig. 3.47. News and Events Module (Managers)

NCP will select a record for publishing.

| ←BACK News and Event | Search.   |                        |           |           |
|----------------------|-----------|------------------------|-----------|-----------|
| + Create             | ▼ Filtors | ■ Group By + Favorites |           | 1-4/4 < > |
| Headline             | Туре      | Country                | Stotus    |           |
|                      |           |                        |           |           |
|                      |           |                        |           |           |
|                      |           |                        |           |           |
| Headline #4          | Nows      | Philippines            | Submitted |           |

Fig. 3.48. New and Events list view (NCP)

#### PUBLISH NEWS AND EVENTS

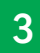

#### Click on Submit button. Record status will not be changed to Published.

| PhilRASFF                              |          |            |         | <b>1</b> | Bureau of Fisheries and Aquatic R | esources (BFAR) |        | NCP U |
|----------------------------------------|----------|------------|---------|----------|-----------------------------------|-----------------|--------|-------|
| News and Event / Sample News           | © Action |            |         |          |                                   | 1               | t/1    | ¢: >  |
| iturn Publish                          |          | Draft File | ed 🔿 Re | atumed   | Ongoing Submission Sul            | omitted Pu      | ublish | ed 🔒  |
| adline<br>ample News<br>nt Type<br>ews |          |            |         |          |                                   |                 |        |       |

#### Fig. 3.49. Publish News or Event

| News and Events              |        |           | ۵ 🕲      | Bureau of Fisheries and Aquatic Resources (BFAR) |           |        | NCP User |  |
|------------------------------|--------|-----------|----------|--------------------------------------------------|-----------|--------|----------|--|
| News and Event / Sample News | Action |           |          |                                                  |           | 1/1    | < >      |  |
|                              | Dr     | aft Filed | Returned | Ongoing Submission                               | Submitted | Publis | shed *   |  |
| Headline<br>Sample News      |        |           |          |                                                  |           |        |          |  |
| Event Type<br>News           |        |           |          |                                                  |           |        |          |  |

#### Fig. 3.50. Published News or Event

Published News or Event will now be displayed in all contact point's dashboard.

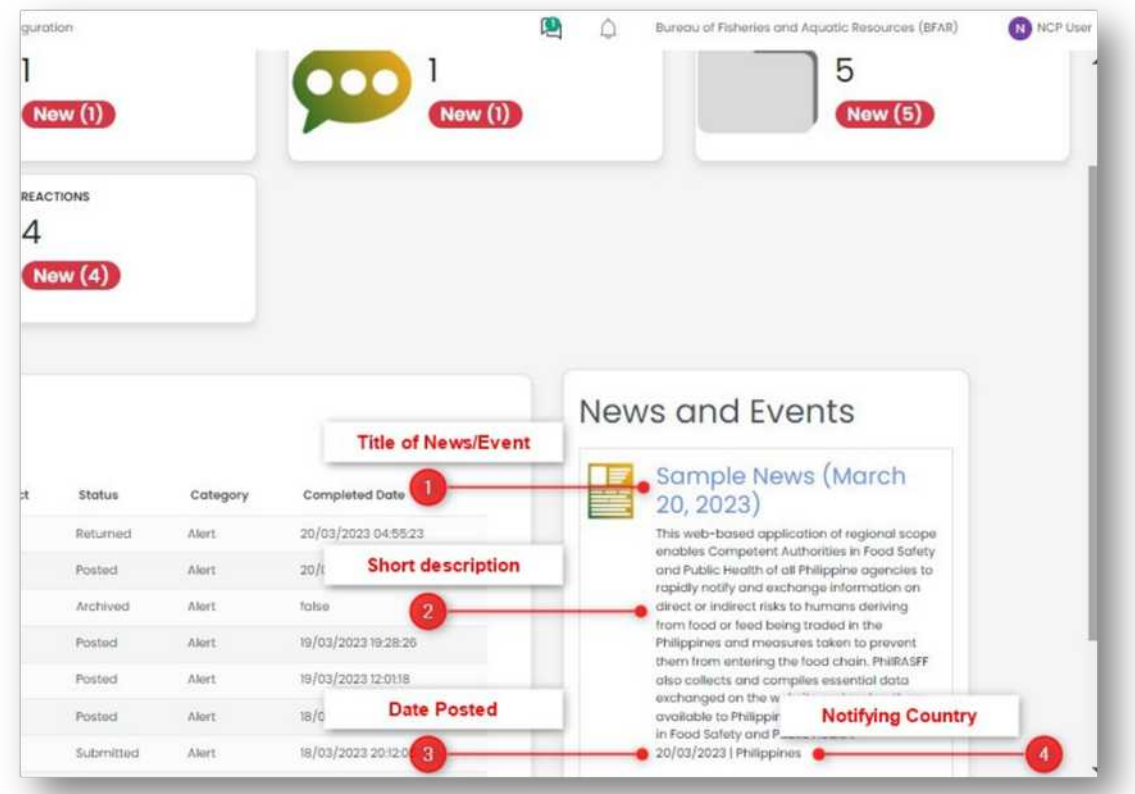

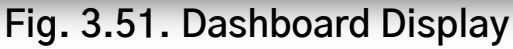

#### CANCEL NEWS AND EVENTS

### **CANCELLING NEWS AND EVENTS**

Creator of news or events can have the access to cancel a record as long it is not filed yet.

| BACK News and Event / Headline #5                     |                |             |          |                    |              |           |
|-------------------------------------------------------|----------------|-------------|----------|--------------------|--------------|-----------|
| Edit + Create                                         | • Action       |             |          |                    |              | 5/5 🤇     |
| ancel File                                            |                | Draft Filed | Returned | Ongoing Submission | Submitted    | Published |
| odline                                                |                |             |          |                    |              |           |
| eadline #5                                            |                |             |          |                    |              |           |
| eadline #5                                            | Fig. 3.52. Can | ncel record |          | -                  |              |           |
| eadline #5                                            | Fig. 3.52. Can | ncel record |          |                    | <b>Q</b> 🗸 0 | ACP DA Us |
| News and Events<br>•BACK News and Event / Headline #5 | Fig. 3.52. Can | ncel record |          |                    | ۹ 🗸 ۵        | ACP DA UN |

Fig. 3.53. Cancelled record

### **RETURN NEWS AND EVENTS**

Only ACP Managers are allowed to returned a filed news or event.

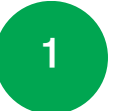

Click on News and Events button located at the sidebar. User will be directed to the News and Events list view.

| Posted Notification<br>9<br>Now (9)<br>Anchive Bequest<br>1<br>Now (1)<br>Now (1)<br>Now (5)<br>Now (5)<br>Now |                         | Search         | Search Search |                 |
|----------------------------------------------------------------------------------------------------|-------------------------|----------------|---------------|-----------------|
| Now (9)         Now (1)         Now (5)           ARCHIVED         2         4           Now (2)         Now (4)         Now (4)                                                                                                    | POSTED NOTIFICATION     | SUBMITED       |               | ARCHIVE REQUEST |
| ARCHIVED<br>2<br>Now (2)<br>Beents<br>ARCHIVED<br>2<br>Now (4)<br>BEACTIONS<br>4<br>Now (4)                                                                                                    | New (9)                 | (New())        | New (1)       | New (5)         |
| Events Now (2) Now (4)                                                                                                    | ARCHIVED 2              | BEACTIONS<br>4 |               |                 |
|                                                                                                    | News and Events New (2) | New (4)        |               |                 |
|                                                                                                    | News and Events         | New (4)        |               |                 |

Fig. 3.54. News and Events Module (ACP Managers)

2 Select a record to return.

| ←BACK News and Event<br>+ Create | Seorch<br>▼Filters ≡0 | ≡ Group By + Fovorities |           |  |
|----------------------------------|-----------------------|-------------------------|-----------|--|
| Headline                         | Туре                  | Country                 | Status    |  |
| Sample Headline                  | Nerws                 | Philippines             | Published |  |
| February 22. 2023 Headline       | News                  |                         | Published |  |
| Headine #3                       | News                  | Philippines             | Fublished |  |
| Headline #4                      | Novs                  | Philippines             | Published |  |
| Headline #5                      | News                  | Philippines             | Filed     |  |

Fig. 3.55. News and Events list view

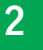

Click on Return button. Record status will be changed to Returned.

#### RETURN NEWS AND EVENTS

| PhilRASFF                     |        |               |          |                    | ۵ 🕲       | ACP DA       | Manage |
|-------------------------------|--------|---------------|----------|--------------------|-----------|--------------|--------|
| News and Event / Sample Event | Action |               |          |                    |           |              |        |
|                               |        |               |          |                    |           | 3/3 <b>(</b> | >      |
| Return Accept                 |        | Draft Filed 1 | Returned | Ongoing Submission | Submitted | Published    | î      |
| Headline<br>Sample Event      |        |               |          |                    |           |              |        |
| Event Type                    |        |               |          |                    |           |              |        |
| Event                         |        |               |          |                    |           |              |        |

#### Fig. 3.56. Return a created record

| Ph1IRASFF                     |             | 🗘 🔕 ACP DA Manages 🗘 🔕 ACP DA Ma                | proger |
|-------------------------------|-------------|-------------------------------------------------|--------|
| News and Event / Sample Event | • Action    | ✓ Edit + Create                                 |        |
|                               | Draft Filed | Returned Ongoing Submission Submitted Published |        |
| eadline<br>Sample Event       |             |                                                 |        |
| vent Type                     |             |                                                 | G      |

Fig. 3.57. Returned news or event

Record will now be sent back to the creator.

## PhilRASFF v2.0

Chapter 4: Reaction

### **Reacting to a Notification**

- · Reaction Module will only be enabled to all Posted Notifications
- All Contact Point Types are allowed to react on a notification <u>except for Agency</u> <u>Contact Point (ACP) Managers</u> as the managers shall verify the reactions escalated by the ACP Users.

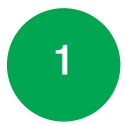

Click on the "Posted Notification" folder to see all Posted Notifications

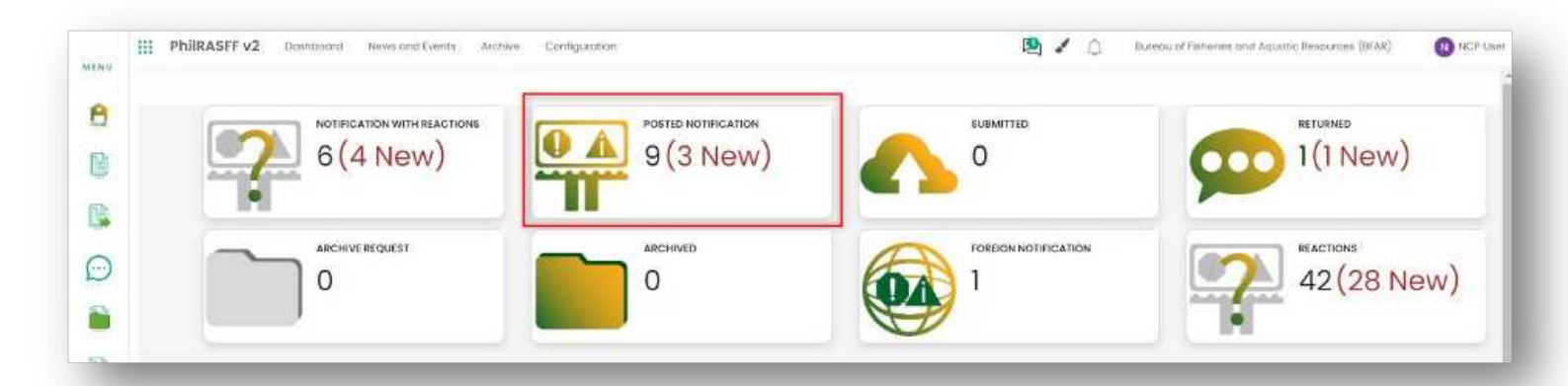

Figure 4.1. Posted Notifications Folder

2 User can either click on the "React" button located on the "Posted Notification" folder or select a notification then click the "React" button inside the Original Notification form

| ←BACK Dashboard /        | POSTED NOTIFICAT | TION        |                   | Starch            | ap θγ 🔹 Fovorite |                     |                          | 1-5/6 ≪ | 2 |
|--------------------------|------------------|-------------|-------------------|-------------------|------------------|---------------------|--------------------------|---------|---|
| Reference Number         | Commodity Type   | Subject     | Notification Date | Notifying Country | Stotus           | Roturn Dotatime     |                          | Active  |   |
| PH-NOTE-BEAR23-000000    | Food             | Test 8:01pm |                   | Philippines       | Posted           | 02/15/2023 20:45:40 | React Request to Archive | <i></i> |   |
| PH-NOTIF-8FAR23-0000013  | Food             | Test        |                   | Philippines       | Posted           | 02/17/2023 13 2914  | React Request to Archive | *       |   |
| PH-NOTIF-BFAR23-5050015  | Food             | Test 122pm  |                   | Philippines       | Posted           | 02/18/2023 13:30:31 | React Request to Archive | ~       |   |
| PH-NIDTIF-BFAR23-D050016 | Food             | Test        |                   | Philippines       | Posted           | 02/20/2023 11:05:31 | React Request to Archive |         |   |
| PH-NOTIF-BEAR22-0000017  | Food             | Test        |                   | Philippines       | Postad           | 02/21/2023 00:11:45 | React Request to Archive | ×       |   |

Figure 4.2. Posted Notifications Folder List View React Button

#### REACTION

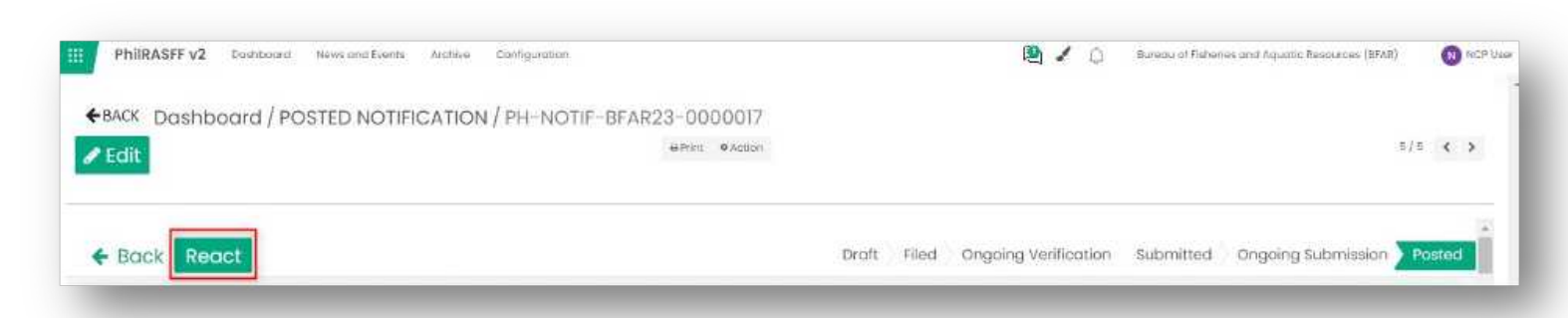

#### Figure 4.3. Posted/Original Notification Form

3 A confirmation message will be displayed. Click on "Yes" button.

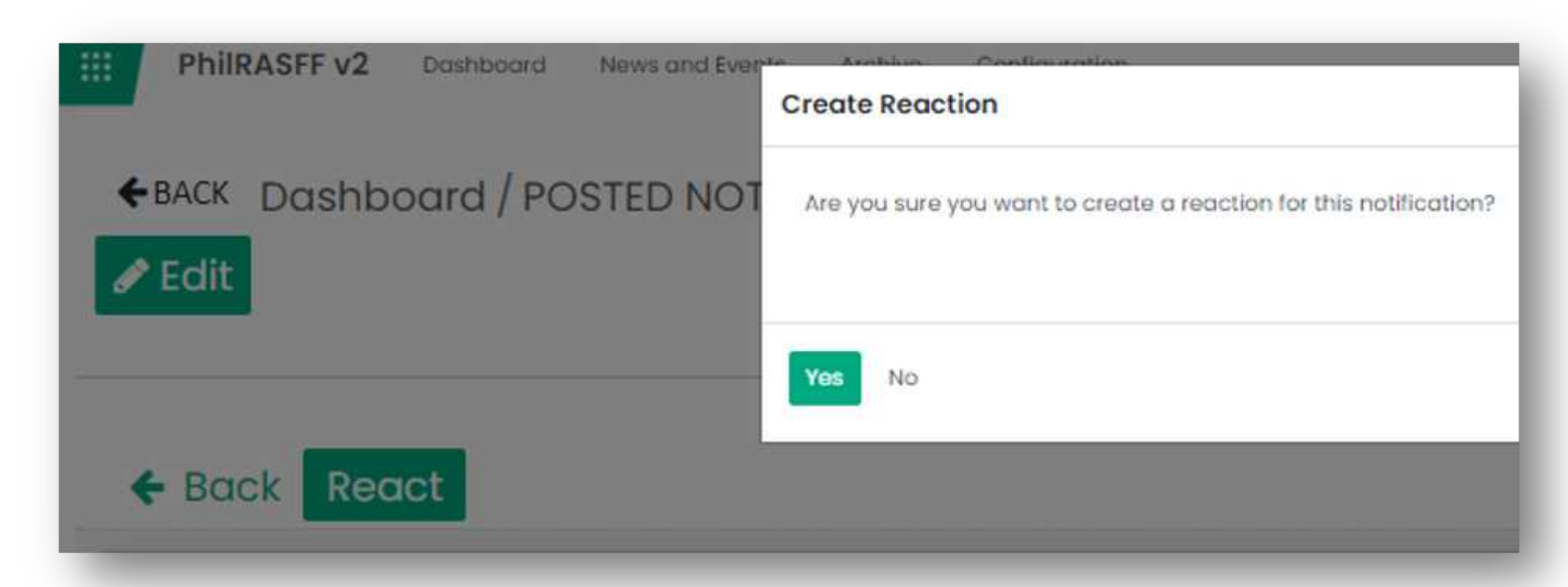

Figure 4.4. Move Status Prompt

4

Reaction form will load together with the Original Notification form (uneditable fields).

#### REACTION

| Save X Discard                  | STED NOTIFICATION / P                                               | n-NOTIF-BPAR23-000  | 00017 / KIN#0000055 |               |                                           |                                                                                                    | 1/1 4    |
|---------------------------------|---------------------------------------------------------------------|---------------------|---------------------|---------------|-------------------------------------------|----------------------------------------------------------------------------------------------------|----------|
| ilde Original Notificati        | on Cancel File Ong                                                  | oing Reaction       |                     | Concelled     | Draft Ongoing Rea                         | Ongoing Verification Verified                                                                                   | Submitte |
| REACTION                        |                                                                     |                     |                     |               |                                           |                                                                                                    |          |
| Reaction Number<br>RN#0000056   |                                                                     |                     |                     |               | ORIGINAL NOTIFICATION<br>Reference Number |                                                                                                    |          |
| Information                     |                                                                     | ~                   |                     | PH-NOTIF-BFAI | R23-0000017                               |                                                                                                    |          |
| General Information             |                                                                     |                     |                     |               | 02/20/2023                                |                                                                                                    |          |
| Original Notification           | PH-NCTIT-WAR29-0000077                                              | Subject             | Test                |               | Date Submitted                            |                                                                                                    |          |
| Notifying Agency *              | Bureou of Haharke und Aquatio                                       | Reaction Date       | 02/23/2023          |               | 02/21/2023                                |                                                                                                    |          |
| surrent Department/Organization | Beautices (RAR)<br>Bureou of Faheries and Aquado<br>Besculoes (RAR) | Created by          | NCF User            |               | Natification Category                     |                                                                                                    |          |
| Department                      | Department of Agriculture                                           |                     |                     |               |                                           |                                                                                                    |          |
| Product Norme                   | Test                                                                | Public Recult Info  |                     |               | General Information                       |                                                                                                    |          |
| foluntary Measures              |                                                                     |                     |                     |               | Commodity Type                            | Tood                                                                                                    |          |
|                                 |                                                                     | Compulsory Measures |                     |               | Territory                                 |                                                                                                    |          |
| Contact Person                  | ACP DA USer                                                         |                     |                     |               | Created By                                | ACP DA                                                                                                    |          |
|                                 |                                                                     |                     |                     |               | internal Reference                        | - All and a second second second second second second second second second second second second second second s |          |
| Additional Information          |                                                                     |                     |                     |               | Resident Rest                             |                                                                                                    |          |

Figure 4.5. Reaction Module (Reaction and Original Notification Forms)

Fill out the Reaction form with the necessary details.

#### Click on "Save" button.

5

6

| PhilRASEE v2 destribution there and Events Archive | Int () Bureau, of Fisheries and Aquatic Becauses (MEAR)              | ALF  |
|----------------------------------------------------|----------------------------------------------------------------------|------|
| ←BACK Dashboard / POSTED NOTIFICAT                 | ecord Soved                                                          |      |
| Edit Create                                        | <b>*</b>                                                             | 33   |
| View Original Notification Cancel                  | Cancelled Draft Ongoing Reaction Ongoing Verification Verified Submi | tted |
|                                                    |                                                                      |      |

#### Figure 4.6. Saving a Reaction

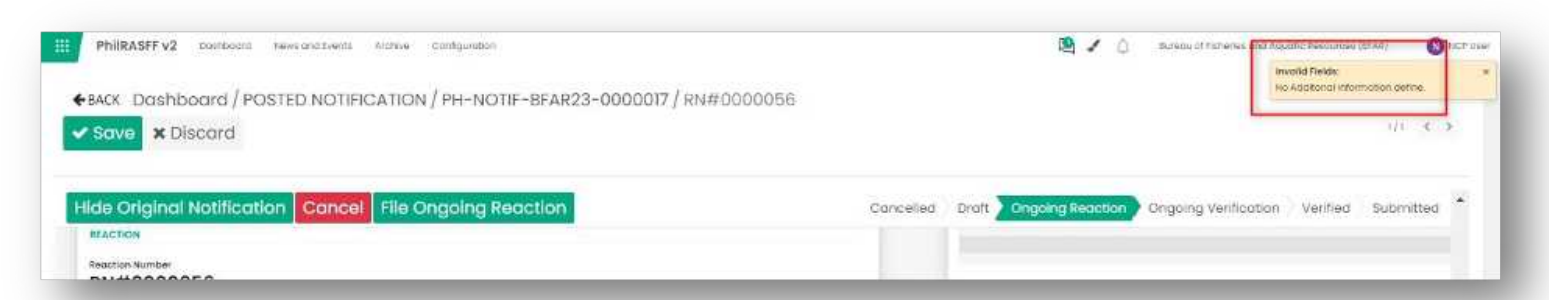

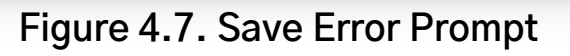

• Saving of records will not continue unless the required fields are completed.

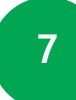

After filling in the fields, click the "File Ongoing Reaction" button.

| BACK Dashboard / PO                                   | STED NOTIFICATION                                                                                          | N / PH-NOTIF-BFAI           | R23-0000017            |                                                                  |
|-------------------------------------------------------|----------------------------------------------------------------------------------------------------|-----------------------------|------------------------|------------------------------------------------------------------|
| Save X Discard                                        |                                                                                                    |                             |                        |                                                                  |
| Hide Original Notificati                              | on Cancel File (                                                                                           | Ongoing Reaction            | Cancelle               | elled Draft Ongoing Reaction Ongoing Verification Verified Submi |
| REACTION                                              |                                                                                                    |                             |                        |                                                                  |
| Reaction Number RN#0000056 Reaction Type              |                                                                                                    |                             |                        | ORIGINAL NOTIFICATION                                            |
| Information                                           |                                                                                                    |                             | ~                      | PH-NOTIF-BFAR23-0000017                                          |
| General Information                                   |                                                                                                    |                             |                        | Date Filed                                                       |
| Original Notification                                 | PH-NOTE-BEAR23-0000017                                                                                     | Subject                     | Test                   | 02/20/2023                                                       |
| Notifying Agency *<br>Current Department/Organization | Bureau of Flaharios and<br>Aquatic Resources (BFAR)<br>Bureau of Flaharies and<br>Aquatic Resources (BFAR) | Reaction Date<br>Created by | 03/22/2023<br>NCP Smer | Date Submitted<br>02/21/2023                                     |
| Department                                            | Deportment of Agriculture                                                                                  |                             |                        | Netflication Category<br>Alert                                   |

Figure 4.8. File Ongoing Reaction

8 A confirmation message will be displayed. Click on "Proceed" button.

| PhilRASFF v2 Dashboord News and Events Archive Reaction | <u>∽</u> × ₽                     |
|---------------------------------------------------------|----------------------------------|
| Edit + Create                                           |                                  |
| Proceed Concel                                          |                                  |
| Hide Original Notification Cancel File Ongoing Reaction | Cancelled Draft Ongoing Reaction |

#### Figure 4.9. Move Status Prompt

An email notification will be sent to the ACP Manager.

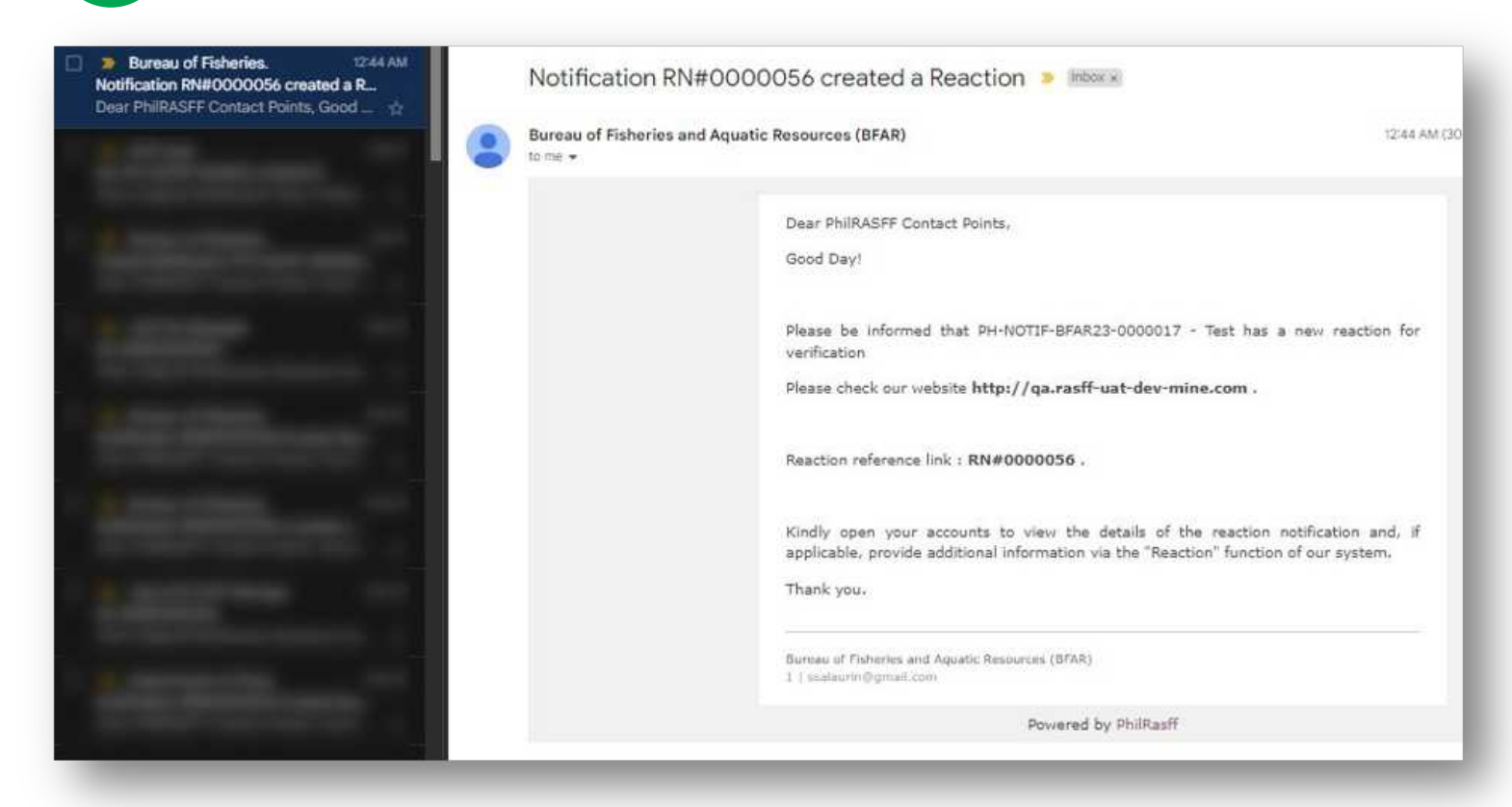

Figure 4.10. Reaction Email Notification

10

9

Reaction notification will be changed from Ongoing Reaction to Ongoing Verification and will be sent to ACP Manager for verification.

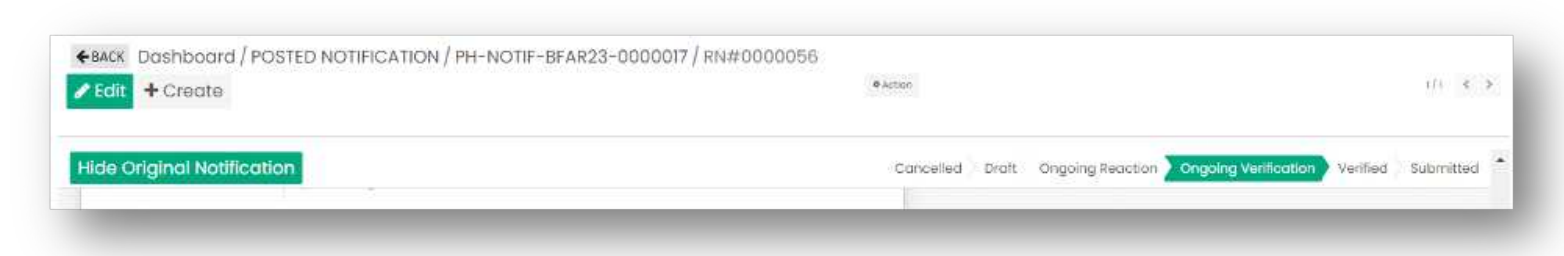

Figure 4.11. Ongoing Verification Reaction

• Created reactions can be viewed inside Reactions folder.

|              |             |                         | Tritters ≡Group Dy ★Tovorites |                      |                           |
|--------------|-------------|-------------------------|-------------------------------|----------------------|---------------------------|
| Name         | Subject     | Original Notification   | Notification Creation Date    | Stotus               |                           |
| RN#0000027   | Tect B0lpm  | PH-NOTIF-BFAR23-0000011 | 02/15/2023                    | Cancelled            |                           |
| R%#0000032   | Test        | PH-NOTIF-BFAR23-0000013 | 02/17/2023                    | Cancelled            |                           |
| R%#0000034   | Test        | PH-NOTIF-BFAR23-0000034 | 02/88/2023                    | Ongoing Reaction     | Cancel File Origoing Read |
| RN#0000041   | Tect 1:22pm | PN-NOTIF-BEAR23-0000015 | 02/38/2023                    | Ongoing Reaction     | Cancel File Ongoing Read  |
| Rf##0000042  | Test        | PH+NOTH-BFAR23-0000016  | 02/20/2023                    | Subrytted            |                           |
| R##0000047   | Test        | PH-NOTH-BIAR23-000008   | 02/20/2023                    | Ongoing Reaction     | Cancel File Ongoing Read  |
| 814/10000048 |             |                         |                               | Ongoing Reaction     | Concel File Ongoing Reas  |
| RN/#0000050  | Test        | PH-NOT#-BFAE23-0000006  | 02/20/2023                    | Ongoing Reaction     | Cancel File Ongoing Read  |
| #NN0000056   | Test        | PH-NOTIF-BFAR23-0000017 | 02/20/2023                    | Ongoing Verification |                           |

#### Figure 4.12. Reactions Folder

Note: In order to display a precise list of Reaction records, the filter must be removed from the search bar. Just click on the x button.

| ←BA | ск Dashboard | / REACTIONS |                         |                            | T My Reactions ¥ Search<br>▼Filters #Oroup By ◆Favorites | _                            |
|-----|--------------|-------------|-------------------------|----------------------------|----------------------------------------------------------|------------------------------|
|     | Name         | Subject     | Original Natification   | Notification Creation Date | Stotus                                                   |                              |
|     | RN#0000027   | Test S:Olpm | PH-NOTIF-BFAR23-D00008  | 02/15/2023                 | Cancelled                                                |                              |
|     | m/#0000032   | Test        | 7H-NOTIF-BEAR23-000000  | 02/17/2023                 | Cancelled                                                |                              |
|     | RN//0000034  | Test        | PH-NOTIF-8FAR23-0000014 | 82/18/2923                 | Origoing Reaction                                        | Cancel File Ongoing Reaction |
|     | RN#0000041   | Test 122pm  | PH-MOTE-BEAR23-D00000%  | 62/I8/2023                 | Ongoing Reaction                                         | Cancel File Ongoing Reaction |
| -   |              |             |                         | and second                 |                                                          |                              |

Figure 4.13. Search Bar Filter

### **Reacting to a Reaction**

1

2

Click on the "React" button. Either at the button located in the Reactions folder or in the reaction notification form.

| €ВА   | ck Dashboard / | REACTIONS |                          | jaarsh.                    |                           |                             |
|-------|----------------|-----------|--------------------------|----------------------------|---------------------------|-----------------------------|
| *     |                |           |                          |                            | Triffers ≝ Group By ★ For | orites                      |
|       |                |           |                          |                            |                           |                             |
| 171 A | 10me           | Subject   | Original Notification    | Notification Creation Date | statue                    | _                           |
| E R   | 84#0000044     | Test      | PH-NOTIF-IIFAR23-0000016 | 02/20/2023                 | Ongoing Reaction          | React File Ongoing Reaction |
|       | N#0000045      | Test      | PH-N21W-BFAR23-0000016   | 02/20/2028                 | Ongoing Reaction          | React File Orgoing Reaction |

#### Figure 4.14. React Button in the Reaction Folder

| ← BACK REACTIONS / RN#0000055                          | 24/25 <b>C</b> 3                                                         |
|--------------------------------------------------------|--------------------------------------------------------------------------|
| Hide Original Notification React File Ongoing Reaction | Cancelled Draft Ongoing Reaction Ongoing Verification Verified Submitted |

#### Figure 4.15. React Button in the Reaction Notification

A prompt will be prompted. Fill in fields with necessary information then click "Proceed".

| PhilRASFF v2 Doshboard News and Events Archive | Create Reaction                          | <b>*</b> |
|------------------------------------------------|------------------------------------------|----------|
| ♦BACK REACTIONS / RN#0000055                   | Please Provide the Following Information |          |
|                                                | Reaction Type *                          | ~        |
|                                                | Remarks                                  |          |
| Hide Original Notification React File Or       |                                          |          |
|                                                |                                          |          |
| REACTION                                       | Noceed No                                |          |
|                                                |                                          | i.       |

Figure 4.16. Reacting on a Reaction Prompt

#### REACTION

| Edit + Create                    |                                  |               |            | ® Action  |                                             | 171. 6. 3          |
|----------------------------------|----------------------------------|---------------|------------|-----------|---------------------------------------------|--------------------|
| Hide Original Notificati         | on Cancel File Ong               | oing Reaction |            | Cancelled | Draft Ongoing Reaction Ongoing Verification | Verified Submitted |
| REACTION                         |                                  |               |            |           |                                             |                    |
| Reaction Number                  |                                  |               |            |           | GRIGINAL NOTIFIC ATION                      |                    |
| RN#0000057                       |                                  |               |            |           | Reference Number                            |                    |
| Reaction Type                    |                                  |               |            |           | PH-NOTIF-BFAR23-0000016                     |                    |
| Clarification                    |                                  |               |            |           | 02/20/2023                                  |                    |
|                                  |                                  |               |            |           | 02/20/2023                                  |                    |
| Owneral information              |                                  |               |            |           | Data Submitted                              |                    |
| Original Notification            | PTH-NOTE-BTAR23+0000016          | Subject       | Text.      |           | 02/20/2023                                  |                    |
| Notitying Agency *               | Buteou of Risheries and Aquistic | Reaction Date | 02/22/2025 |           | Notification Category                       |                    |
| Current Department (Organization | Disectored Debedes and Amortic   | Created by    | HCP Date   |           | Information                                 |                    |

Figure 4.17. Reaction Form and Original Notification Form

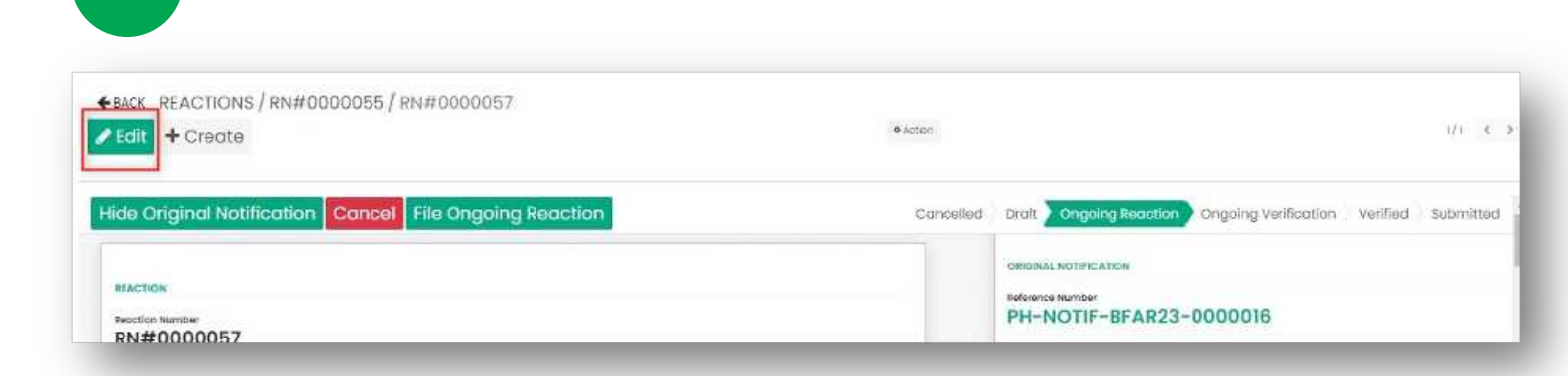

Figure 4.18. Edit Reaction Form

4 Click "Save" after filling in the necessary information.

Click on "Edit" button to fill out the fields.

3

| BACK REACTIONS / RN#0000055 / RN#0000057                | 1                                                                  | n e >  |
|---------------------------------------------------------|--------------------------------------------------------------------|--------|
| Hide Original Notification Cancel File Ongoing Reaction | Cancelled Draft Ongoing Reaction Ongoing Verification Verified Sub | mitted |
| REACTION                                                |                                                                    | _      |

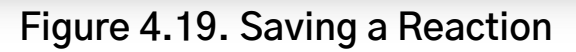

5

After filling in the fields, click the "File Ongoing Reaction" button.

| BACK Dashboard/PC               | STED NOTIFICATION                                   | N / PH-NOTIF-BFAR23 | -0000017   |                                                                  |
|---------------------------------|-----------------------------------------------------|---------------------|------------|------------------------------------------------------------------|
| Save X Discard                  |                                                     |                     |            | 1/1 €                                                            |
| Hide Original Notificati        | on Cancel File (                                    | Ongoing Reaction    | Cancelle   | d Draft Ongoing Reaction Ongoing Verification Verified Submitted |
| REACTION                        |                                                     |                     |            |                                                                  |
| RN#0000056                      |                                                     |                     |            | ORIGINAL NOTIFICATION                                            |
| Reaction Type                   |                                                     |                     |            |                                                                  |
| Information                     |                                                     | ¥                   |            | PH-NOTIF-BFAR23-0000017                                          |
| General Information             |                                                     |                     |            | Date Filed                                                       |
| Original Natification           | PH-NOTE-BRAR23-0000017                              | Subject             | Test       | 02/20/2023                                                       |
| Notifying Agency *              | Buteou of Flatenies and<br>Aquatic Resources (BFAR) | Reaction Date       | 03/22/2023 | 02/21/2023                                                       |
| Current Department/Organization | Bureau of Fisherles and<br>Aquatic Resources (BFAR) |                     |            |                                                                  |
| Department                      | Department of Agriculture                           |                     |            | Notication Cotegory                                              |

Figure 4.20. File Ongoing Reaction

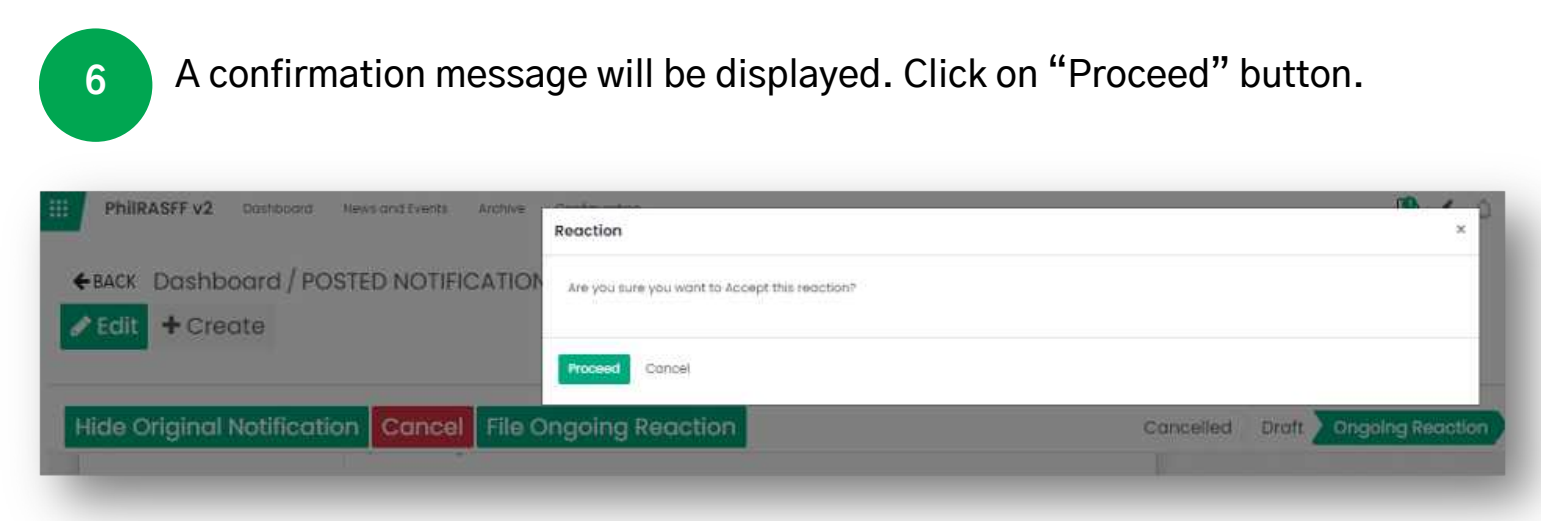

Figure 4.21. Move Status Prompt

#### REACTION

7

#### An email notification will be sent to the ACP Manager.

| Bureau of Fisheries. 1244 AM     Notification RN#0000056 created a R     Dear PhilRASFF Contact Points, Good _                                                                                                    | Notification RN#0000056 created a Reaction 👂 🔤                                                                                                    |
|----------------------------------------------------------------------------------------------------|----------------------------------------------------------------------------------------------------|
|                                                                                                    | Bureau of Fisheries and Aquatic Resources (BFAR) 12:44 AM (30 to me 🔻                                                                                                    |
| And the second second s | Dear PhilRASFF Contact Points,<br>Good Day!                                                                                                    |
|                                                                                                    | Please be informed that PH-NOTIF-BFAR23-0000017 - Test has a new reaction for verification<br>Please check our website http://qa.rasff-uat-dev-mine.com .                           |
| Contractor -                                                                                                    | Reaction reference link : RN#0000056 .                                                                                                    |
| Contraction of the local division of the local division of the loc | Kindly open your accounts to view the details of the reaction notification and, if applicable, provide additional information via the "Reaction" function of our system. Thank you. |
|                                                                                                    | Burbau of Fisheries and Aquatic Resources (BFAR)<br>1   scalaurin@gmail.com                                                                                                    |
| and the second second se                                                                                                    | Powered by PhilRasff                                                                                                    |

Figure 4.22. Reaction Email Notification

8 Reaction notification will be changed from Ongoing Reaction to Ongoing Verification and will be sent to ACP Manager for verification.

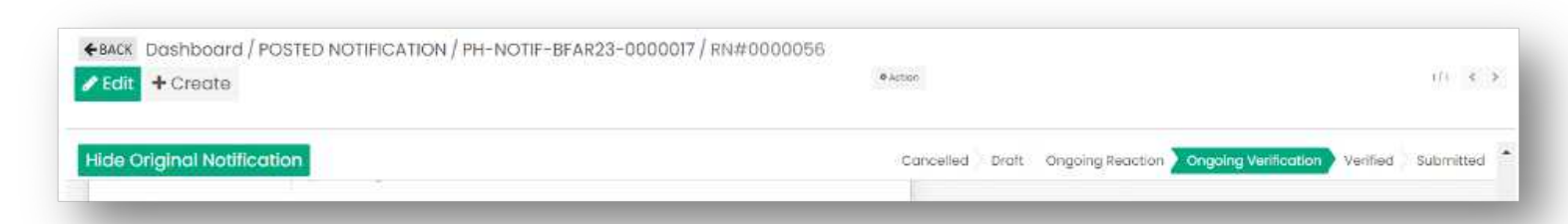

Figure 4.23. Ongoing Verification of Reaction

• Created reactions can be viewed inside Reactions folder.

#### REACTION

| Ł            |             |                          | Tritters ≡Group Dy ★Tavorites |                      |                              |
|--------------|-------------|--------------------------|-------------------------------|----------------------|------------------------------|
| Name         | Subject     | Original Netification    | Notification Creation Date    | Status               |                              |
| RN#0000027   | Test 8:01pm | PH-NOTIF-BEAR23-000001   | 02/16/2023                    | Cancelled            |                              |
| RN#0000032   | Test        | PH-NOTIF-BFAR23-0000013  | 02/17/2023                    | Cancelled            |                              |
| R%#0000034   | Teat        | PH-NOTIF-BEAR23-0000014  | 02/#8/2023                    | Ongoing Reaction     | Concel File Ongoing Reaction |
| 8%#0000041   | Test 122pm  | PVI-NOTIF-BEAR23-0000015 | 02/18/2023                    | Ongoing Reaction     | Cancel File Ongoing Reactiv  |
| Rfw#0000042  | Test        | PHI-NOTH-BFAR23-0000006  | 02/20/2023                    | Subritted            |                              |
| Rn:#0000047  | Test        | PH-NOTH-BIAR23-0000016   | 02/20/2023                    | Ongoing Reaction     | Cancel File Ongoing Reacti   |
| 814/70000048 |             |                          |                               | Ongoing Reaction     | Cancel File Ongoing Reacti   |
| RNW0000050   | Test        | PH-NOTE-0FAR23-0000016   | 02/20/2023                    | Ongoing Reaction     | Cancel File Ongoing Reacti   |
| #N#0000056   | Test        | Pri-NOTIF-BFAR23-0000017 | 02/20/2023                    | Ongoing Verification |                              |

#### Figure 4.24. Reactions Folder

**Note:** In order to display a precise list of Reaction records, the filter must be removed from the search bar. Just click on the X button.

| * | ACK Dashbo  | ard / REACTION | S                       |                            | T My Reactions x Search<br>▼ Filters: ■ Oroup By ◆ | Favorites                    |
|---|-------------|----------------|-------------------------|----------------------------|----------------------------------------------------|------------------------------|
|   | Name        | Subject        | Original Notification   | Notification Creation Date | Status                                             |                              |
|   | RN#0000027  | Test 8:0ipm    | PH-NOTIF-BFAR23-000000  | 02/16/2023                 | Cancelled                                          |                              |
|   | #N#0000032  | Test           | 7H-NOTIF-BFAR23-0000003 | 02/17/2023                 | Cancelled                                          |                              |
|   | #N/#0000034 | Test           | 7H-NOTIF-8FAR23-0000014 | 02/18/2023                 | Origoing Reaction                                  | Cancel File Ongoing Reaction |
|   | RN#0000041  | Test 122pm     | PH-NOTIF-BEAR23-0000035 | 02/18/2023                 | Ongoing Reaction                                   | Cancel File Ongoing Reaction |
| - |             | _              | AL 2010-1               |                            |                                                    |                              |

Figure 4.25. Search Bar Filter

### **Verifying a Reaction**

- All reactions for verification will be found in the "Reactions" folder on the Dashboard.
- <u>The ACP Managers</u> are also responsible for verifying the created reaction notifications.

1

Click on "Verify" button either at the button located in the Reactions folder or in the reaction notification form.

| <b>4</b> 8 | BACK Dashboard | d / REACTIC | DNS                     | Sector_                      |                      |               |
|------------|----------------|-------------|-------------------------|------------------------------|----------------------|---------------|
| *          |                |             |                         | ₹ Filtors III Group By ★ Fov | vorites              | 1-33 /        |
|            |                |             |                         |                              |                      |               |
|            | Name           | Subject     | Original Notification   | Notification Creation Date   | Status               |               |
|            | RN#0000046     | Test        | PH-NOTIF-BEAR23-0000016 | 02/20/2023                   | Submitted            |               |
|            | RN#0000047     | Test        | PH-NOTIF-BEAR23-0000016 | 02/20/2023                   | Ongoing Reaction     |               |
|            | RN#0000048     |             |                         |                              | Ongoing Reaction     |               |
|            | RN#0000049     | Tost        | PH-NOTIF-BFAR23-G000016 | 02/20/2023                   | Submitted            |               |
|            | RN#0000050     | Test        | PH-NOTIF-BEAR23-0000016 | 02/20/2023                   | Concelled            |               |
|            | RN#0000051     | Test        | PH-NOTIF-BFAR23-0000016 | 02/20/2023                   | Submitted            |               |
|            | RN#000052      | Test        | PH-NOTIF-BFAR23-0000016 | 02/20/2023                   | Submitted            |               |
|            | RN#0000053     | Test        | PH-NOTIF-BEAR23-0000016 | 02/20/2023                   | Concelled            |               |
|            | RN#0000054     | Test        | PH-NOTIF-BFAR23-0000016 | 02/20/2023                   | Submitted            |               |
|            | #W#0000058     | Test        | PH-NOTIF-BRAR23-0000017 | 02/20/2023                   | Ongoing Verification | Return Verify |
|            | RN#0000057     | Tost        | PH-NOTIF-BFAR23-0000016 | 02/20/2023                   | Ongoing Reaction     |               |

#### Figure 4.26. Verifying a Reaction

| PhilRASFF v2 Dashboard News | Reaction                                       |           |       |                  | ×                  |
|-----------------------------|------------------------------------------------|-----------|-------|------------------|--------------------|
| ←BACK Dashboard / REACTI    | Are you sure you want to verify this reaction? |           |       |                  |                    |
|                             | Proceed Cancel                                 |           |       |                  |                    |
| Hide Original Notification  | Return Verity                                  | Cancelled | Dratt | Ongoing Reaction | V ongoing verifico |
|                             |                                                |           |       |                  |                    |

#### Figure 4.27. Move Status Prompt

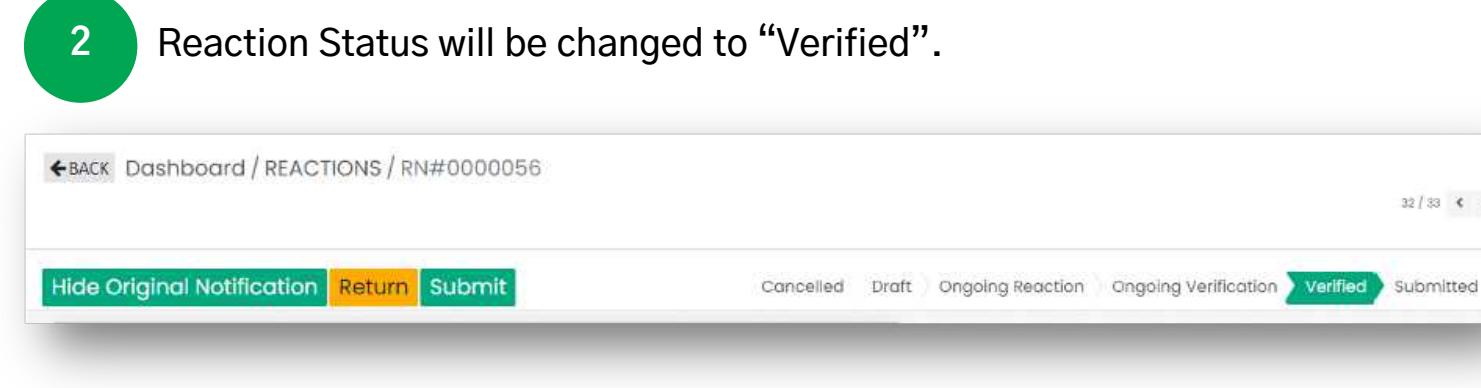

#### Figure 4.28. Verified Reaction

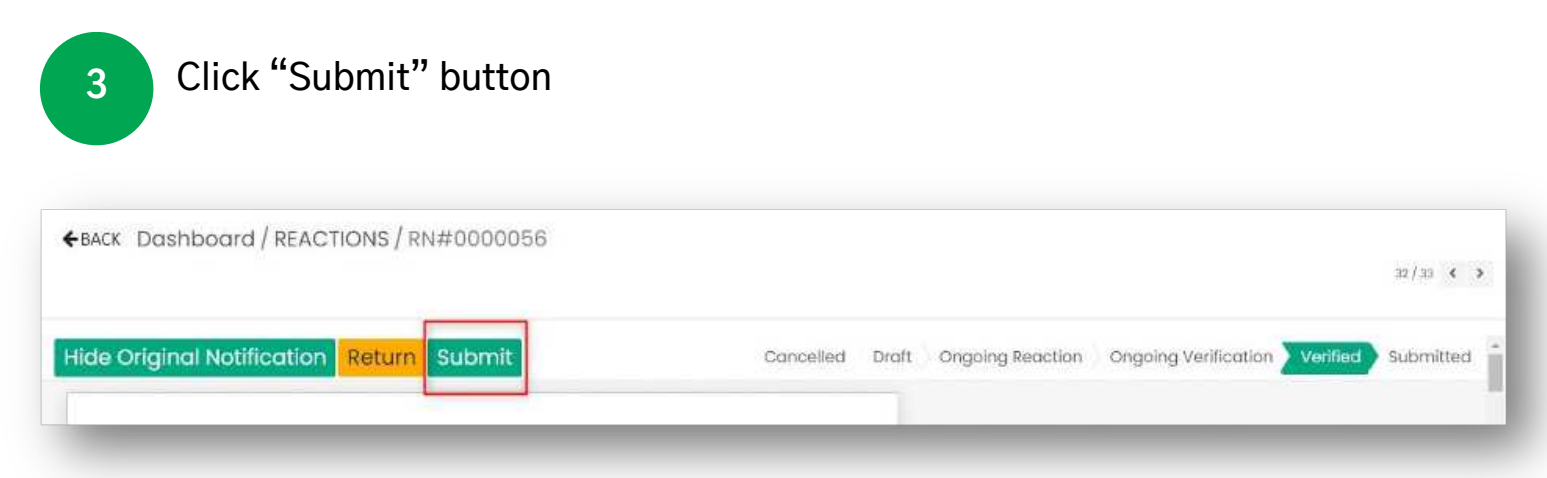

#### Figure 4.29. Submitting a Reaction

A confirmation message will appear. Click on "Proceed" button.

#### Figure 4.30. Move Status Prompt

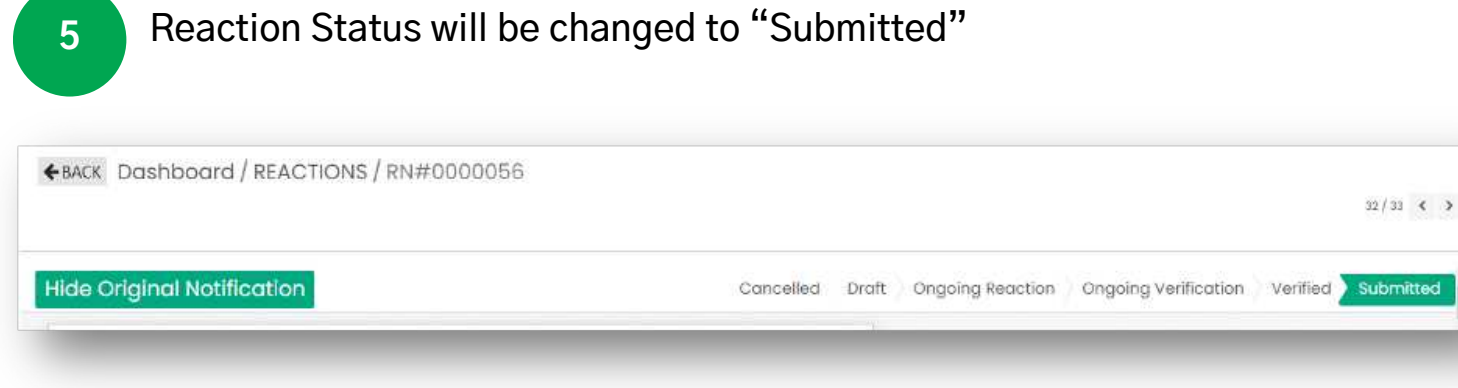

Figure 4.31. Submitted Reaction

6

An email notification will be sent to all the Contact Points that a reaction has been submitted/posted.

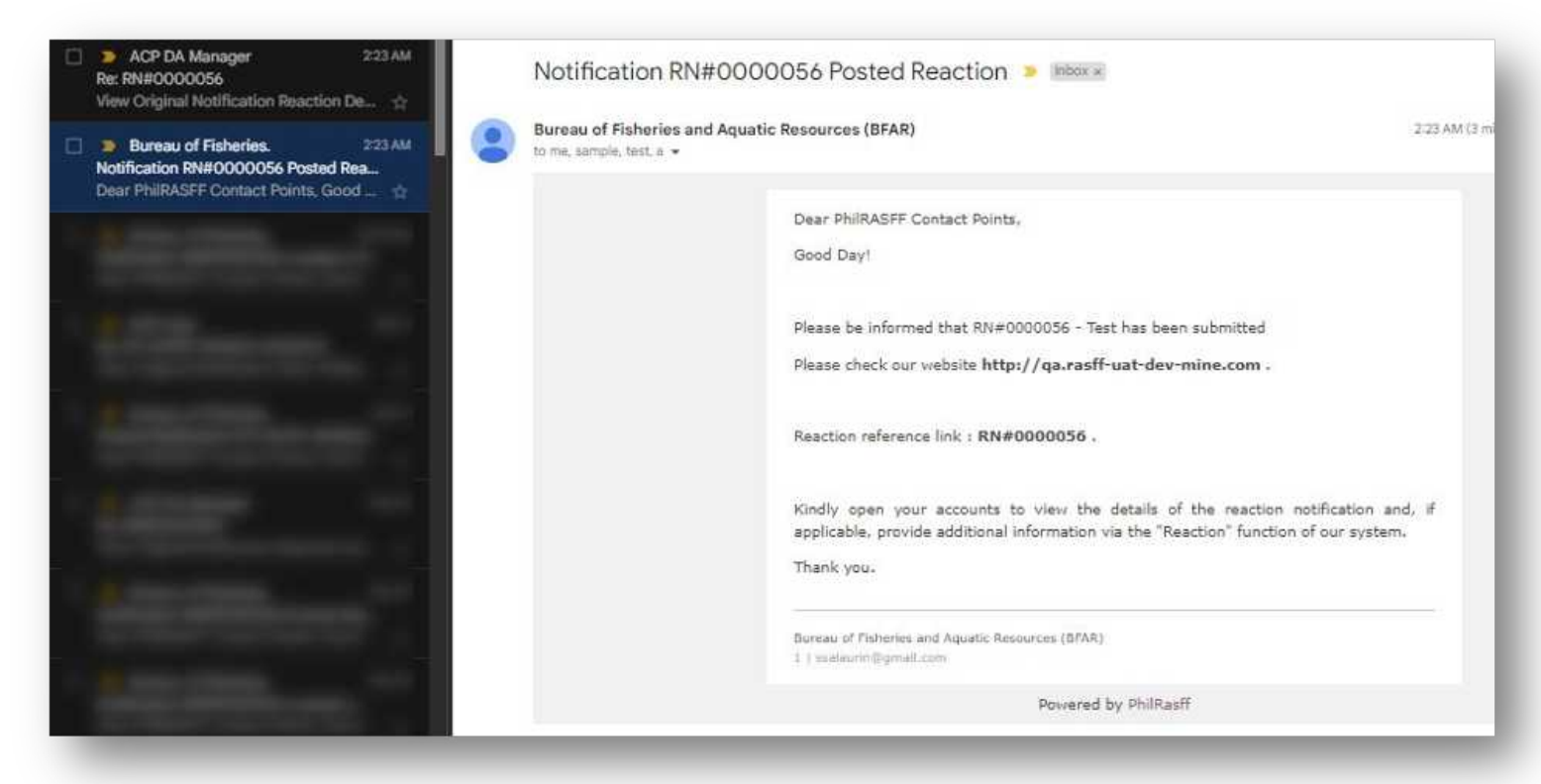

Figure 4.32. Email Notification to all Contact Points

### **Cancelling a Reaction**

1

Click on the "Cancel" button either at the Reactions folder list view or on the Reaction notification form.

| BACK Dashbo | ard / REACTIONS |                          |                            | T My Republique X Septich<br>▼Filters = Oroup By ★ f | avartes                      |
|-------------|-----------------|--------------------------|----------------------------|------------------------------------------------------|------------------------------|
| ) Name      | Subject         | Original Natification    | Notification Creation Date | Stotus                                               |                              |
| RN#0000027  | Test it bigm    | PH-N010-BFAR23-000000    | 00/Hi/2020                 | Cancelied                                            |                              |
| RN#6000032  | Test.           | PH-NOTIF-BFAR23-0000003  | 02/0/2023                  | Cancelled                                            |                              |
| RN#0000034  | Test            | PH-NOTIF-IIFAR23-0000014 | 02/08/2023                 | Ongoing Reaction                                     | Concel File Ongoing Reaction |
| RN#0000041  | Test 122pm      | PH-NOTE-BEAR23-0000005   | 02/m/2025                  | Origoing Reaction                                    | Cancel File Ongoing Reaction |
| RN#0000042  | Test            | PH-NOT#-BFAR23-0000016   | 02/20/2028                 | Submitted                                            |                              |
| RN#0000047  | Test            | PH-NOTE-BEAR23-0000016   | 02/20/2023                 | Ongoing Reaction                                     | Cancel File Ongoing Reaction |
| RN#0000048  |                 |                          |                            | Ongoing Reaction                                     | Cancel File Ongoing Reaction |
| RN#0000050  | Test            | PH-NOTE-EFAR23-0000816   | 02/20/2023                 | Engling Neaction                                     | Cancel File Ongoing Reaction |
| RN#0000056  | Test            | PH-NOT#-8F##23-000097    | 02/20/2023                 | Engoing Verification                                 |                              |

#### Figure 4.33. Cancel a Reaction

| ←BACK REACTIONS/RN#0000050          |                      |           |                        |                      |          | €Í≌ •    | (    |
|-------------------------------------|----------------------|-----------|------------------------|----------------------|----------|----------|------|
| Hide Original Notification Cancel F | ile Ongoing Reaction | Concelled | Draft Ongoing Reaction | Ongoing Verification | Verified | Submitte | ad 1 |

#### Figure 4.34. Cancelling a Reaction

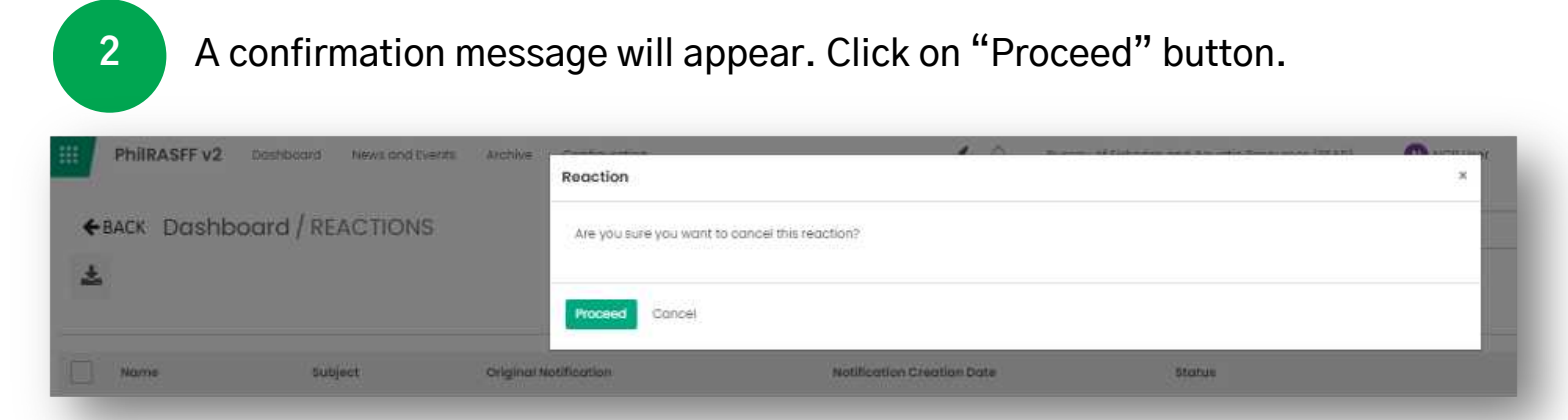

#### Figure 4.35. Confirmation Message on Cancelling

PhilRASFF v2.0 User Guide 101

#### 3 Reaction Notification status will be changed to "Cancelled" PhilRASFF V2 Databased Average with Archive Configurations Configurations Configurations Configurations Configurations Concelled Draft Ongoing Reaction Origoing Verification Verified Submitted

Figure 4.36. Cancelled Reaction

# Viewing an Original Notification with Reaction/s

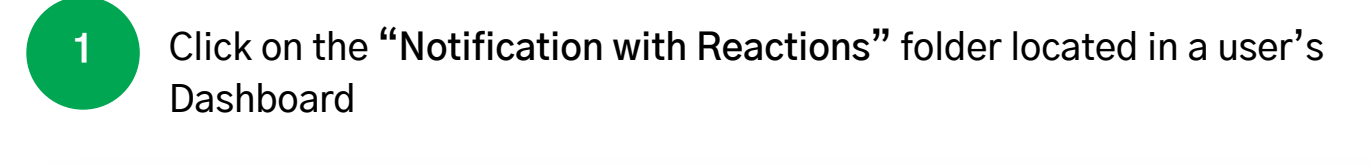

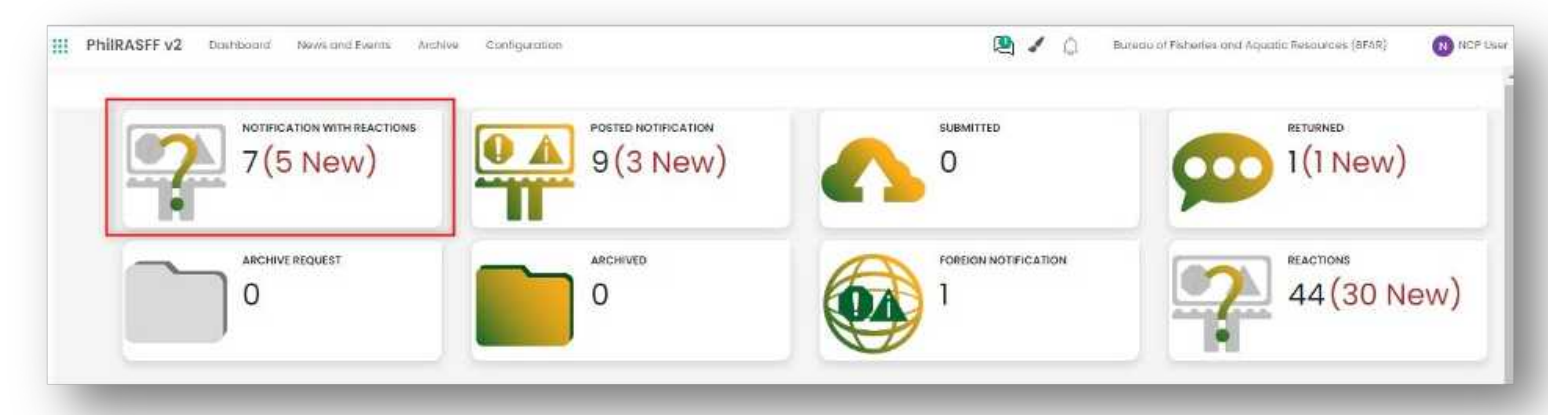

Figure 4.37. Notification with Reactions Folder

| *  | BACK Dashboard/NO       | TIFICATION WITH R | EACTIONS           | Search_                                                      |                            |                        |
|----|-------------------------|-------------------|--------------------|--------------------------------------------------------------|----------------------------|------------------------|
| 14 | <b>1</b>                |                   |                    | $\bullet$ Eliters $\Rightarrow$ Oroup By $\bullet$ Foundites |                            | 1-1/1 <b>&lt; &gt;</b> |
| D  | Reference Number        | Subject           | Number of Reaction | Natifying Agency                                             | Date/Time Last of Reaction |                        |
| 5  | PH-NOTIF-BFAR23-0000007 | Tiest             | 1                  | Bureou of Pisheries and Aquotic Resources (BFAR)             | 02/18/2023 05:23:48        | React                  |

Figure 4.38. Notifications with Reactions Folder List View

#### PhilRASFF v2 .... Dashboard News and Events Archive Configuration ←BACK NOTIFICATION WITH REACTIONS / PH-NOTIF-BFAR23-0000010 ⊖Print ●Action Back React Draft Filed Ongoing Verification Submitted Ongoing Submission Posted 2 Reactions Becision M Reference Number PH-NOTIF-BFAR23-0000010-02 Date Filed 02/13/2023 Date Submitted 02/13/2023 Notification Category Information Source of Notification Foreign O Local

REACTION

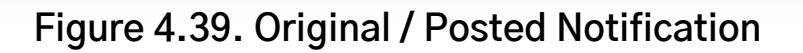

#### REACTION

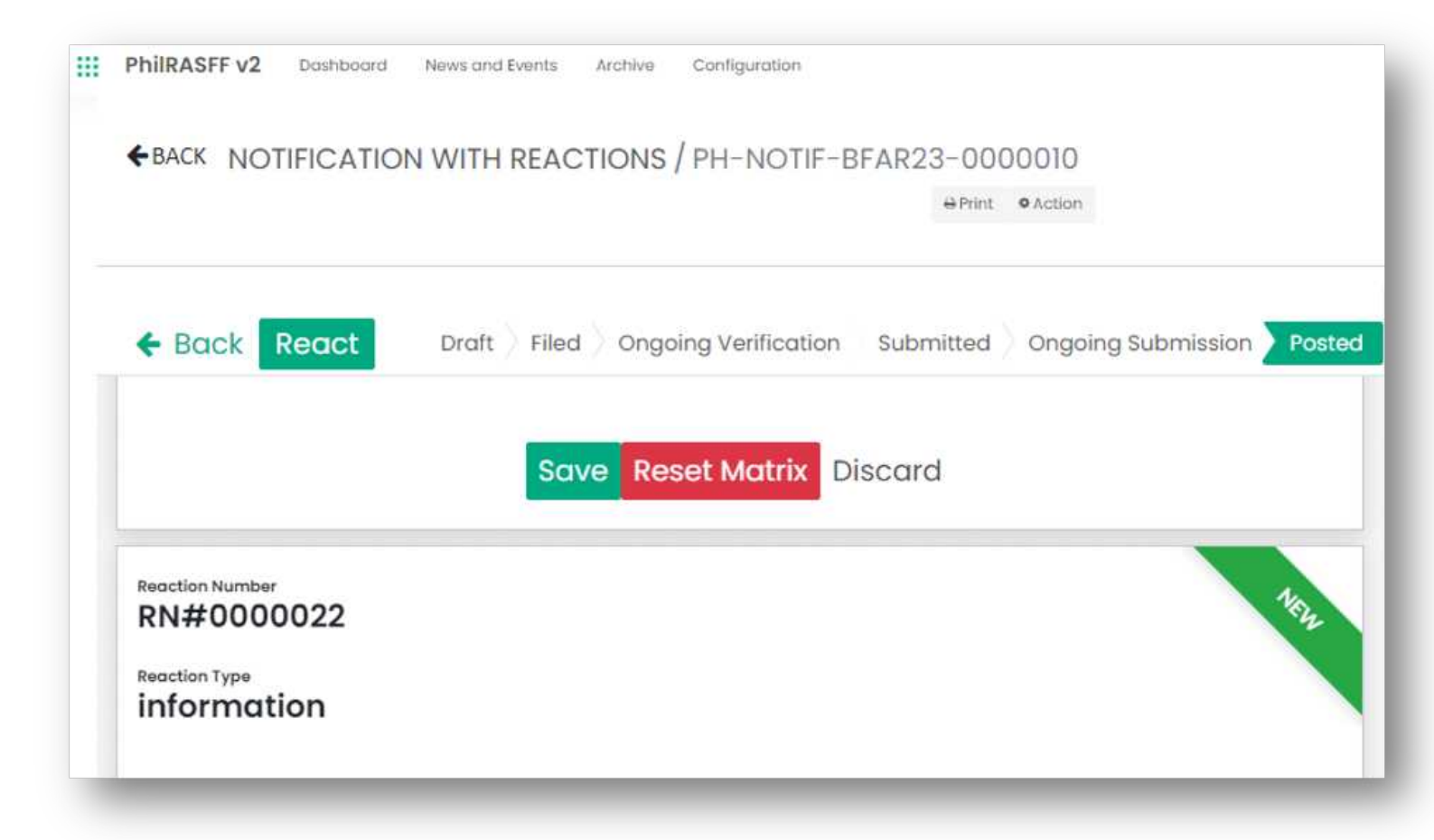

Figure 4.40. Original Notification with the Reaction Forms

### **Search Bar Function**

1

Type the **reference number** or keyword for the **subject** of a notification you want to search for. Click on **"Search"** button.

|          | Search               | Search                      |                        |
|----------|----------------------|-----------------------------|------------------------|
| 1(1 New) | RETURNED<br>2(2 New) | ARCHIVE REQUEST<br>1(1 New) | REACTIONS<br>8 (8 New) |
|          |                      |                             | IN I                   |

Figure 4.41. Search Bar

User will be directed to search results interface. 2 Search Search Search Result Go To Dashboard News and Events Reference Number Subject Product TMP\_PHRASEF23-0000001 Sample Product Test PH-NOTIF-BFAR23-0000001-06 Test Chicken Feed TMP PHRASEF22-000001 fest . Chicken Feed

Figure 4.42. Search Results Interface

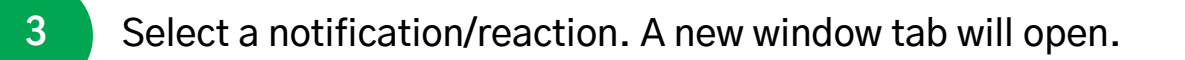

#### **SEARCH BAR FUNCTION**

To search by commodity type, select a commodity on the **Commodity Type** field.

To search by notification category, select the notification category on the Notification Category field.

To search by product, type in product name on the Product field.

To search by Reference number, type in the reference number on the **Reference** field.

To search by subject, type in the subject on the Subject field.

| Date                  | mm/dd/yyyy 🗖 mm/dd/yyyy             | Ö |
|-----------------------|-------------------------------------|---|
| Notifying Country     | Select All                          | ~ |
| Commodity Type        | Select All                          | ~ |
| Notification Category | Select All                          | ~ |
| Product               | Leave blank as any product          |   |
| Reference             | Leave blank as select all reference |   |
| Subject               | Leave blank as select all subject   |   |

Figure 2.25. Search Bar fields

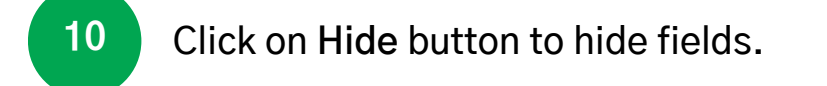

5

6

7

8

9

11

Click on Search button to search information.

### References
## **PhilRASFF Structure**

| CONTACT<br>POINT TYPE                      | DEFINITION                                                                                                    |  |  |
|--------------------------------------------|----------------------------------------------------------------------------------------------------|--|--|
| National<br>Contact Point<br>(NCP)         | The NCP is a department, agency or office determined by the<br>Food Safety Regulation Coordinating Board through the<br>issuance of a Board Resolution with the general role of<br>overseeing the establishment and operationalization of<br>PhilRASFF.                                                                                                    |  |  |
| Department<br>Contact Points<br>(DCP)      | The DCP is an administrative institution headed by the<br>Department Secretary, Undersecretary, Assistant Secretary or<br>Director level government Official to which respective Office<br>has direct supervision to Food Safety Regulatory Agencies<br>(FSRAs) and other bureaus or offices with food safety related<br>activities.                                                                                                    |  |  |
| Agency Contact<br>Points (ACP)             | An ACP is a Bureau or Agency level administrative institution<br>which is explicitly mandated by the Food Safety Act of 2013<br>and other special laws to ensure safety of food and food<br>products, respective of their jurisdictions. The Bureau or<br>ACP) Agency is not limited to enforcement of regulatory activities<br>but also program management in preventing emergency<br>situations, involving food and food products, such as but not<br>limited to food frauds, food crisis, etc. |  |  |
| Support Agency<br>Contact Points<br>(SACP) | A SACP is a Bureau or attached Agency level administrative<br>institution or Office of a Department providing scientific,<br>technical, laboratory, enforcement or communication support<br>in the conduct of regulatory and emergency activities of the<br>DCPs and ACPs.                                                                                                    |  |  |

### **PhilRASFF** Composition

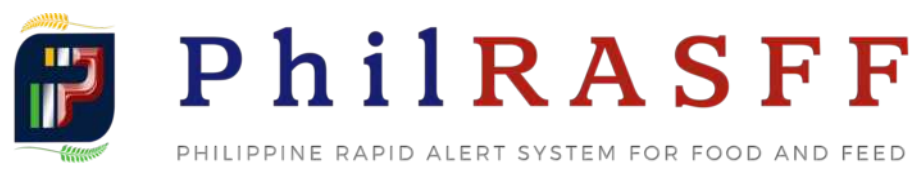

#### National Contact Point

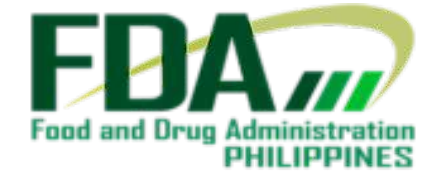

#### **Department Contact Points**

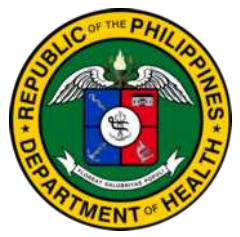

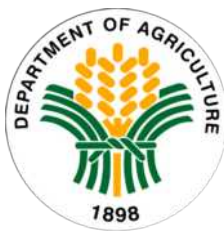

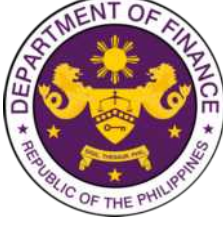

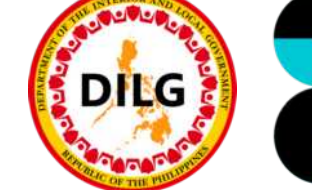

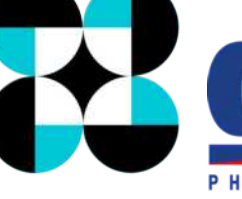

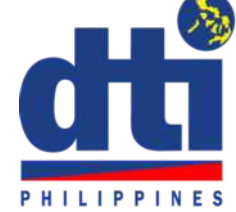

#### Agency Contact Points

| FDA<br>BOQ<br>EB<br>DPCB | BAI<br>BFAR<br>BPI<br>FPA<br>PCA<br>NDA<br>NMIS<br>SRA | BOC       | BLGS<br>BLGD | FNRI      | EMB<br>BPS<br>CPAB |
|--------------------------|--------------------------------------------------------|-----------|--------------|-----------|--------------------|
|                          | Suppo                                                  | rt Agency | Contact      | : Points  |                    |
| DPCB<br>HPCS             | BAFS<br>ICTS<br>NFA                                    |           | DILG-SACP    | DOST-SACP | DTI-SACP           |

# References

Food and Drug Administration. 2017. FPA Personnel Order 2017–451: Creation of the Food and Drug Administration (FDA)Philippine Rapid Alert System for Food and Feed (PhillASFF)National Contact Point Committee and Designation of Different FDA Offices with respective Functions and Responsibilities

Food and Safety Regulation Coordinating Board. 2018. Resolution No. 1: General Rules, Guidelines and Procedures for Operationalization of the Philippine Rapid Alert System for Food and Feed

Philippine Rapid Alert System for Food and Feed (PhilRASFF). 2016. Manual of Procedures: Version 1

PhilRASFF. 2016. User Guide

PhilRASFF. n.d. Form 1 User Registration

PhilRASFF. n.d. SOP#1: Notification to NCP complete

PhilRASFF. n.d. SOP#2: Preparation of notification

PhilRASFF. n.d. SOP#3: Handling of notifications by NCP

PhilRASFF. n.d. SOP#4: Notification to ACP

PhilRASFF. n.d. SOP#5: Follow-up Notification

PhilRASFF. n.d. SOP#6: Notification to foreign food safety networks

PhilRASFF. n.d. SOP#7: Archiving of information

PhilRASFF. n.d. SOP#8: Guidelines for confidentiality

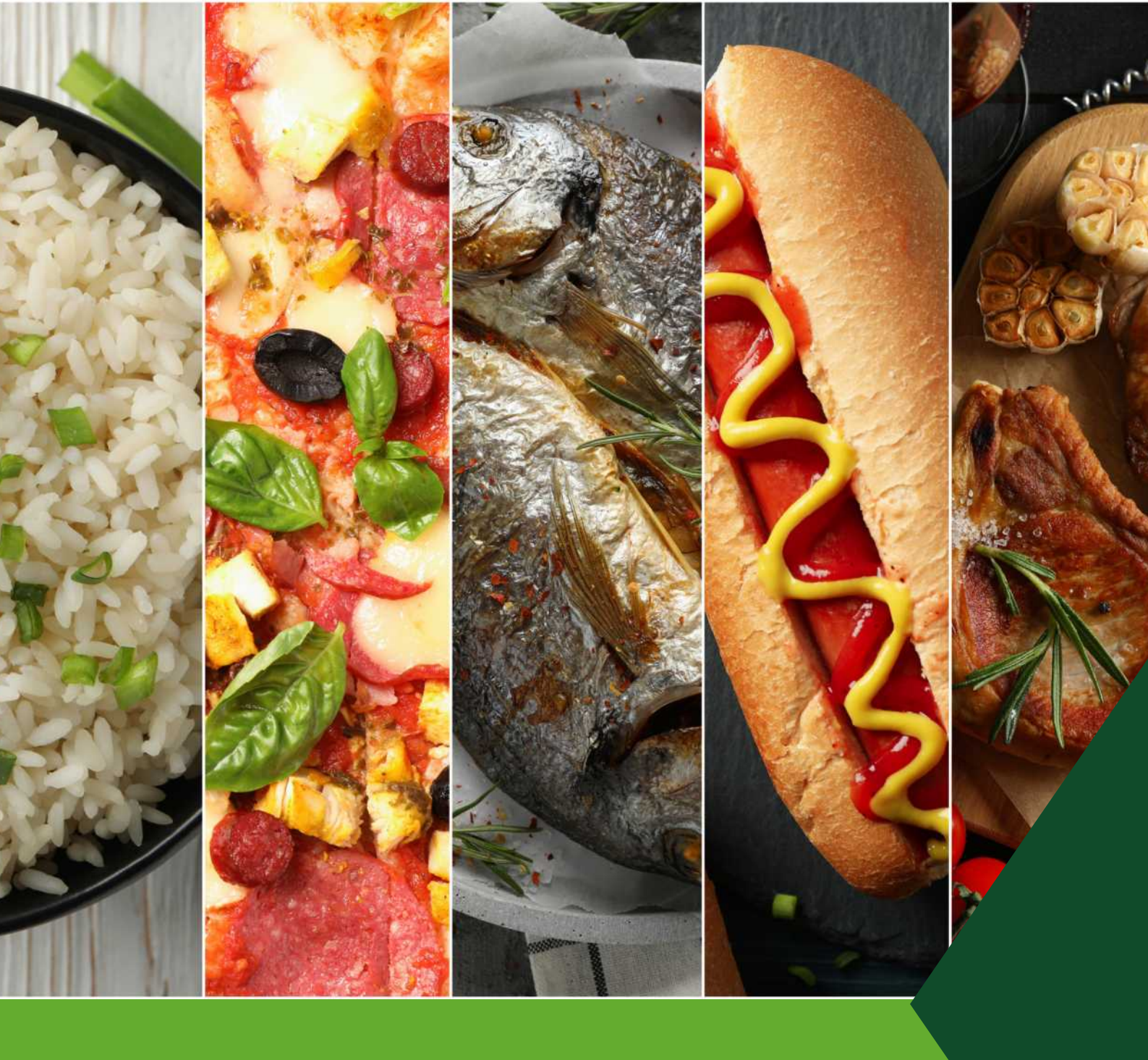

# CONTACT

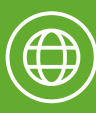

www.philrasff.fda.gov.ph

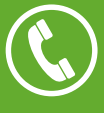

) (02) 8857-1900 local 1000 (02) 8842-5653

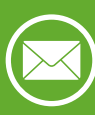

fdac@fda.gov.ph